かんたん あきんどシリーズ

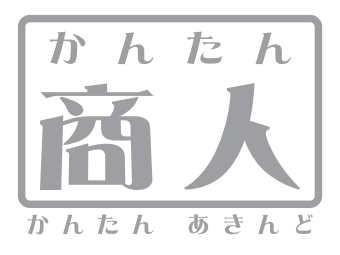

# 販促チラシ印刷2

# 取り扱い説明書

ユーザー登録はこちら http://www.de-net.com/pc

' DE-245

製品ご利用前に必ずお読みください。 この取り扱い説明書は大切に保管してください。

※シリアルナンバーを再発行することはできません。 シリアルナンバーはアップデートファイルをダウンロードする際などに必要となります。

| 日次                    |       |
|-----------------------|-------|
| ■ ~ 動作環境・その他          | 02    |
| インストール・アンインストール方法     | 03~05 |
| 起動方法                  | 06    |
| 画面・各部の説明              |       |
| ランチャー画面               | 07    |
| メイン画面                 | 08~20 |
| 用紙選択画面                | 20    |
| 用紙追加画面                | 21~22 |
| 画像書出画面                | 23    |
| 印刷プレビュー画面             | 24    |
| スタンプカードを作成する(シングルモード) | 25~40 |
| POPを作成する(マルチモード)      | 41~50 |
| 宛名ラベルを作成する(シングルモード)   | 51~56 |
| その他の操作・機能説明           |       |
| QRコードをデザインに配置する       | 57    |
| 新しい用紙を追加する(ネームラベル系)   | 58~59 |
| 新しい用紙を追加する(特殊系)       | 60~63 |
| 用紙を検索する               | 64    |
| 作成(保存)したファイルを開く       | 65    |
| テンプレートを開く             | 66    |
| CSVメーカー               | 67~69 |
| かんたん画像 切り取りツール        | 70~73 |
| かんたん画像切抜きツール きり丸      | 74~77 |
| ソフトウェアをダウンロードする       | 78~80 |
| Q & A                 | 81~85 |
| ユーザーサポート              | 86    |

### 動作環境・その他

### 動作環境

- 対応 PC メーカーサポートを受けられる Windows パソコン
   OS Windows 7 / Vista / XP
   ※日本語版 OS の 32 ビット版専用ソフトです。64 ビット版の OS に対応しておりません。
   ※OS が正常に動作している環境でお使いください。
   対応 OS の動作環境を満たした環境でのご利用が前提となります。
   最新のサービスパック及びアップデートがされている環境でお使いください。
   Server OS には対応しておりません。管理者権限を持ったユーザーでお使いください。
   マイクロソフトのサポート期間が終了している OS での動作は保証いたしません。
   CPU Pentium II 以上 (Windows 7, Vista の場合は 1GB 必須)
   メモリ 512MB 以上必須 (Windows 7, Vista の場合は 1GB 必須)
- ディスプレイ 1024×768 以上の解像度で色深度 16bit High Color 以上表示可能なもの

CD-ROM 倍速以上

- ハードディスク 1GB 以上の空き容量(インストール時)※これ以外にデータ保存の為の空き容量が必要となります。
  - **スキャナー** TWAIN32 ドライバーが対応しているスキャナー
    - プリンター A4、B5、ハガキサイズの用紙に印刷可能なレーザーもしくはインクジェットプリンター
    - **その他** インターネット環境推奨 ※本ソフトに関する最新情報の確認やアップデートを行う際にインターネット環境が必要となります。

対応ファイル形式

- 画像書き出し(出力): JPEG / BMP
- 画像読み込み(入力): JPEG / BMP / PNG (画像の透明部分は白色で読み込まれます)

ご注意

- ※携帯QRコードのブックマーク登録は、NTTドコモの携帯電話用のみの対応です。
- ※NTTドコモ、SoftBank、au各社それぞれの専用形式のQRコードを生成できますが、全ての携帯電話会社共通のQRコードを生成することはできません。
- ※ご利用のプリンター、使用する用紙などの組み合わせや印刷精度によっては、印刷されたQRコードが認識されない場合があります。
- ※JPEG / BMP / PNGは、一般的なWindows標準のファイルを基準としています。特殊なファイル(CMYKカラーモードの物や、Web表示に 特化したファイル等)は、本ソフト上では正常に読み込めない場合があります。
- ※お使いの環境によっては、データが大きすぎると正常に印刷されない場合があります。その場合、画像編集ソフトなどでサイズを小さく してから画像を読み込んで、印刷してください。大量のデータを登録した際には、パソコンの動作等に遅延がみられる場合があります。
- ※文字の書体はお使いのパソコンにインストールされているフォントの中から選んで使用することができます。本ソフトにはフォントは 収録されておりません、また一部のフォントは使用できない場合もありますのでご注意ください。
- ※他のソフトとの互換性はありません。
- ※本ソフトにはネットワーク上でデータを共有する機能はありません。また、ネットワークを経由してソフトを使用することはできません。
  ※本ソフトに関する最新情報の確認やアップデートを行う際にインターネット環境が必要となります。
- ※弊社のソフトは1つのパソコンに1ユーザー1ライセンスとなっております。複数の台数でソフトを使用される場合は台数分のソフトを ご用意ください。
- ※ユーザーサポートの通信料・通話料はお客様の負担となります(サポート料は無料です)。本ソフトの動作以外のご質問や各種専門知識 などのお問い合わせには、お答えできません。その他ご不明な点などはパッケージ裏面のユーザーサポートまでお問い合わせください。 また、お問い合わせ内容によっては返答までにお時間をいただくこともあります。

※弊社ではソフトの動作関係のみのサポートとさせていただきます。

各種ハードウェアについてのお問い合わせやサポートにつきましては、各メーカーに直接お問い合わせください。

### その他

本パッケージに含まれる、ソフトウェア、文字データ、その他のコンテンツ等の著作権は弊社株式会社デネットに帰属します。本ソフトウェアを著作者の許可無く 賃貸業に使用すること営利目的で使用すること、改造もしくはリバースエンジニアリングすることを禁止します。

本ソフトウェアの一部、また全部を無断で複製することは法律で禁じられています。掲載されている画面や写真、サンプル等は製品使用時のイメージです。 画面や仕様等は予告なく変更する場合があります。

Microsoft、Windows、Windows 7、Windows Vista、Internet Explorerは、米国Microsoft Corporationの米国及びその他の国における登録商標または商標です。 Pentium はアメリカ合衆国および他の国におけるインテルコーポレーションの登録商標または商標です。QRコードは(株)デンソーウェーブの登録商標です。 その他記載されている会社名・団体名及び商品名などは、商標または登録商標です。

動作環境・その他

# インストール・アンインストール方法

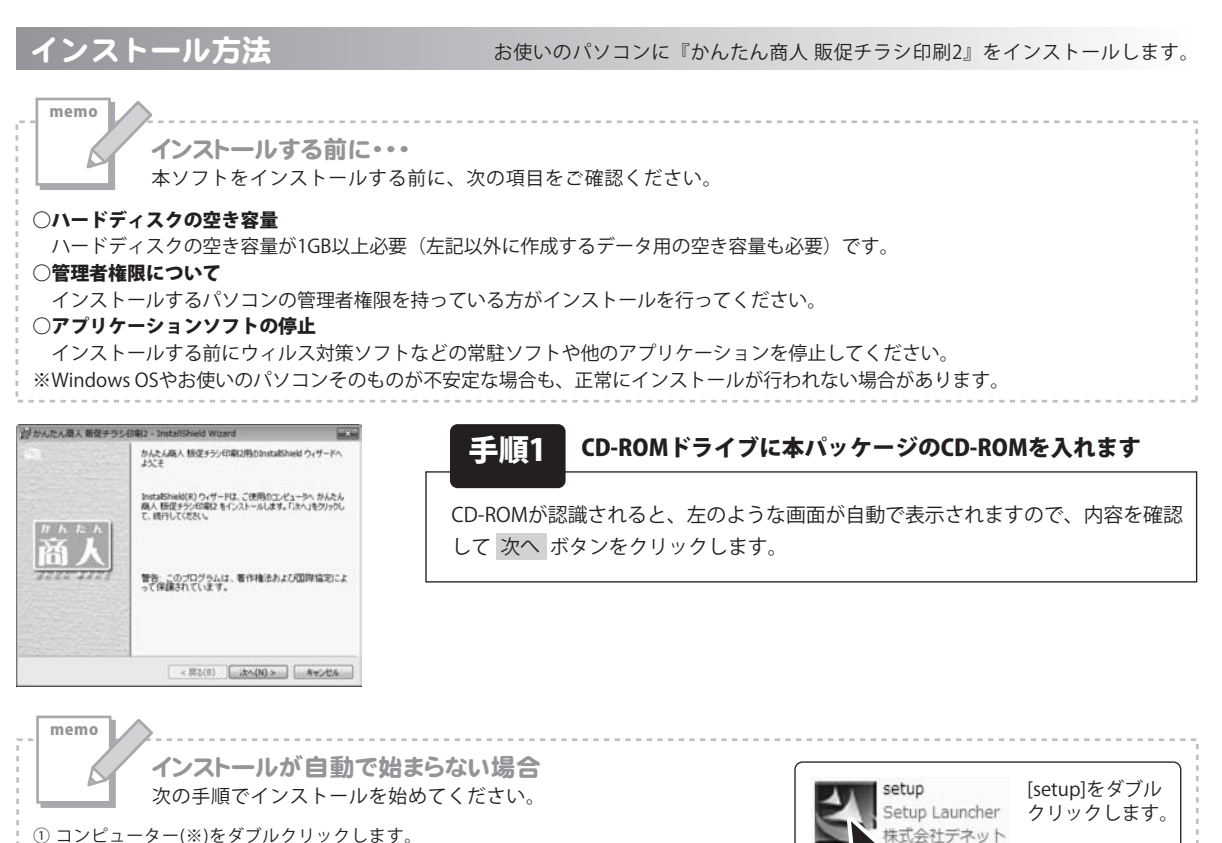

コンピューター(※)をダブルクリックします。
 CDまたはDVDドライブをダブルクリックします。

③ [setup]をダブルクリックします。

※Windows Vistaは[コンピュータ]、Windows XPは[マイコンピュータ]と表示されます。

| BY かんだん除人 相能ナランBHB2=                                             | Instansmend wizard                             | 10.5        |
|------------------------------------------------------------------|------------------------------------------------|-------------|
| 使用许诺契约                                                           |                                                | De-8        |
| XOUDFHILLENGE BELEVELED                                          | 64020G                                         | Neta        |
| 使用許諾契約書                                                          |                                                | -           |
| この使用許諾書は、本製品および<br>定めたもので、株式会社デネットと                              | 人間重変料をご使用するにあたって<br>お客様との間で交わされる契約です           | (の条件を<br>)。 |
| あ客様は、使用許諾契約書をお記<br>(使用許諾契約の条項に同意します<br>を押してソフトウェアをインストールし        | 読みの上、同意いただける場合は<br>りにチェックをつけ、し次へ」ボタン<br>って下さい。 |             |
| 「使用許諾条件」に同意された場                                                  | 合のみ、ソフトウェアをインストールし                             | π .         |
| <ul> <li>使用計画取らのあぶに用意します()</li> <li>使用計画取らのあぶに用意します()</li> </ul> | A)<br>((D)                                     | EDQ(P)      |
| instalisheld                                                     |                                                |             |
|                                                                  | < 莨る(8) (水へ(N) >                               | 4+>t%       |
| A STATE OF THE STATE OF THE STATE                                | An an instant of a second                      |             |
| BA NAVICAMEN MORT Disparts -                                     | suprationed witten                             | 10.0        |
| インストール死のフォルダ                                                     | 20                                             | De-         |
| このフォルタにインストールする場合は、<br>ンストールする場合は、「変更」をクリッ                       | 、Fはヘリモクリックしてくだろし、影响フォル<br>クします。                | ner Net     |
| かんたん隔人 新祝チジンG<br>CMProgram FileskDe-Ne                           | 1歳12 のインストール先:<br>etWHansokuChirash(2W         | 東更(C)       |

< 買る(B) 法へ(N) > キャンセル

手順2 使用許諾契約の内容を確認します

使用許諾契約書の内容を確認し、使用許諾契約の条項に同意しますをクリック して選択した後、次へボタンをクリックしてください。

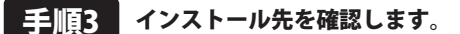

インストール先を変更することができます。 変更しない場合は 次へ ボタンをクリックしてください。インストール先を 変更する場合は 変更 ボタンをクリックして、インストール先を選択してから 次へ ボタンをクリックしてください。 通常はインストール先を変更しなくても問題はありません。

# インストール・アンインストール方法

| 」<br>お<br>かんたん職人 厳促チラシ日第2 - InstallShield Wizard                  | and the         |
|-------------------------------------------------------------------|-----------------|
| プログラムをインストールする準備ができました<br>ウィザードは、インストールを開始する準備ができました。             | De-             |
| インストールの設定を参照したり変更する場合は、「戻る」をクリックし<br>リックすると、ウィザードを終了します。<br>現在の設定 | ていたさい。「キャンセル」をク |
| セットアップタイプ                                                         |                 |
| 標準                                                                |                 |
| インストール先フォルダ:<br>O.WProgram FilesVDe-NetWHansokuChirashi2V         |                 |
| ユーザ情報<br>名称<br>会社                                                 |                 |
| Instalished                                                       |                 |
| < 頁3(8) (1/2)                                                     |                 |

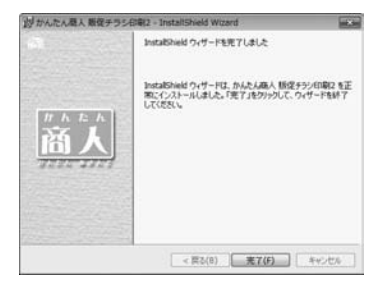

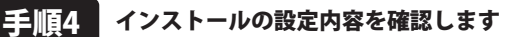

インストール先等の情報が表示されます。確認を行い、インストールを行う場合 は インストール ボタンをクリックしてください。

### 手順5 インストール完了です

インストールが正常に終了すると左のような画面が表示されます。 完了 ボタンをクリックしてください。

アンインストール方法

お使いのパソコンから『かんたん商人 販促チラシ印刷2』をアンインストール(削除)します。

※Windows OSがXPの場合、「スタート」→「コントロールパネル」→「プログラムの追加と削除」から、 アンインストールを行ってください。

※Windows OSがVistaの場合、 ボタン→「コントロールパネル」→「プログラムのアンインストール」から、 アンインストールを行ってください。

# インストール・アンインストール方法

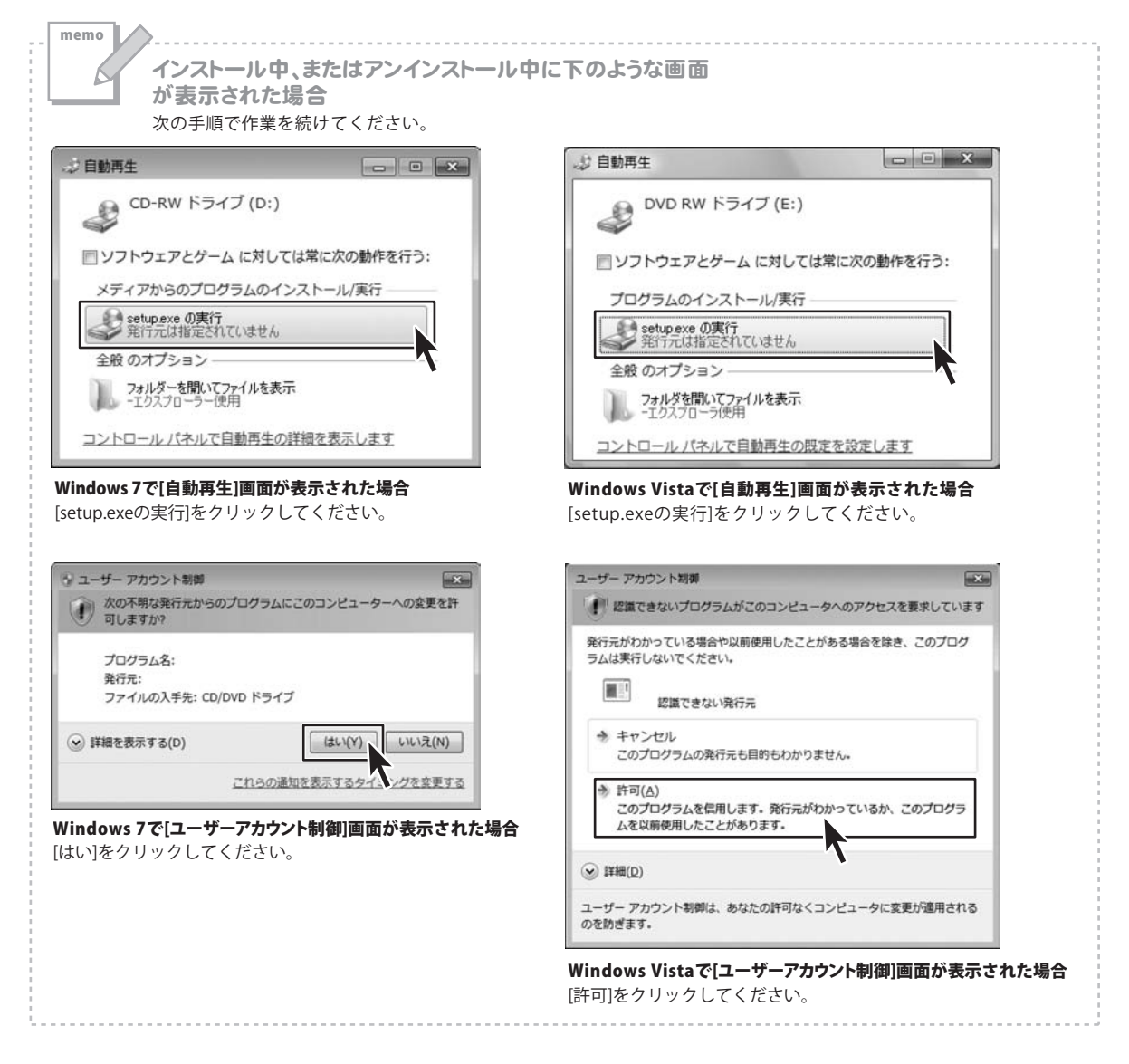

## 記動方法

### ソフトウェア最新版について

ソフトウェア最新版を弊社ホームページよりダウンロードを行い、お客様がお使いのソフトウェアを 最新のソフトウェアへ更新します。ソフトウェア最新版をご利用いただくことで、より快適に弊社ソフトウェアを ご利用いただくことが可能となります。

下記、デネットホームページよりソフトウェアの最新情報をご確認ください。

#### http://www.de-net.com

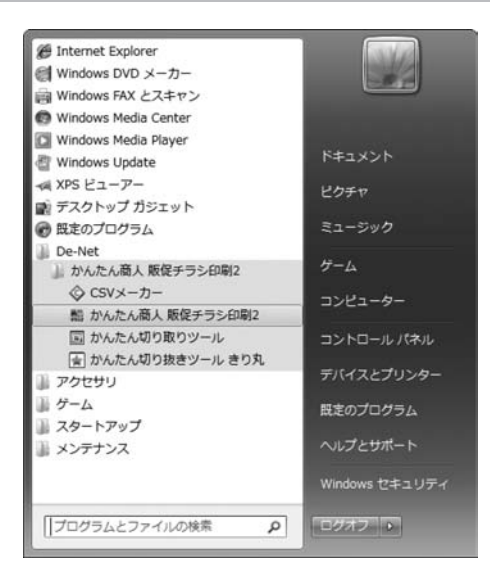

### スタートメニューからの起動

「ジン」ボタン(Windows Vistaの場合は「「ジン」ボタン、Windows XPの場合は[スタート]ボタン)をクリックして、 「すべてのプログラム」→「De-net」→「かんたん商人 販促チラシ印刷2」とたどって「かんたん商人 販促チラシ印刷2」を クリックしますと本ソフトが起動します。

### デスクトップショートカットからの起動

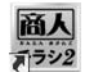

←かんたん商人 販促チラシ印刷2 DL版 ショートカット

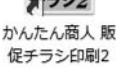

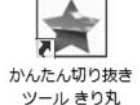

←かんたん切り抜きツール きり丸 ショートカット

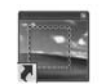

←かんたん切り取りツール ショートカット

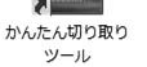

CSVメーカー

←CSVメーカー ショートカット

正常にインストールが完了しますと、デスクトップに上の様なショートカットアイコンができます。 ダブルクリックをすると、本ソフトが起動します。

> かんたん商人 販促チラシ印刷2 起動方法

### ランチャー画面

本ソフトを起動(方法は6ページを参照)すると、下のようなランチャー画面が表示されます。

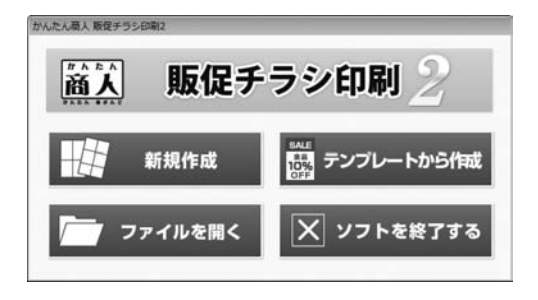

| 新規作成                      |  |
|---------------------------|--|
| 新しくデザインを作成します。            |  |
| テンプレートから作成                |  |
| チラシ、POPなどに使えるテンプレートを開きます。 |  |
| ファイルから開く                  |  |
| 作成(保存)したファイルを開きます。        |  |
| ソフトを終了する                  |  |
| 「かんたん商人 販促チラシ印刷2」を終了します。  |  |
|                           |  |

.....

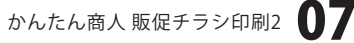

### メイン画面

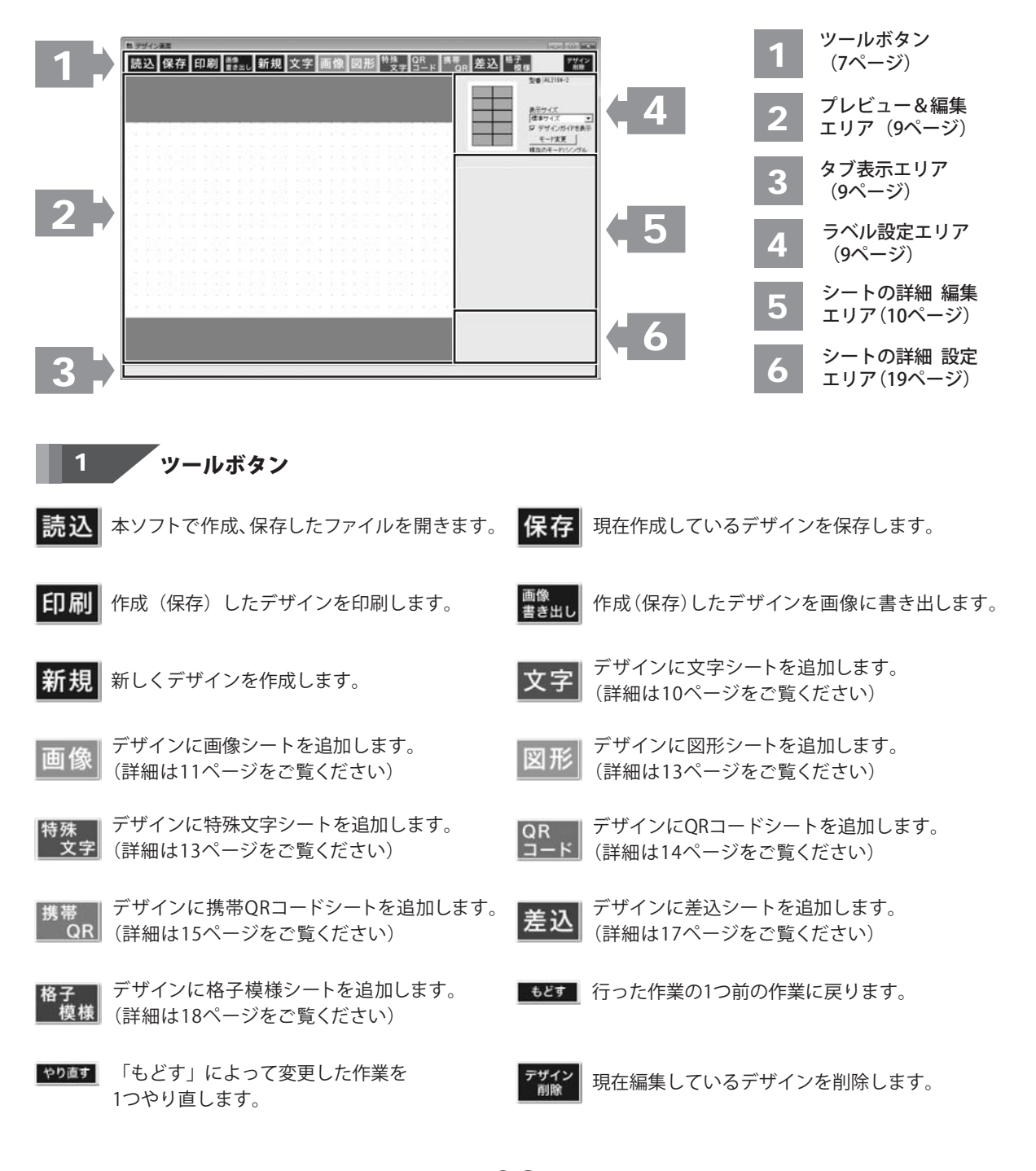

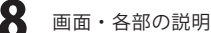

#### 2 プレビュー&編集エリア

作成時、ここにプレビュー(印刷イメージ)が表示されます。 ここから直接、シート位置の調整やサイズ調整などの編集作業も行います。

#### 3 タブ表示エリア

シートを追加した際に表示されるタブがこのスペースに表示されます。 タブの入れ替えや名前の変更等も行えます。

#### Δ ラベル設定エリア

#### 現在のモード:シングル

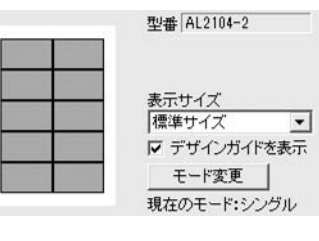

#### 型番

現在デザインしている用紙の型番が表示されます。

#### 用紙プレビュー

現在デザインしている用紙の部分が青色で表示されます。

#### 表示サイズ

▼をクリックして、プレビュー&編集エリアの表示サイズを設定します。 デザインガイドを表示

チェックを入れると、プレビュー&編集エリアにガイドを表示します。

#### モード変更

シングルモード←→マルチモードのモード変更を行います。

#### 現在のモード:マルチ

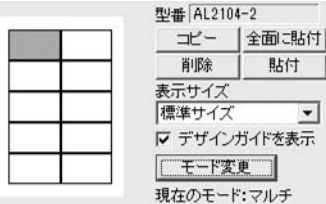

#### 型番

貼付

-

現在デザインしている用紙の型番が表示されます。

#### 用紙プレビュー

現在デザインしている用紙の部分が青色で表示されます。

#### コピー

現在表示・編集しているデザインをコピーします。

#### 全面に貼付

コピーしたデザインをすべてのラベルに貼り付けます。

#### 削除

現在表示・編集しているデザインを削除します。

#### 貼付

コピーしたデザインを現在表示・編集しているラベルに貼り付けます。

### 表示サイズ

▼をクリックして、プレビュー&編集エリアの表示サイズを設定します。

#### デザインガイドを表示

チェックを入れると、プレビュー&編集エリアにガイドを表示します。

#### モード変更

シングルモード←→マルチモードのモード変更を行います。

### 5 シートの詳細 編集エリア

文字、画像、図形、特殊文字、QRコード、携帯QR、CSV差込、格子模様の各シートの詳細の編集を行います。

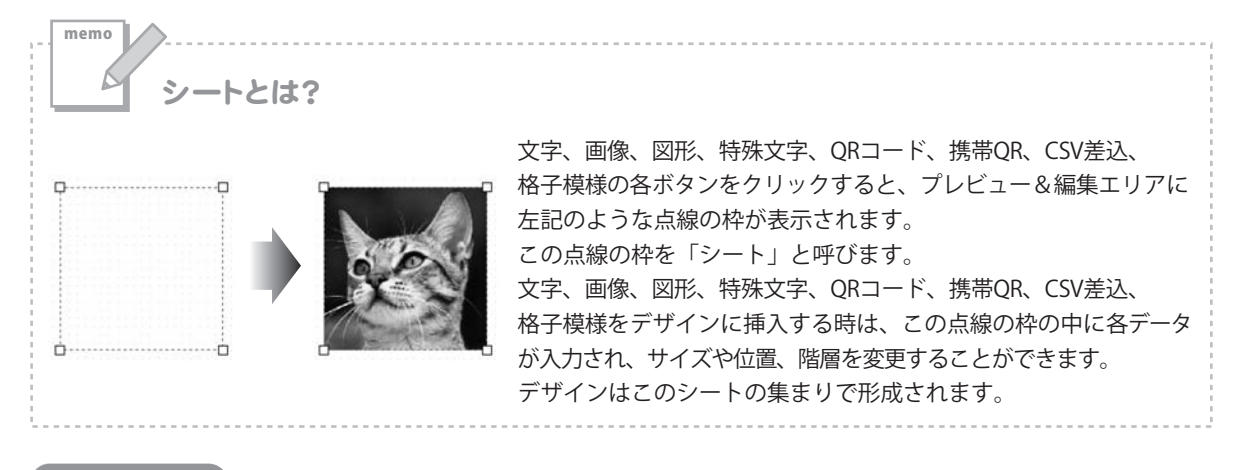

### 文字シート

文字 ボタンをクリックすると、文字シートを配置することができます。 文字シートはデザインに文字を入力したい時に使用します。

入力した文字には効果として、「フォント(書体)の変更」、「文字の大きさの調整」、「文字の色の変更」、 「通常・太字の変更」、「通常・斜体の変更」、「下線の有無の変更」、「横・縦書きの変更」ができます。

シート名 文字 シート名 **立**室シート シート名が表示されます。 にこに文字列を入力してください 文字入力欄 文字 デザインに入れたい文字を入力します。改行もできますので、 入力欄 デザインに合わせて文字の長さを調整してください。 一文字揃え 文字間 ● 左揃え ○ 中央揃え ○ 右揃え 0.0 ÷ 文字揃え フォントの設定 左揃え、中央揃え、右揃えから選択することができます。 フォントサイズ フォント名 MS ゴシック -フォント色 太字 斜体 下線 文字間 変更 B / / U に縦書き ▲▼をクリックして、文字と文字の間を設定します。 文字シートの編集項目 フォントの設定 フォント名 ▼をクリックして、デザインに入力する文字のフォントを表示 されるフォント名一覧から選択します。フォントの種類は、 お使いのパソコンにインストールされているものをお使い いただけます。 かんたん商人 販促チラシ印刷2 画面・各部の説明

| ☆チ」 文字シート にこに文字列修入力してください                                           |            |
|---------------------------------------------------------------------|------------|
| -                                                                   | 文字<br> 入力欄 |
| ۰.<br>۲                                                             |            |
| 文字揃え<br>○ 左揃え ○ 中央揃え ○ 右揃え 0.0 ÷                                    |            |
| フォントの設定<br>フォント名 フォントサイズ<br>MS ゴシック マ 10 ま                          |            |
| フォント色     太字     斜体     下線       変更     B     I     U     □     縦書き |            |

| フォントサイズ                        |
|--------------------------------|
| ▲▼ボタンをクリックして、デザインに入力するフォントの    |
| サイズを数値を変えて設定します。               |
| フォント色                          |
| デザインに入力する文字の色を変更します。 変更 ボタンを   |
| クリックすると、カラーパレットが表示されますので、      |
| お好きな色を選択して、OK ボタンをクリックしてください。  |
| スタイル                           |
| 太字                             |
| 文字を太文字に変更します。 あいう <b>→ あいう</b> |
| 斜体                             |
| 文字を斜体に変更します。 あいう → あいう         |
| 下線                             |
| 文字に下線を付けます。 あいう → <u>あいう</u>   |
| 縦書き                            |
| このチェックボックスにチェックを入れると文字を縦書きに    |
| 変更できます。※半角文字は横向きで、縦方向に配列されます。  |
|                                |

画像シート

画像 ボタンをクリックすると、画像シートを配置することができます。 画像シートはデザインに画像を挿入したい時に使用します。

読み込む画像は、画像ファイルの読み込み以外にTWAINから取り込んだり、クリップボードから貼り付けをすることができます。読み込んだ画像は、透明色を指定したりすることができます。 ※本ソフトで読み込める画像の形式はJPEG/BMP/PNG形式です。

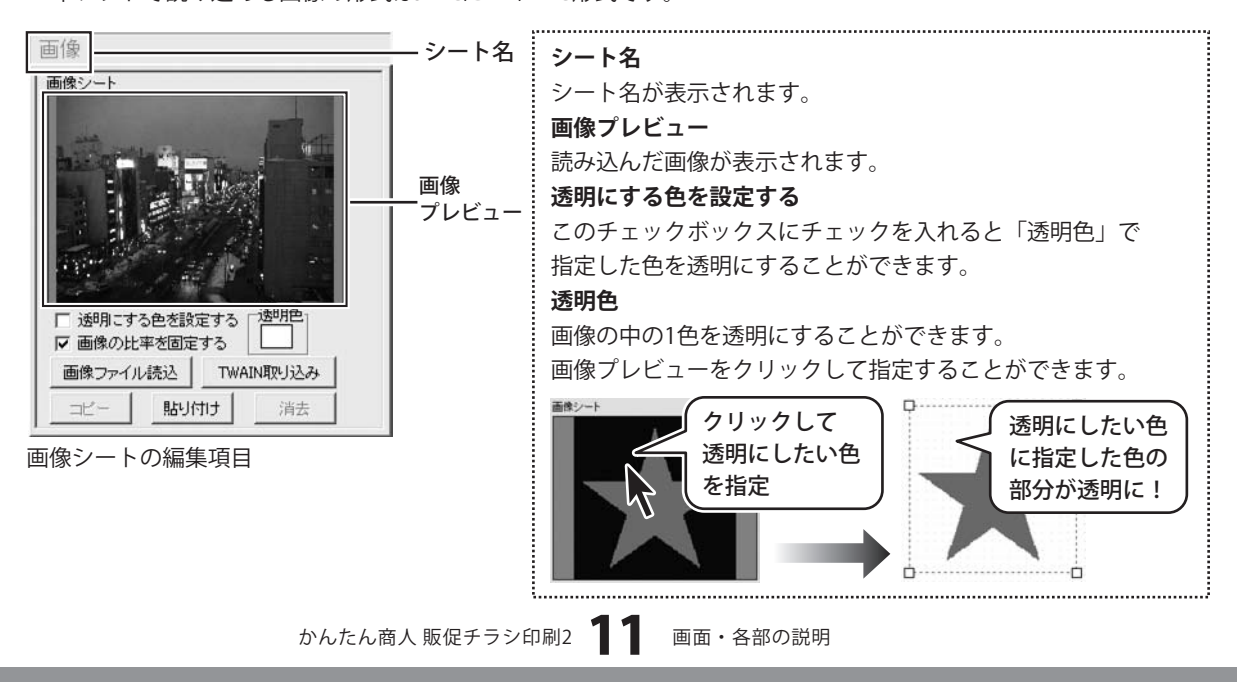

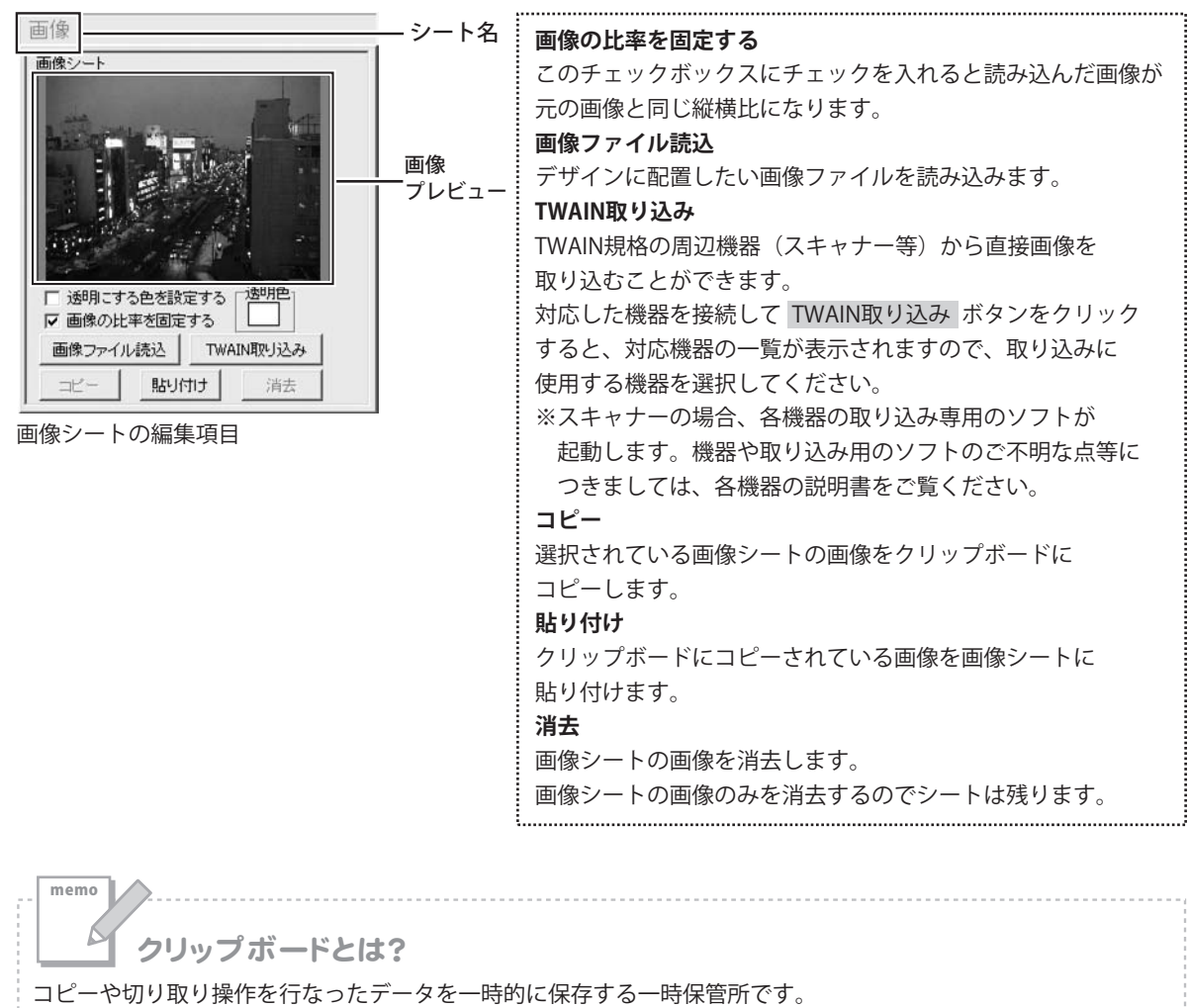

操作画面上で対象となる文字列や画像を指定してコピーや切り取りなどを行なうと、対象となったデータは ここに保存されます。貼り付け操作をすると、ここに保存されているデータが画面上の指示した位置に貼り付け られます。一度クリップボードに登録されたデータは他のデータが入ってくるまで保存されているので、 同じデータを別の場所に何度も貼り付けることが可能です。

### 図形シート

ボタンをクリックすると、図形シートを配置することができます。 図形 図形シートはデザインに図形を配置したい時に使用します。

棒線、斜線、四角の枠、丸枠、四角、丸の8種類の図形を作成することができます。

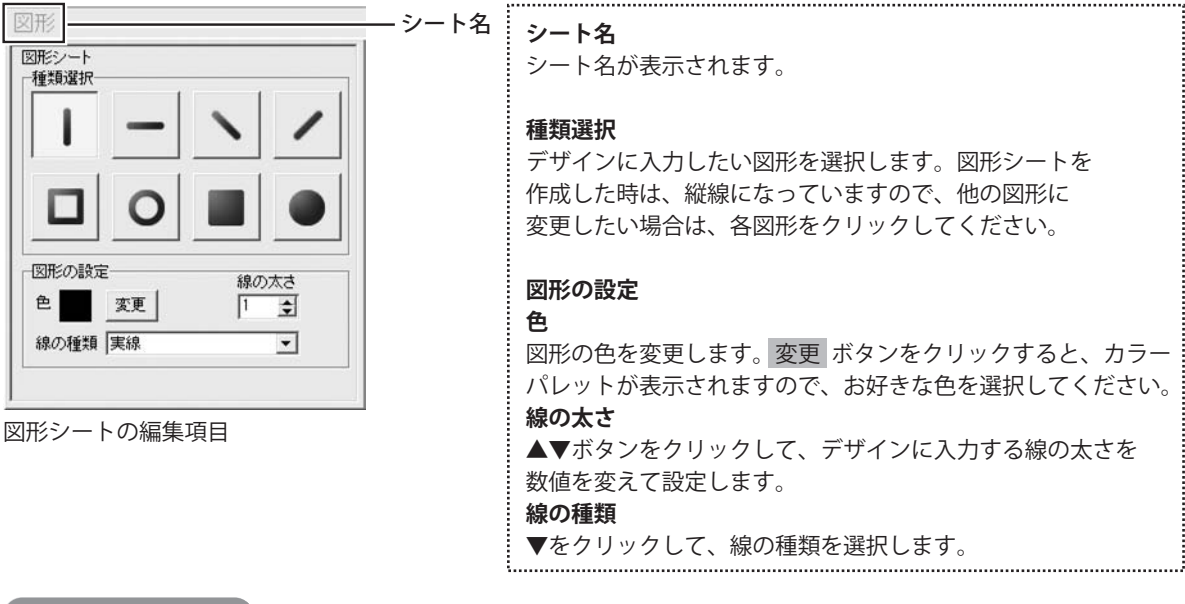

### 特殊文字シート

ボタンをクリックすると、特殊文字シートを配置することができます。 文字」特殊文字シートはデザインに特殊文字を挿入したい時に使用します。

| 特殊文字シート<br>にこに特殊文字列を入力してください<br>フォントの設定<br>フォント名                                                                                | シート名が表示されます。<br><b>特殊文字列入力欄</b>                                                                                                    |
|----------------------------------------------------------------------------------------------------|----------------------------------------------------------------------------------------------------|
| MSゴシック<br>                                                                                                    | 文字を入力します。文字を変形する場合は全角20文字、<br>半角40文字まで入力できます。                                                                                                    |
| フォント色     フォントサイズ       変更     10 ま)       下影を付けるの     厂影を付ける@       一囲、さ付ける     「文字を変形する       「斜め文字/」「斜め文字/」「斜め文字/」       一曲線 | フォントの設定<br>フォント名<br>▼をクリックして、デザインに入力する文字のフォントを<br>表示されるフォント名一覧から選択します。<br>フォントの種類は、お使いのパソコンにインストールされて<br>いるものをお使いいただけます。<br>フォント色<br>デザインに入力する文字の色を変更します。変更 ボタンを<br>クリックすると、カラーパレットが表示されますので、<br>お好きな色を選択して、OK ボタンをクリックしてください。 |

かんたん商人 販促チラシ印刷2 🚺 🗾 画面・各部の説明

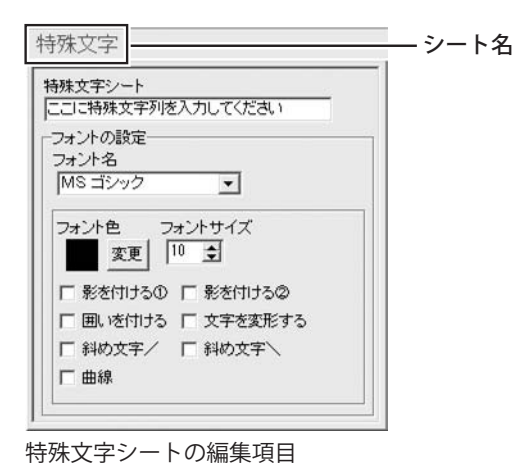

画面・各部の説明 ――

影の色(影をつける①②チェック時に表示) 影の色を設定します。 囲いの色(囲いを付けるチェック時に表示) 囲いの色を設定します。 フォントサイズ ▲▼ボタンをクリックして、デザインに入力するフォントの サイズを数値を変更して設定します。 影をつける(1)2) チェックを入れると、文字に影をつけた効果が適用されます。 囲いを付ける チェックを入れると、文字に囲いをつけた効果が適用されます。 文字を変形する チェックを入れると、文字を変形した効果が適用されます。 斜め文字/ チェックを入れると、文字を右上がりの斜めに並べた効果が 適用されます。 斜め文字へ チェックを入れると、文字を左上がりの斜めに並べた効果が 適用されます。 曲線 チェックを入れると、文字を曲線に並べた効果が適用されます。

QRコードシート

QR コード QRコードシートはデザインにQRコードを配置したい時に使用します。

| QRコード                                 | · <sup>名</sup> シート名       |
|---------------------------------------|---------------------------|
|                                       | シート名が表示されます。              |
|                                       |                           |
|                                       | コード                       |
| 1                                     | バーコードの内容を入力します。           |
| ■QRモデル ■誤り訂正レベル<br>Model 1 ▼ M(15%) ▼ | QRモデル                     |
|                                       | ▼をクリックして、QRコードのモデルを選択します。 |
|                                       | 誤り訂正レベル                   |
|                                       | ▼をクリックして、誤り訂正レベルを選択します。   |
|                                       | L                         |
|                                       |                           |

#### QRコードシートの編集項目

### 携帯QRコードシート

携帯 QR

ボタンをクリックすると、携帯QRシートを配置することができます。 携帯QRシートはデザインに携帯QRコードを挿入したい時に使用します。

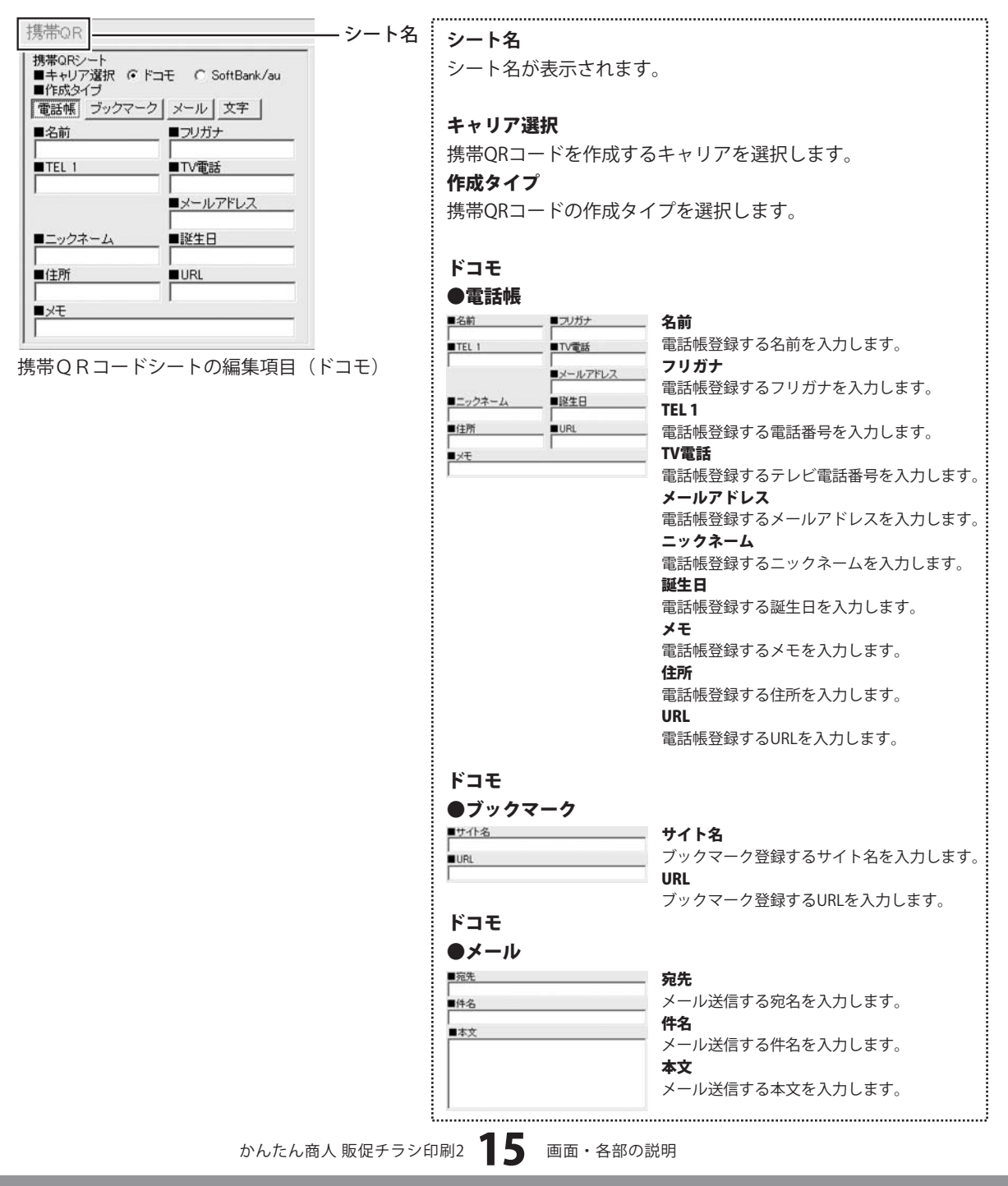

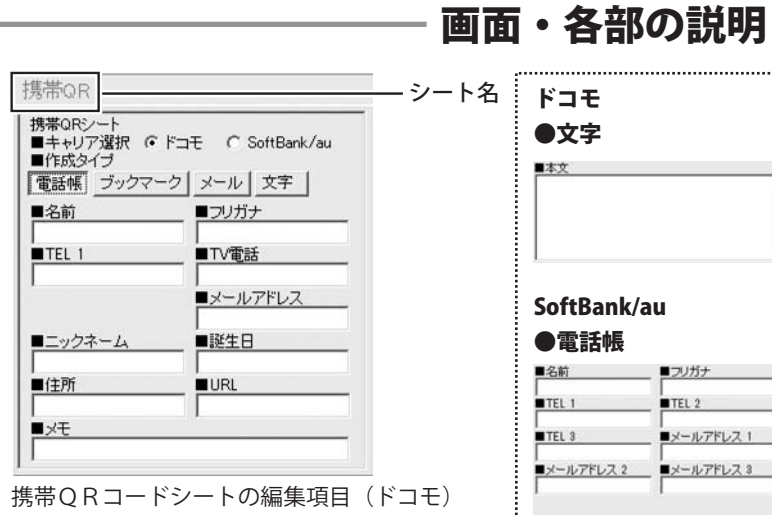

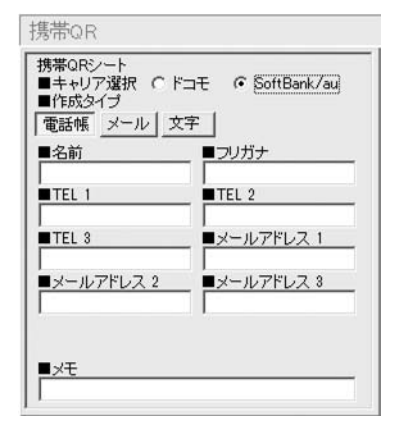

携帯QRコードシートの編集項目 (SoftBank/au)

| FJt                      |                                             |
|--------------------------|---------------------------------------------|
| ●文字                      |                                             |
| ■本文                      |                                             |
|                          | 本文を八/10より。                                  |
|                          |                                             |
| SoftBank/au              |                                             |
| ●電話帳                     |                                             |
| ■名前                      | — 名前                                        |
| TEL 1                    | 電話帳登録する名前を入力します。                            |
| ■TEL 3 ■メールアドレス 1        | フリガナ                                        |
| ■メールアドレス 2<br>■メールアドレス 3 | 電話帳登録するフリガナを入力します。                          |
| 1 1                      | ■「■」の「●」の「●」の「●」の「●」の「●」の「●」の「●」の「●」の「●」の「● |
| ∎x∓                      | 电 III 1 1 1 1 1 1 1 1 1 1 1 1 1 1 1 1 1     |
|                          | ■ 電話帳登録する電話番号を入力します。                        |
|                          | TEL 3                                       |
|                          | 電話帳登録する電話番号を入力します。                          |
|                          | メールアドレス1                                    |
|                          | 電話帳登録するメールアドレスを入力します                        |
|                          | メールアドレス 2                                   |
|                          | 電話帳登録するメールアドレスを入力します                        |
|                          | メールアドレス3 南部観察日本スメールスドレスを入力した。               |
|                          | 電品帳豆球9 るメールアトレスを入力しま9<br><b>イエ</b>          |
|                          | <b>アモ</b><br>電話帳登録するメモを入力します。               |
| SoftBank/au              |                                             |
| ●メール                     |                                             |
| ■宛先                      | 宛先                                          |
| ■件名                      | メール送信する宛名を入力します。                            |
| <br>■本文                  | 件名                                          |
|                          | メール送信する件名を入力します。                            |
|                          | 本文                                          |
|                          | アール たんにする本文をハリします。                          |
| SoftBank/au              |                                             |
| ●文字                      |                                             |
| ■本文                      | *                                           |
|                          | - <del>☆ へ</del><br>本文を入力します。               |
| 1                        |                                             |

### 差込シート

**差込** ボタンをクリックすると、差込シートを配置することができます。 差込シートはラベル1枚ごとに違う内容のデータ(文字)を入力したい時に使用します。

| 差込<br>シ                             | ート名  | シートタ                                     |
|-------------------------------------|------|------------------------------------------|
| 差込シート CSVファイルを変更                    |      | シート名が表示されます。                             |
| ■差込むCSVファイルの列                       |      |                                          |
| □ [Ø/8/ġ/(C(7/2-2(1))] ■前付文字 差:     | 込む   | CSVファイルを変更                               |
| CS                                  | Vの内容 | 差込むCSVファイルを変更します。                        |
| 表:                                  | 示欄   | 差込むCSVファイルの列                             |
| で 左揃え○ 中央揃え○ 右揃え     □□ - □         |      | ▼をクリックして、シートに差込むCSVファイルのデータの列            |
| 「フォントの設定                            |      | を選択します。                                  |
| □ フォント名 フォントサイズ<br>■ MS ゴシック ▼ 10 € |      | 差込むCSVの内容表示欄                             |
| フォント色 太字 斜体 下線                      |      | 差込むCSVファイルの列の選択で選択した列のCSVファイル            |
| 変更 _ B _ / _ U □ 縦書き                |      | の内容を表示します。                               |
|                                     |      | 前付文字                                     |
| 左近シートの編集項日                          |      | 差込むCSVデータの文字の前に文字を入力します。                 |
|                                     |      | 受業—:理 [ <u>出根百 大</u> 郎]                  |
|                                     |      |                                          |
|                                     |      | 入月した USVノアイルから<br>並付立京 詰むりノ ギニータ         |
|                                     |      | 前竹文子 読み込んたナータ                            |
|                                     |      | 後付文字                                     |
|                                     |      | 差込むCSVデータの文字の後ろに文字を入力します。                |
|                                     |      | 出根戸太郎 様                                  |
|                                     |      |                                          |
|                                     |      | 読み込んだデータ 後付文字                            |
|                                     |      |                                          |
|                                     |      | 文字揃え                                     |
|                                     |      | 左揃え、中央揃え、右揃えから選択することができます。               |
|                                     |      |                                          |
|                                     |      |                                          |
|                                     |      | ▲▼をクリックして、文字と文字の間を設定します。                 |
|                                     |      | フェントの計中                                  |
|                                     |      | フォント々                                    |
|                                     |      | ✓ 4 ✓ 「石 ▼ をクリック   ア デザインに入力する文字のフォントを表示 |
|                                     |      | * こ、、、、、、、、、、、、、、、、、、、、、、、、、、、、、、、、、、、、  |
|                                     |      | さんのパソコンにインストールされているものをお使い                |
|                                     |      | いただけます。                                  |
|                                     |      | フォントサイズ                                  |
|                                     |      | ▲▼ボタンをクリックして、デザインに入力するフォントの              |
|                                     |      | サイズを数値を変えて設定します。                         |
|                                     | 1    | <b>A</b>                                 |

#### 画面・各部の説明 差込 - シート名 フォント色 差込シート CSVファイルを変更 デザインに入力する文字の色を変更します。 変更 ボタンを ■差込むCSVファイルの列 クリックすると、カラーパレットが表示されますので、 [列を選択してください] ▼ ■前付文字 差込む お好きな色を選択して、OKボタンをクリックしてください。 CSVの内容 スタイル ■復刊又子 表示欄 太字 -文字揃え-文字間 文字を太文字に変更します。 あいう → **あいう** フォントの設定-斜体 フォントサイズ フォント名 文字を斜体に変更します。 あいう → あいう MS ゴシック • 10 🜩 下線 フォント色 太字 斜体 下線 変更 B / U 「縦書き 文字に下線を付けます。 あいう → あいう 縦書き 差込シートの編集項目 このチェックボックスにチェックを入れると文字を縦書きに 変更できます。※半角文字は横向きで、縦方向に配列されます。

### 格子模様シート

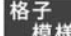

┃ ボタンをクリックすると、格子模様シートを配置することができます。 模様 格子模様を挿入したい時に使用します。

| 格子模様 シート名       | シートタ                        |
|-----------------|-----------------------------|
| 格子模様シート         | · シート名が表示されます。              |
| 横 ▶ 🛨 個 縦 🕄 主 個 |                             |
| 外枠線の設定          | ボックス数                       |
|                 | 横                           |
|                 | ▲▼をクリックして、ボックスの横の数を設定します。   |
| THE POINT POINT | 縦                           |
|                 | ▲▼をクリックして、ボックスの縦の数を設定します。   |
|                 | 外枠線の設定                      |
| 線の種類 点線         | 色                           |
|                 | 変更 ボタンをクリックして、外枠の色の設定を行います。 |
|                 | 線の太さ                        |
| 恰士候体ノートの補集項日    | ▲▼をクリックして、外枠の線の太さを設定します。    |
|                 | 線の種類                        |
|                 | ▼をクリックして、線の種類を設定します。        |
|                 | 内枠線の設定                      |
|                 | 色                           |
|                 | 変更 ボタンをクリックして、外枠の色の設定を行います。 |
|                 | 線の太さ                        |
|                 | ▲▼をクリックして、外枠の線の太さを設定します。    |
|                 | 線の種類                        |
|                 | ▼をクリックして、線の種類を設定します。        |
|                 | 1                           |

18

かんたん商人 販促チラシ印刷2

画面・各部の説明

#### シートの詳細 設定エリア 6

▲前面 シー

シート

□ 表示

各シートの詳細設定はシートの位置・サイズ等を変更する時に使用します。

| <ul> <li>▲▼皆面へ</li> <li>シート名変更</li> <li>シート的除</li> <li>ト位置 [mm] 横 17.0 ÷</li> <li>縦 10.0 ÷</li> <li>・</li> <li>サイズ [mm] 幅 61.0 ÷</li> <li>高さ 4.0 ÷</li> <li>ぶは □ 位置固定 □ 印刷なし</li> </ul> | <ul> <li>▲前面へ</li> <li>複数のシートがある場合、他のシートに対しての上下関係を調整</li> <li>できます。</li> <li>▲前面へ ボタンをクリックするたびにひとつずつ</li> <li>上へシートの位置が変わります。</li> <li>▼背面へ</li> <li>複数のシートがある場合、他のシートに対しての上下関係を調整</li> <li>できます。</li> <li>▼背面へ ボタンをクリックするたびにひとつずつ</li> <li>下へシートの位置が変わります。</li> </ul>                                                                                                    |
|----------------------------------------------------------------------------------------------------|----------------------------------------------------------------------------------------------------|
|                                                                                                    | 例:文字シートを一番下から一番上の層に移動しました。                                                                                                    |
|                                                                                                    | 図形シート         文字シート         文字シート         図形シート           図形シート         画像シート         文字シート         回際シート           文字シート         回像シート         回像シート                                                                                                    |
|                                                                                                    | <b>シート名変更</b><br>シートの名前を変更します。新しくシートを追加するとシート<br>名は、「画像」、「文字」等の名前がついていますが、シート名を<br>自分で分かりやすいように変更することができます。                                                                                                    |
|                                                                                                    | シートの名前<br>を入力!     シート名変更     区       ジートの名前<br>を入力!     シート名変更     区       ジートクス前<br>で対     シート名変更     区       シートクス市     シートクスボスカリ・アイデスト)     ビーレーン       〇     〇     〇       〇     〇     〇       〇     〇     〇       〇     〇     〇       〇     〇     〇       〇     〇     〇       〇     〇     〇       〇     〇     〇       〇     〇     〇       〇     〇     〇       〇     〇     〇       〇     〇     〇       〇     〇     〇       〇     〇     〇       〇     〇     〇       〇     〇     〇 |
|                                                                                                    | <b>シート削除</b><br>選択されているシートを削除します。<br>不要なシートを削除したい時などに使用します。                                                                                                    |
|                                                                                                    | <b>シート位置</b><br>シートの位置を横、縦のそれぞれの▲▼ボタンをクリックして、<br>数値を変えて設定します。<br>シートサイズ                                                                                                    |
|                                                                                                    | シートのサイズを横、縦のそれぞれの▲▼ボタンをクリックして、<br>数値を変えて変更します。(文字シートや画像シートの比率固定<br>時は使用することができません)                                                                                                    |

| ▲前面へ ▼背面へ                 | シート名変更シート削除                            |
|---------------------------|----------------------------------------|
| シート位置 [mm]<br>シートサイズ [mm] | 横 17.0 ÷ 縦 10.0 ÷<br>幅 61.0 ÷ 高さ 4.0 ÷ |
| □ 表示なし □ 位置               | 固定 「印刷なし                               |

#### 表示なし

このチェックボックスにチェックを入れると、選択されている シートの表示を消すことができます。印刷も行われませんので、 印刷をする場合はチェックを外してください。 位置固定 このチェックボックスにチェックを入れると、選択されている シートの位置が固定され、位置の変更を行えません。 印刷なし このチェックボックスにチェックを入れると、選択されている シートは印刷されません。

,.....

使用する用紙のメーカーを選択します。

画面・各部の説明

### 用紙選択画面

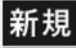

ボタンをクリックすると、下のような用紙選択画面が表示されます。用紙選択画面では、 各メーカーやユーザーが設定した用紙から使用する用紙を選択することができます。

用紙メーカー

| 用紙メーカー                                                                                                    | 用紙ブレビュー |
|----------------------------------------------------------------------------------------------------|---------|
| 7ピカ •                                                                                                    |         |
| 用価価値<br>利用価値<br>A1300 (「クジェットプリンターラール」のからイフリンター<br>A1300 (「クジェットプリンターラール」の第一回に<br>A1300 (「クジェットプリンターラール」の第一回に<br>A1300 (「クジェットプリンターラール」の第一回に<br>A1300 (「クジェットプリンターラール」の第一回に<br>A1300 (「クジェットプリンターラール」の第一回に<br>A1300 (「クジェットプリンターラール」の第二回に<br>A1300 (「クジェットプリンターラール」の第二回に<br>A1300 (「クジェットプリンターラール」の第二回に<br>A1300 (「クジェットプリンターラール」の第二回に<br>A1300 (「クジェットプリンターラール」の第二回に<br>A1300 (「クジェットプリンターラール」の第二回に<br>A1300 (「クジェットプリンターラール」の第二回に<br>A1300 (「クジェットプリンターラール」の第二回に<br>A1300 (「クジェットプリンターラール」の第二回に<br>A1300 (「クジェットプリンターラール」の第二回に<br>A1300 (「クジェットプリンターラール」の第二回<br>A1300 (「クジェットプリンターラール」の第二回<br>A1300 (「クジェットプリンターラール」の第二回<br>A1300 (「クジェットプリンターラール」の第二回<br>A1300 (「クジェットプリンターラール」の第二回<br>A1300 (「クジェットプリンターラール」の第二回<br>A1300 (「クジェットプリンターラール」の第二回<br>A1300 (「クジェットプリンターラール」の第二回<br>A1300 (「クジェットプリンターラール」の第二回<br>A1300 (「クジェットプリンターラール」の第二回<br>A1300 (「クジェットプリンターラール」の第二回<br>A1300 (「クジェットプリンターラール」の第二回<br>A1300 (「クジェット」の)の第二回<br>A1300 (「クジェット」の)の)の<br>A1300 (「クジェット」の)の<br>A1300 (「クジェット」の<br>A1300 (「クジェット」の<br>A1300 (「クジェット」の<br>A1300 (「クジェット」の<br>A1300 (「クジェット」の<br>A1300 (「クジェット」の<br>A1300 (「クジェット」の<br>A1300 (「クジェット」の<br>A1300 (「クジェット」の<br>A1300 (「クジェット」の<br>A1300 (「クジェット」の<br>A1300 (「クジェット」の<br>A1300 (「クジェット」の<br>A1300 (「クジェッー」の<br>A1300 (「クジェッー)の<br>A1300 (「クジェッー)の<br>A1 |         |
| 型番枝素                                                                                                    | 用紙方向    |

### ▼をクリックするとメーカーの一覧が表示されます。 本ソフトで選択できる用紙メーカーは アピカ、エーワン、エレコム、キングコーポレーション、コクヨ サンワサプライ、ナカバヤシ、ナナクリエイト、ニチバン、 ハート、プラスステーショナリー、ヒサゴ、マクセルです。 用紙型番 用紙メーカーを選択すると、収録されている用紙の型番の一覧 が表示されます。 型番検索 文字を入力して、用紙を検索することができます。 用紙削除 ユーザー設定で登録してある用紙データを削除します。 用紙追加 用紙追加画面を表示します。 用紙プレビュー 選択した用紙のイメージが表示されます。 用紙方向 縦 用紙方向を縦向きにします。 横用紙方向を横向きにします。 戻る ランチャー画面に戻ります。 次へ 選択した用紙でデザイン画面を表示します。

かんたん商人 販促チラシ印刷2

### 用紙追加画面

用紙追加 ボタンをクリックすると、下のような用紙追加画面が表示されます。用紙追加画面では、 本ソフトに収録されていない用紙を使用する際に用紙サイズを設定して使用することができます。

| 用紙造加                                                                                                    |              |
|----------------------------------------------------------------------------------------------------|--------------|
|                                                                                                    | 1865 J.L.C.a |
| <u> 支持白 P nn 540 P nn 540 P nn</u> |              |

用紙追加画面(ネームラベル系)

作成タイプ ネームラベル系 すべてのラベルサイズが同じ用紙を追加する場合に選択します。 特殊系 ラベルサイズが異なる用紙を追加する場合に選択します。 用紙のサイズ A4サイズ チェックを入れると、A4サイズの用紙が選択されます。 ハガキサイズ チェックを入れると、ハガキサイズの用紙が選択されます。 B5サイズ チェックを入れると、B5サイズの用紙が選択されます。 用紙名 追加する用紙の名前を入力します。 用紙設定(ネームラベル系) 外形 ▼をクリックして、ラベルの形を選択します。 幅 ラベル一枚の幅のサイズを入力します。 高さ ラベルー枚の高さのサイズを入力します。 左余白 ラベルの左余白のサイズを入力します。 右余白 ラベルの右余白のサイズを入力します。 列数 ラベルの列数を入力します。 段数 ラベルの段数を入力します。

| Rean                                                         |                  |
|--------------------------------------------------------------|------------------|
| 作成3イブ<br>「新たの学校ののためのためので、」<br>「新たのサイズ」 C のガキサイズ C 86サイズ      | 用紙ナルビュー          |
| R666<br>]⊐-7581<br>R6800<br>S-048 [ 3]<br>[ 68]<br>[ 68]<br> | 4                |
|                                                              |                  |
|                                                              | <br>用紙道加   キャンセル |

用紙追加画面(特殊系)

# 用紙設定(特殊系)

ラベル数

▼をクリックして、ラベルの形を選択します。

#### XX番目タブ

ラベルー枚の幅のサイズを入力します。

### 外形

▼をクリックして、ラベルの形を選択します。

### 幅

ラベルの幅を入力します。

#### 高さ

ラベルの高さを入力します。

### 左から

ラベルの左端からの位置を入力します。

### 上から

ラベルの上からの位置を入力します。

#### プレビュー

設定した内容を用紙プレビューに表示します。

#### 用紙プレビュー

設定した内容の用紙プレビューを表示します。

### 用紙追加

設定した内容の用紙を追加します。

### キャンセル

設定した内容を保存せずに、用紙追加画面を閉じます。

# 画面・各部の説明 -

### 画像書出画面

画像 書き出し ボタンをクリックすると、下のような画像書出画面が表示されます。 画像書出画面では、作成したデザインをJPEG/BMP画像に書き出すことができます。

| _ | _ | _ | _ | _ | _ |  |
|---|---|---|---|---|---|--|
|   |   |   |   |   |   |  |
|   |   |   |   |   |   |  |
|   |   |   |   |   |   |  |
|   |   |   |   |   |   |  |
|   |   |   |   |   |   |  |
|   |   |   |   |   |   |  |
|   |   |   |   |   |   |  |
|   |   |   |   |   |   |  |
|   |   |   |   |   |   |  |
|   |   |   |   |   |   |  |
|   |   |   |   |   |   |  |
|   |   |   |   |   |   |  |
|   |   |   |   |   |   |  |
|   |   |   |   |   |   |  |
|   |   |   |   |   |   |  |
|   |   |   |   |   |   |  |
|   |   |   |   |   |   |  |
|   |   |   |   |   |   |  |
|   |   |   |   |   |   |  |
|   |   |   |   |   |   |  |
|   |   |   |   |   |   |  |
|   |   |   |   |   |   |  |
|   |   |   |   |   |   |  |
|   |   |   |   |   |   |  |
|   |   |   |   |   |   |  |
|   |   |   |   |   |   |  |
|   |   |   |   |   |   |  |

| 画像のサイズ                        |  |  |  |
|-------------------------------|--|--|--|
| JPEG、BMP形式の画像に書き出しするデザインのサイズを |  |  |  |
| 「特大」「大」「中」「小」から選択できます。        |  |  |  |
| 保存                            |  |  |  |
| デザインをJPEG、BMP形式の画像で保存します。     |  |  |  |
| 閉じる                           |  |  |  |
| 画面を閉じて、デザイン画面に戻ります。           |  |  |  |

### 印刷プレビュー画面

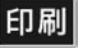

ボタンをクリックすると、下のような印刷プレビュー画面が表示されます。印刷プレビュー画面では、 作成したデザインの印刷プレビューを確認し、印刷を行うことができます。

| 日期プレビュー                                                         |      |
|-----------------------------------------------------------------|------|
|                                                                 | <br> |
| のREDEBYE<br>REREDEMENTS Refer, CTURKESS 5<br>REFE # REFE #      | <br> |
| 本2000年2月<br>(三) オージ目<br>町単明明 565マージ中<br>(三) オージカラ (555 夏) オージまで | <br> |
|                                                                 | <br> |
|                                                                 | <br> |
| THACKED DEPA                                                    |      |

### 印刷設定

#### プリンタ

印刷に使用するプリンターを▼をクリックして選択します。 印刷枚数

印刷する枚数を▲▼ボタンをクリックして設定します。

### プリンタ設定

プリンターの設定画面が表示されます。

#### 印刷位置指定

印刷位置がずれる場合に、各横・縦の項目の▲▼ボタンを クリックして印刷位置を設定します。

#### 差込印刷設定

#### XXページ目

▲▼をクリックして、プレビューを表示するページを 選択します。

### 印刷範囲

▲▼をクリックして、印刷するページ範囲を設定します。

#### 前のページ

現在表示しているページの前のページのプレビューを表示します。 次のページ 現在表示しているページの次のページのプレビューを表示します。 デザインに戻る 印刷プレビュー画面を閉じて、メイン画面に戻ります。 印刷する 印刷を開始します。

ここでは、新規作成で1からスタンプカードを作成する例を説明していきます。

※説明にあるすべての操作を行う必要はありませんので、実際の作成作業で必要のない項目は飛ばしながらお進み ください。

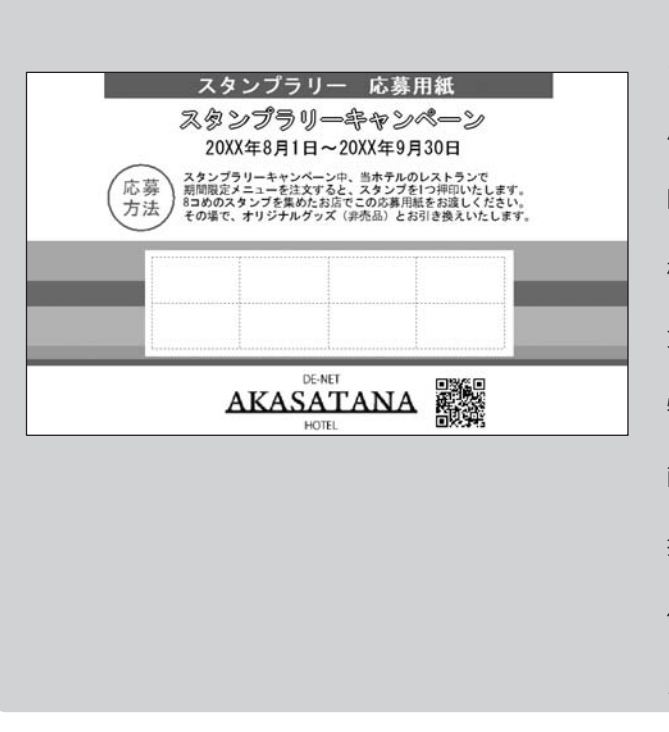

ここでは、エーワン社製の 【品番】51002(10面)を使用して、左の ようなカードの作成方法を説明していきます。 用紙の設定(25ページ~) Ţ 図形の配置(26ページ~) Т 格子模様の配置(28ページ~) ..... 文字の入力(30ページ~) ..... 特殊文字の入力(33ページ~) L 画像の配置(36ページ~) L 携帯QRコードの配置(37ページ~) T 作成したスタンプカードの保存(39ページ) カードの印刷(40ページ)

### 1 用紙の設定をします

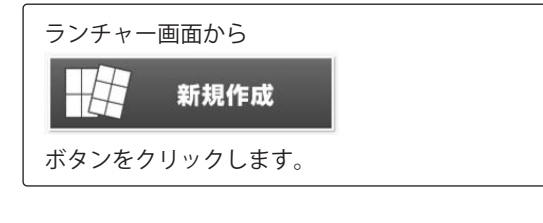

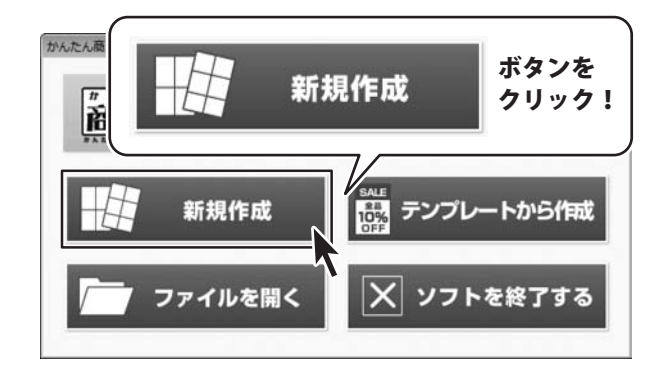

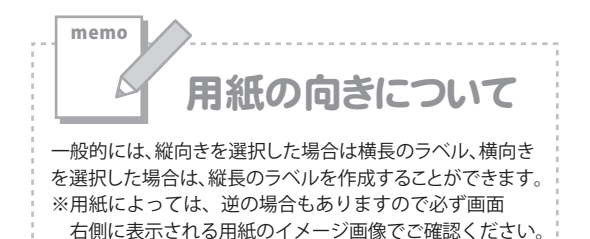

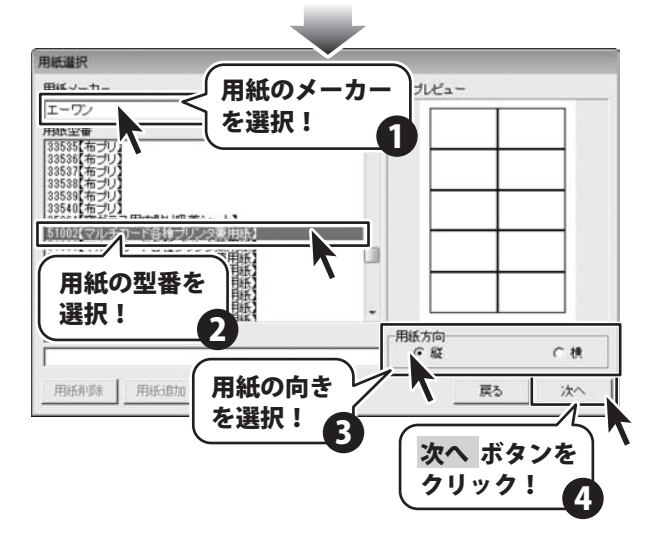

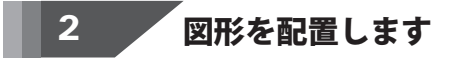

 図形 ボタンをクリックして、図形シート を作成します。
 図形シートを作成しましたら、画面右側の シートの編集エリア内の種類選択の中から■を

クリックして選択します。 図形を配置しましたら、色、サイズを設定して、 最後に位置を調整します。

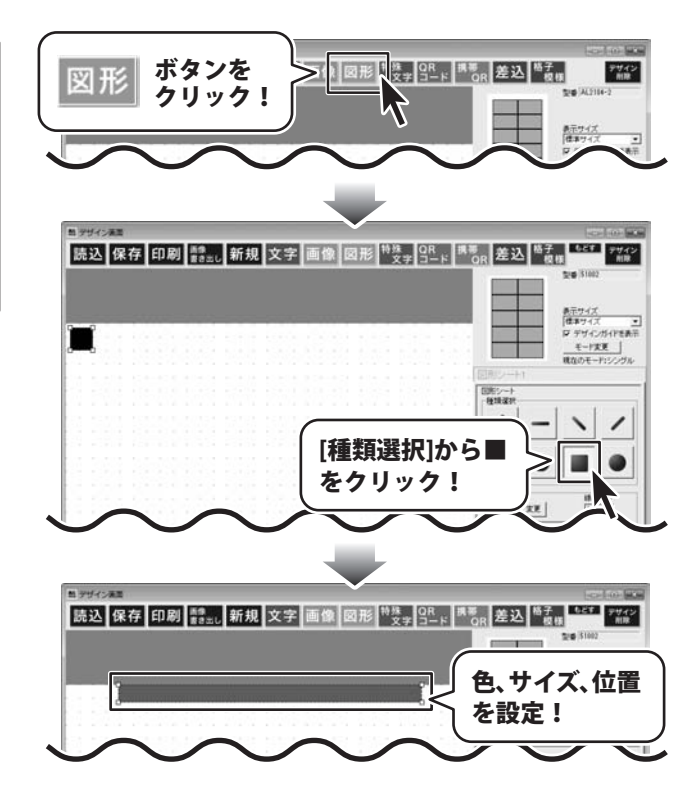

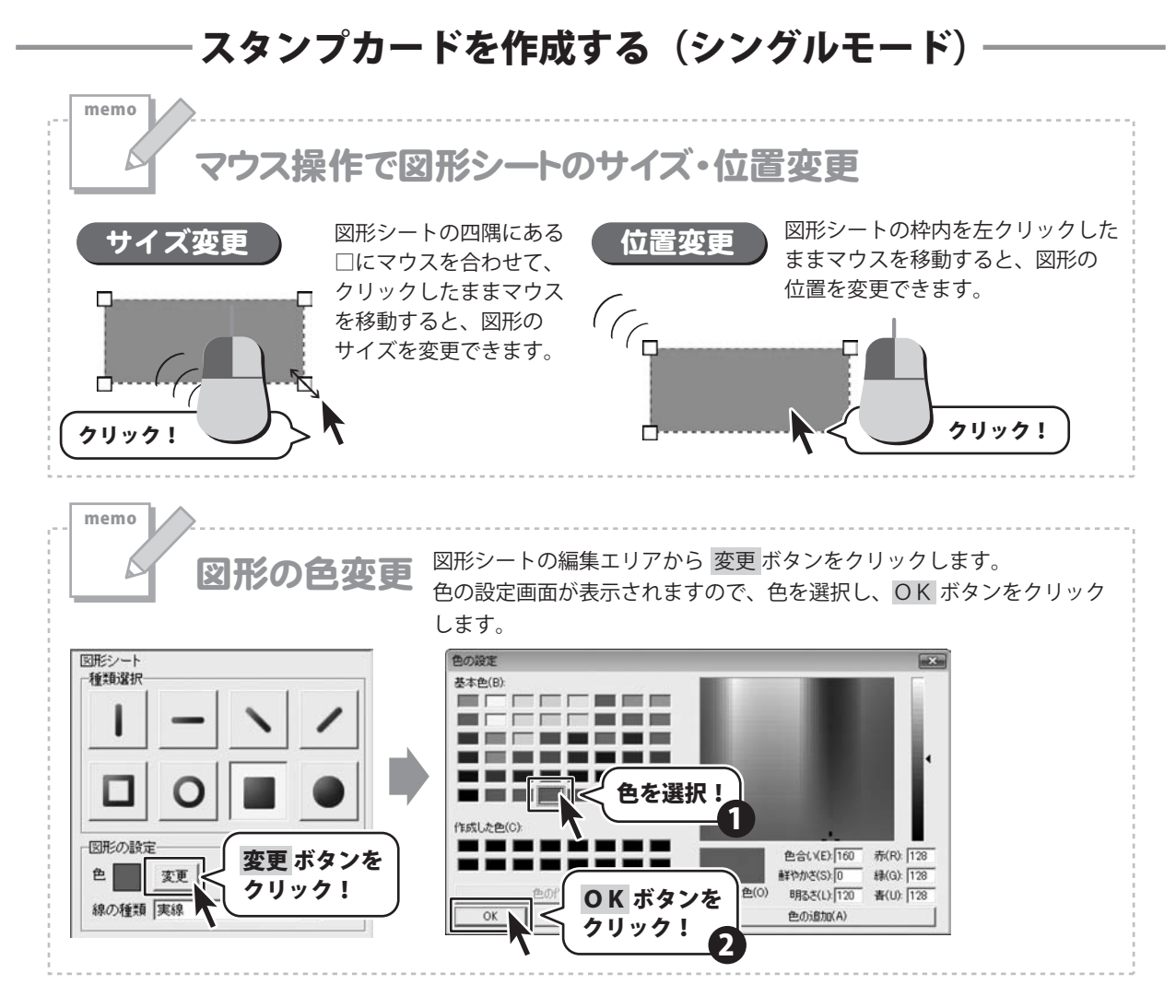

その他、下記のように図形を配置します。

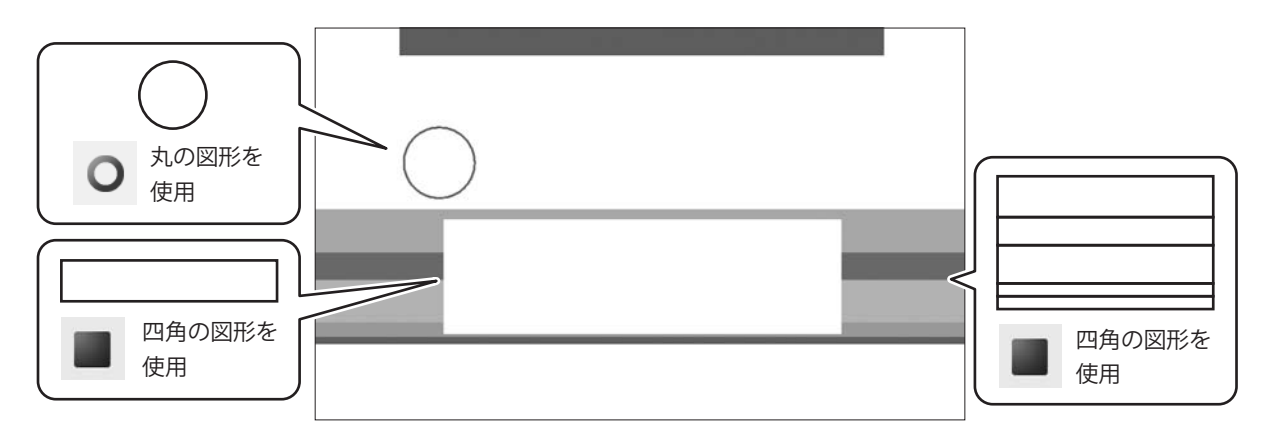

#### 3 格子模様を配置します

格子 ボタンをクリックして、格子模様 模様シートを作成します。

格子模様シートを作成しましたら、画面右側の シートの編集エリア内の格子模様の設定を 行います。 格子模様の設定が終わりましたら、プレビュー &編集エリアに格子模様が配置されます。 格子模様を配置しましたら、サイズ、位置を 設定して、最後に位置を調整します。

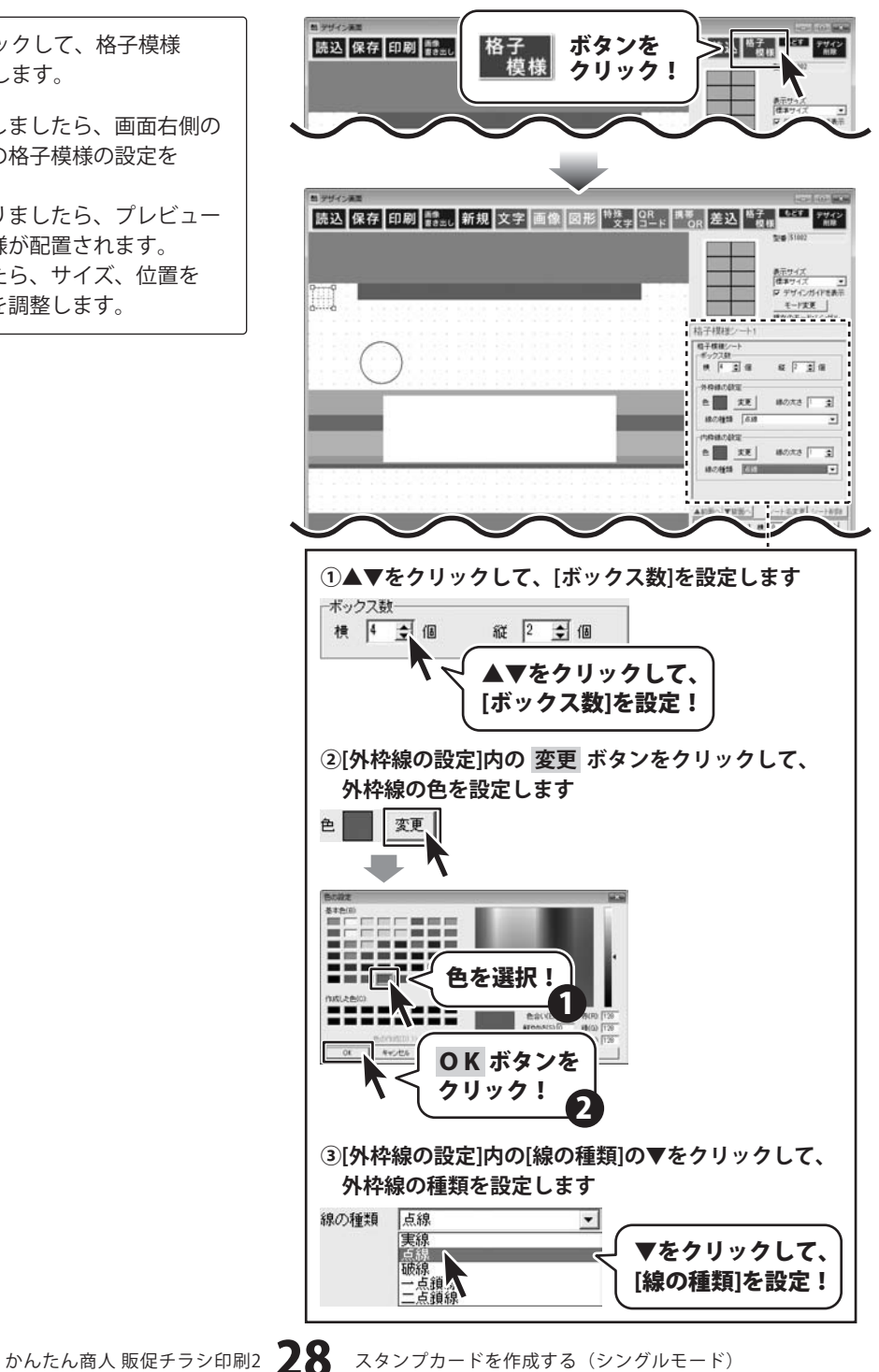

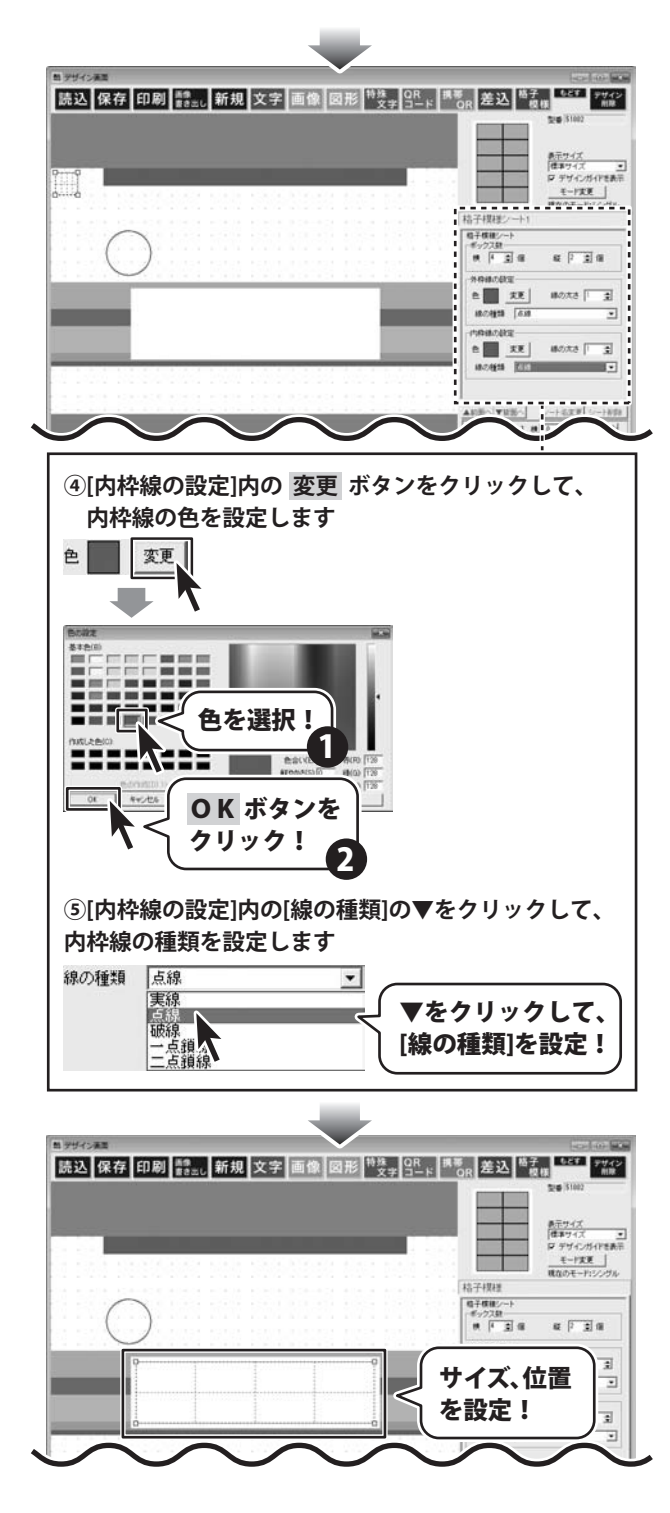

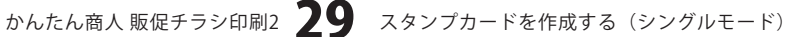

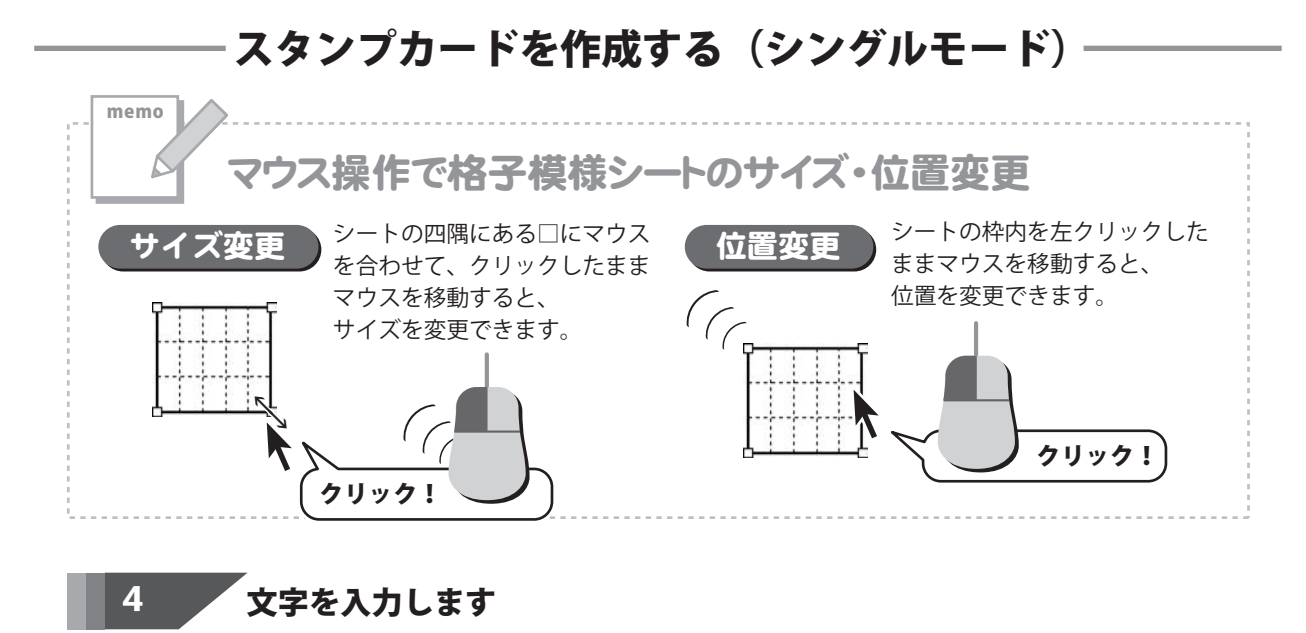

文字 ボタンをクリックして、文字シート を作成します。 文字シートを作成しましたら、画面右側のシート の編集エリア内の文字入力欄に文字を入力します。 文字を入力しましたら、フォント、サイズ等の 設定をして、最後に位置を調整します。

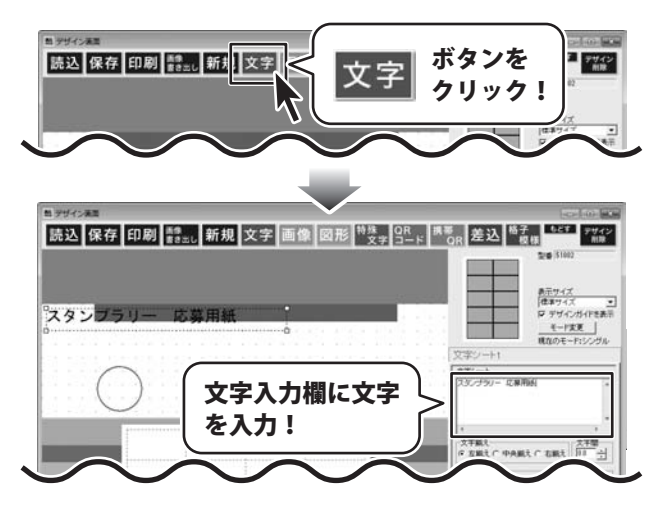

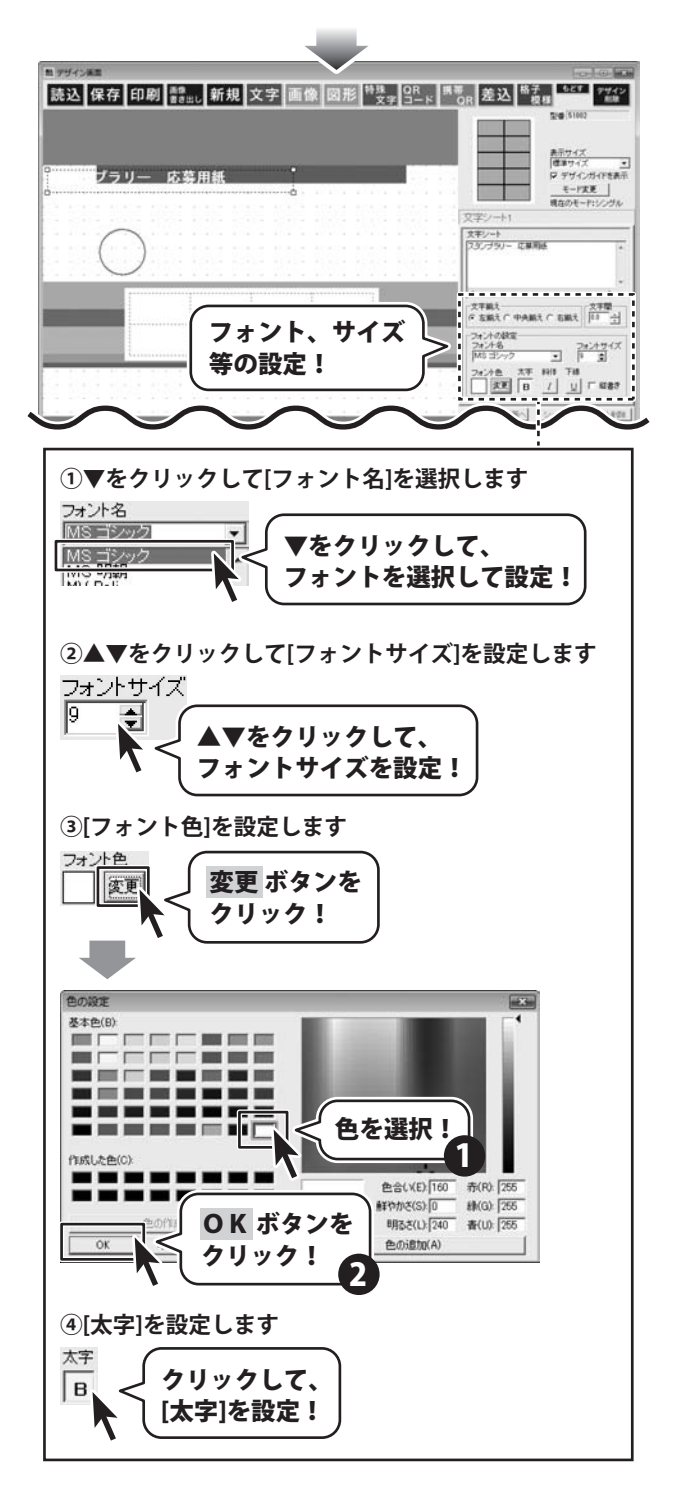

かんたん商人販促チラシ印刷2 31 スタンプカードを作成する(シングルモード)

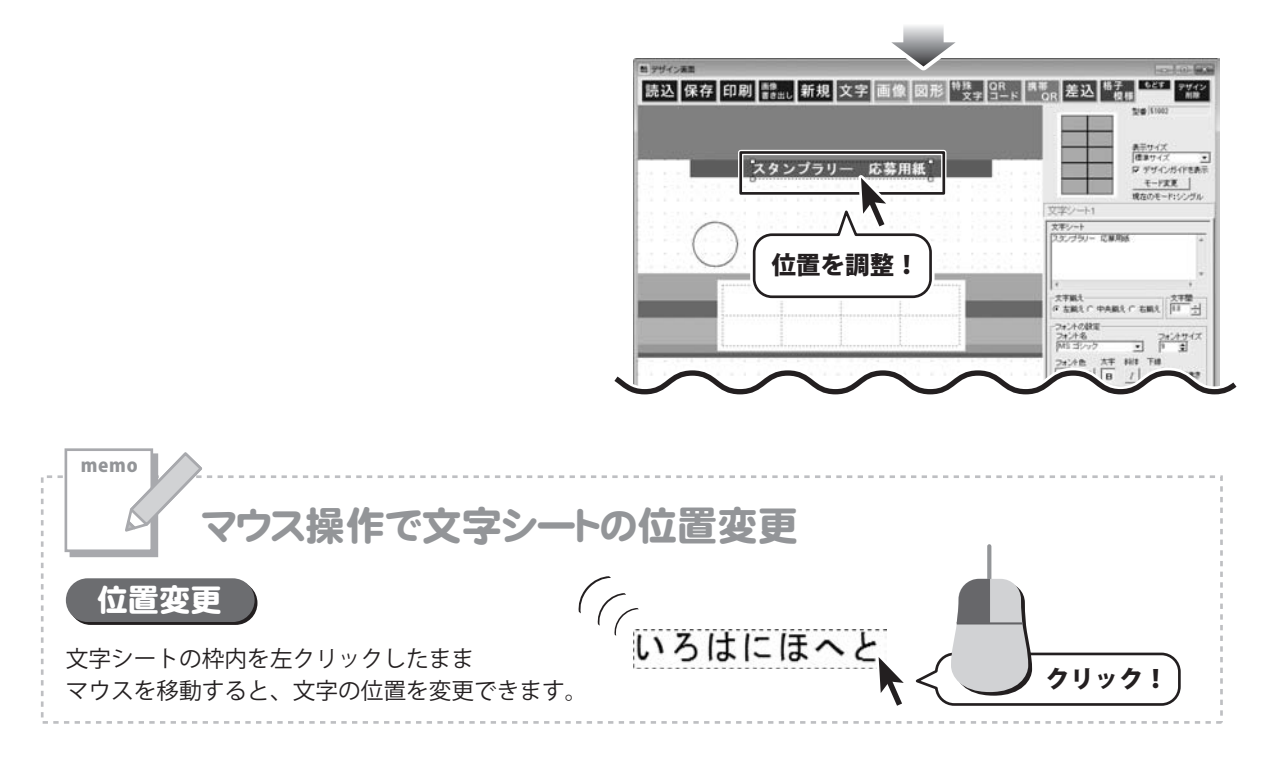

その他、下記のように文字を入力します。

| スタンブラリー 応募用紙<br>20XX年8月1日~20XX年9月30日 20XX<br>応募<br>方法 方法 たま キャンペーン中、当ホテルのレストランで<br>期間限定メニューを注文すると、スタンブラ1つ将ロいたします。<br>83めのスタンフを集めたお店でこの応募用紙をお渡しください。<br>その場で、オリジナルグッズ (非売品) とお引き換えいたします。 | (年8月1日~20XX年9月30日<br>-<br>スタンプラリーキャンペーン中、当ホテルのレストランで<br>期間限定メニューを注文すると、スタンプを1つ押印いたします。<br>8コめのスタンプを集めたお店でこの応募用紙をお渡しください。<br>その場で、オリジナルグッズ(非売品)とお引き換えいたします。 |
|----------------------------------------------------------------------------------------------------|----------------------------------------------------------------------------------------------------|
|                                                                                                    |                                                                                                    |

かんたん商人販促チラシ印刷2 32 スタンプカードを作成する(シングルモード)

### 特殊文字を入力します

特殊 ボタンをクリックして、 文字 特殊文字シートを作成します。

5

特殊文字シートを作成しましたら、画面右側の シートの編集エリア内の文字入力欄に文字を 入力します。 文字を入力しましたら、フォント、サイズ、加工 等の設定をして、最後に位置を調整します。

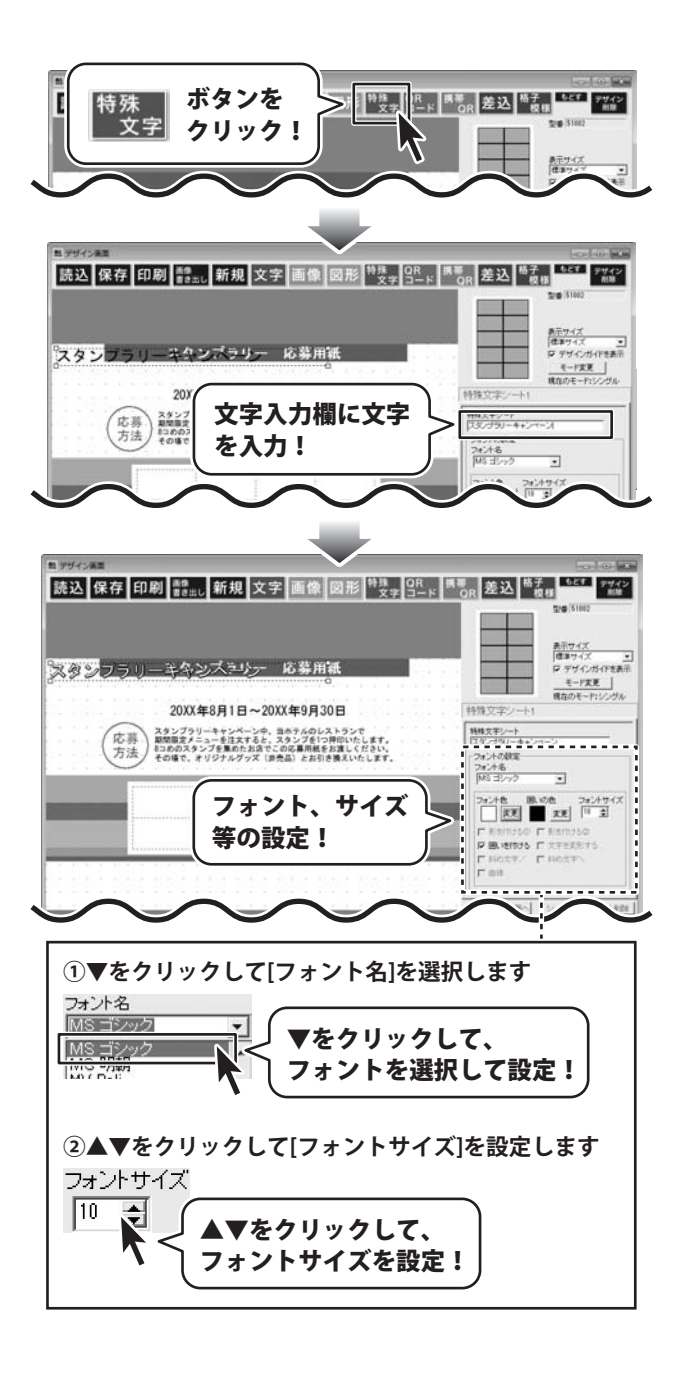

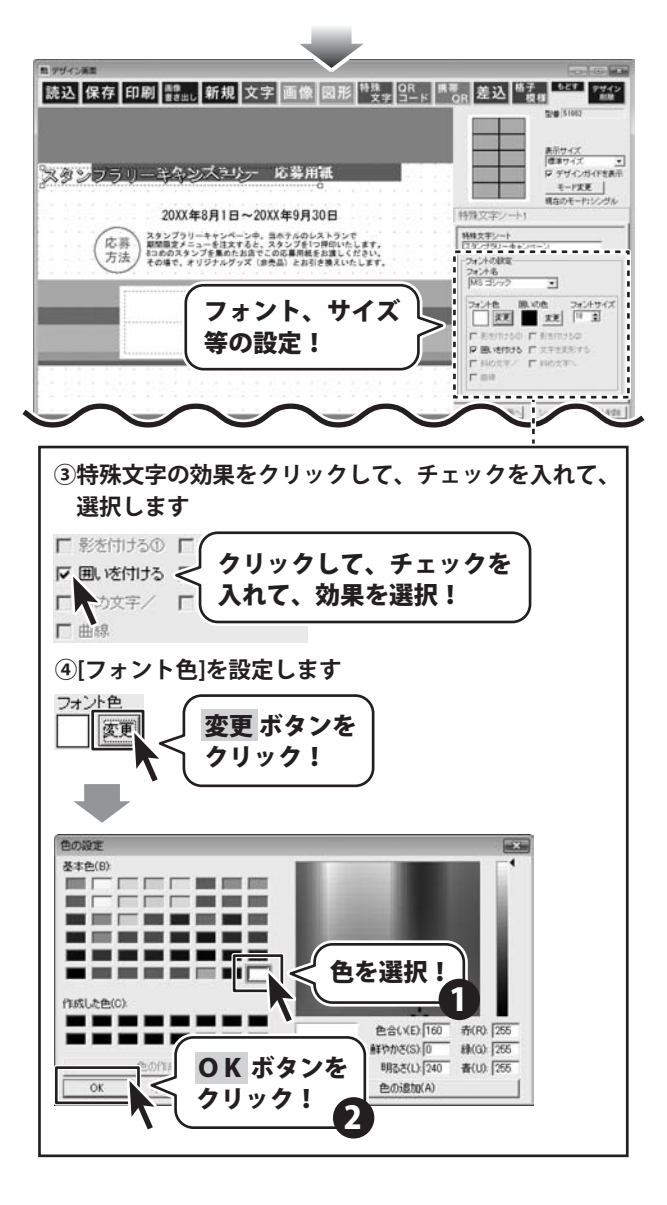

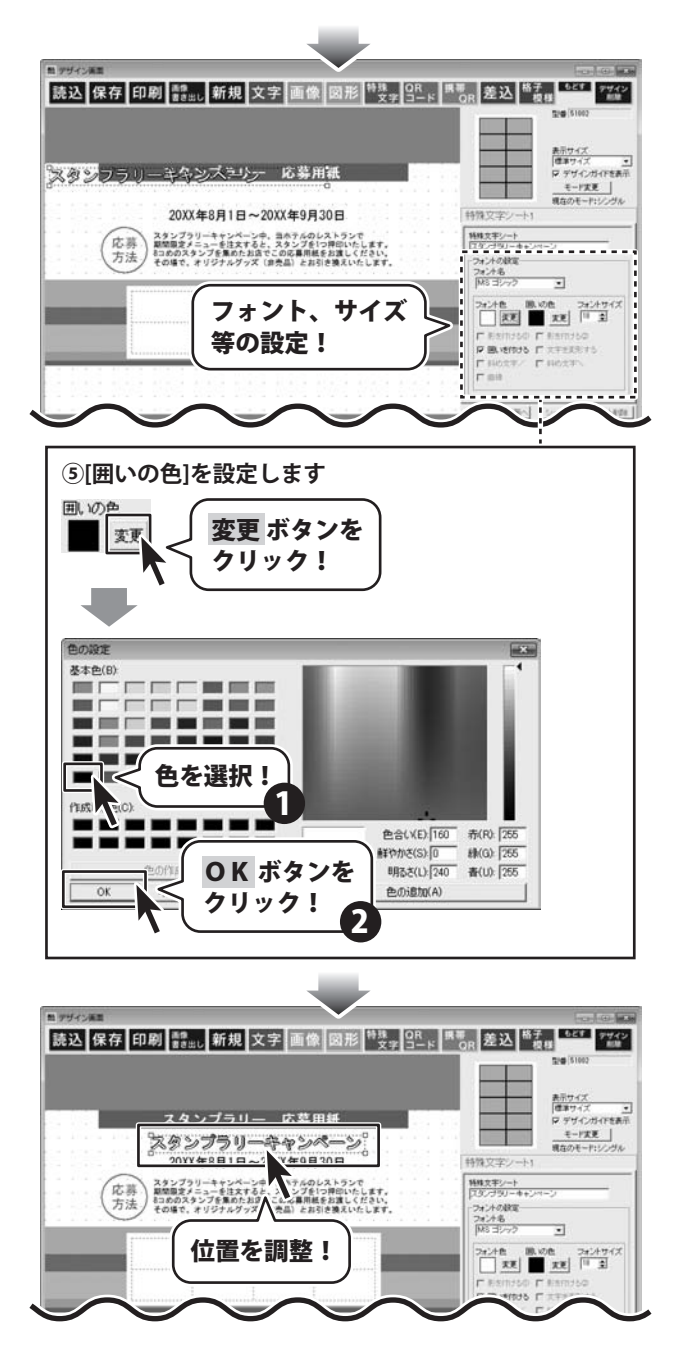
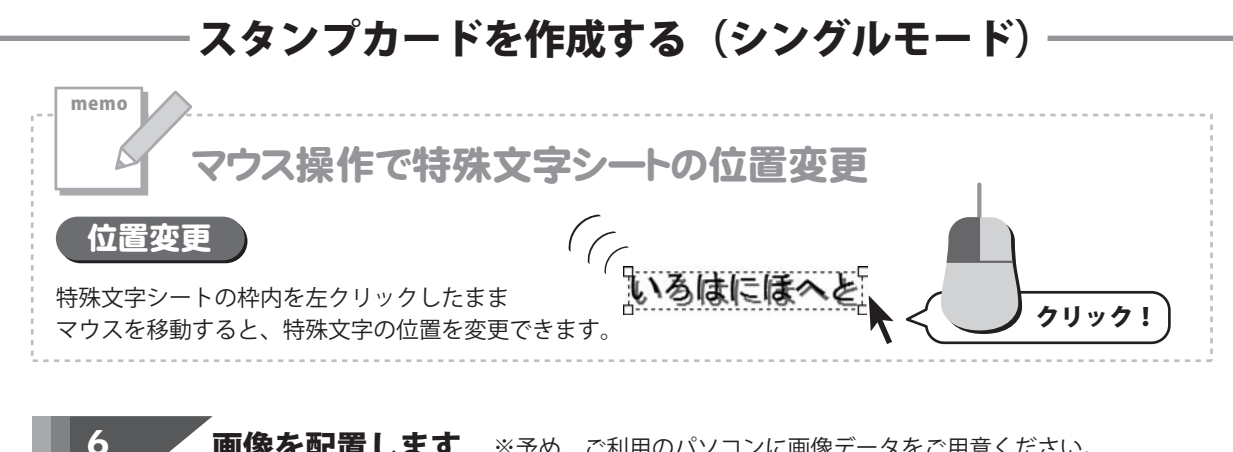

画像を配置します ※予め、ご利用のパソコンに画像データをご用意ください。

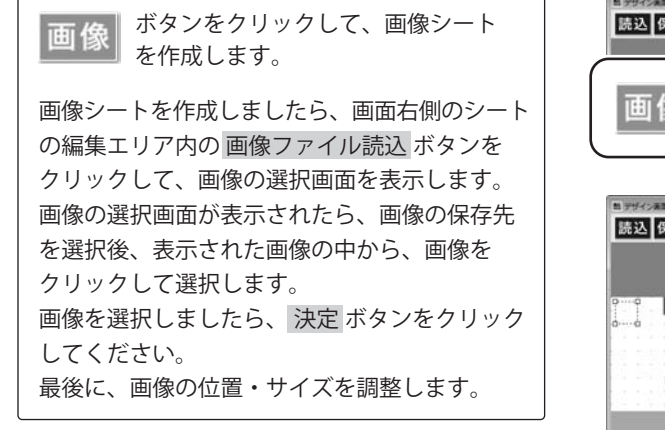

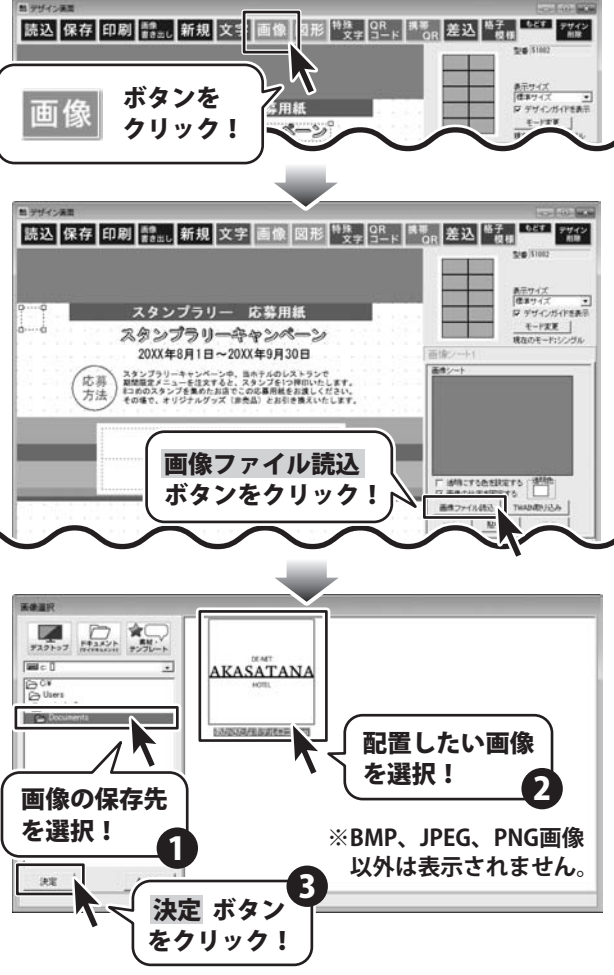

## スタンプカードを作成する(シングルモード)

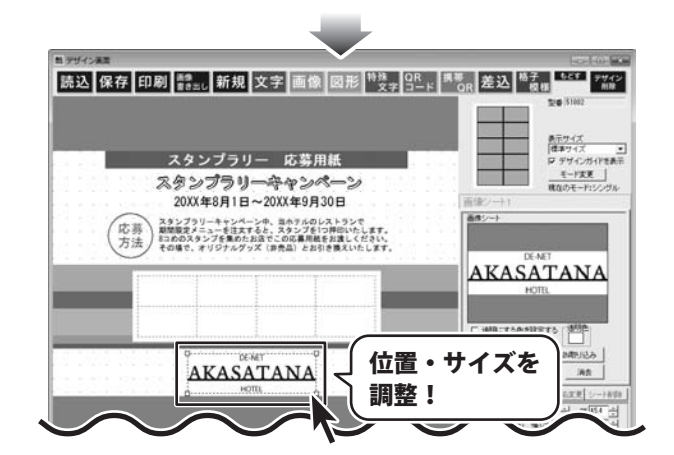

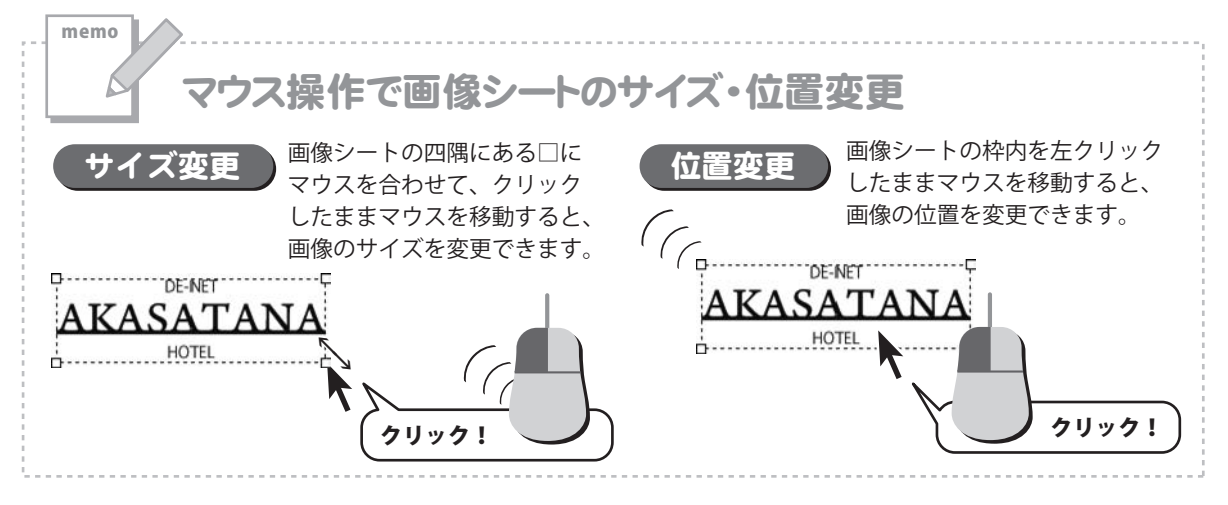

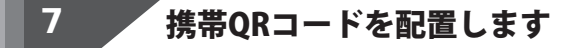

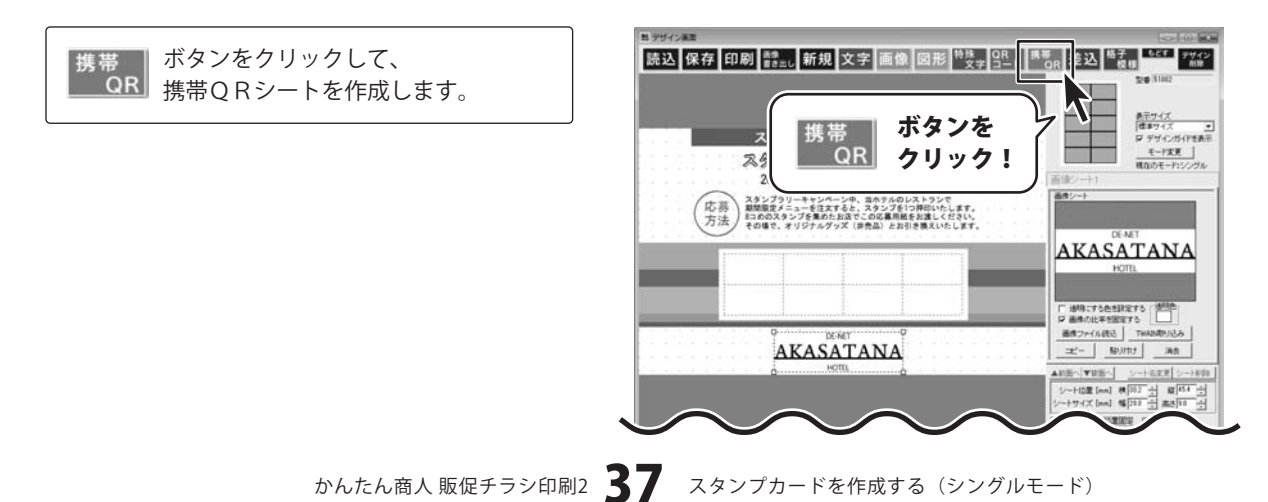

#### スタンプカードを作成する(シングルモード)

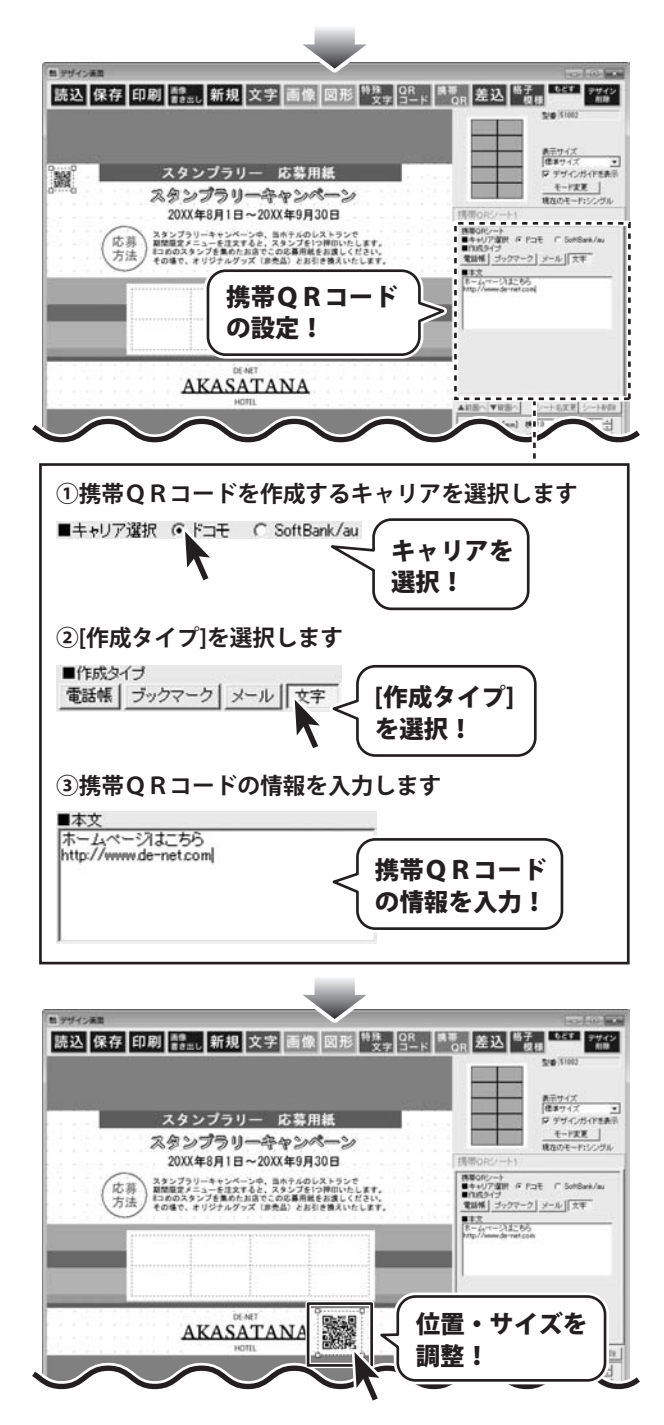

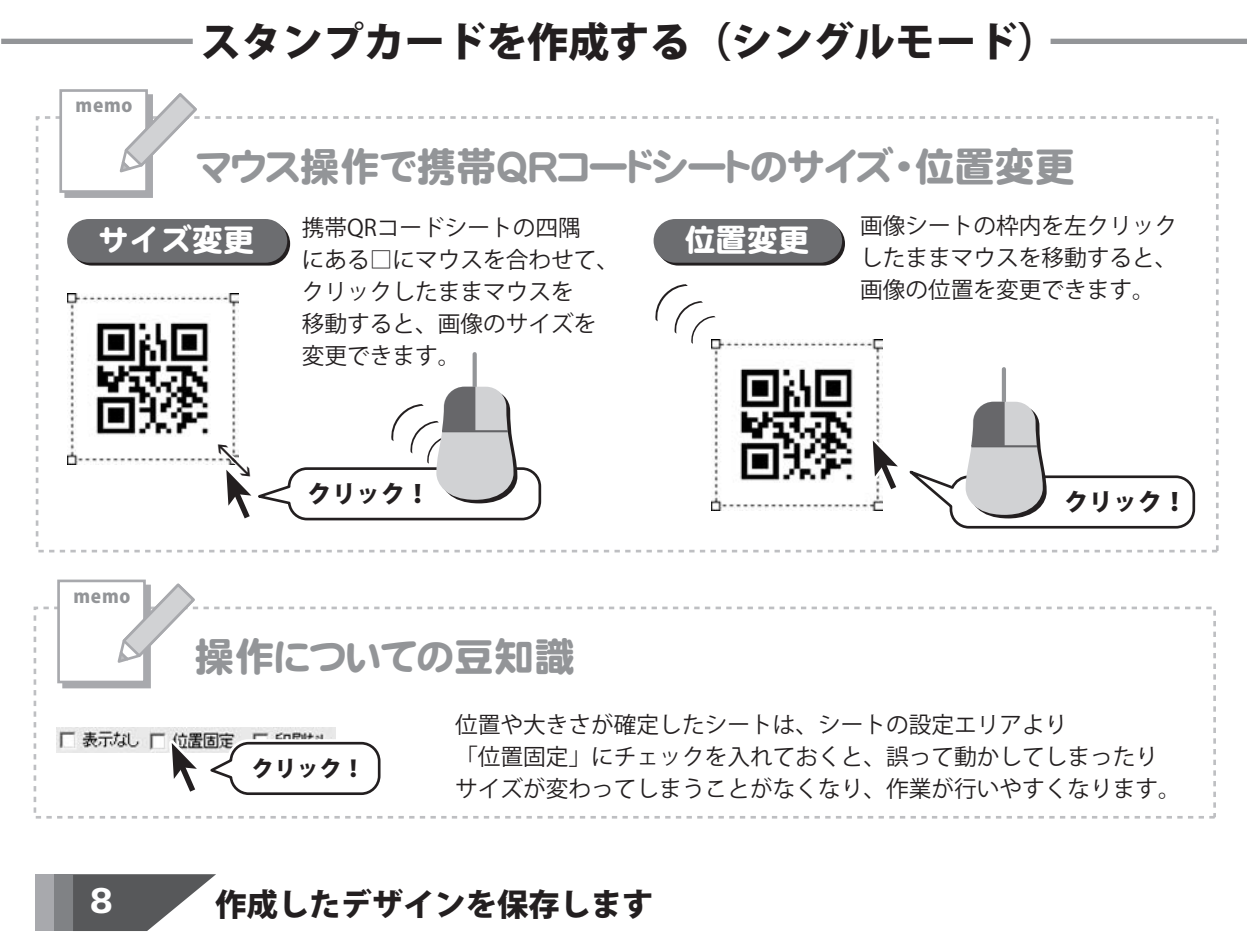

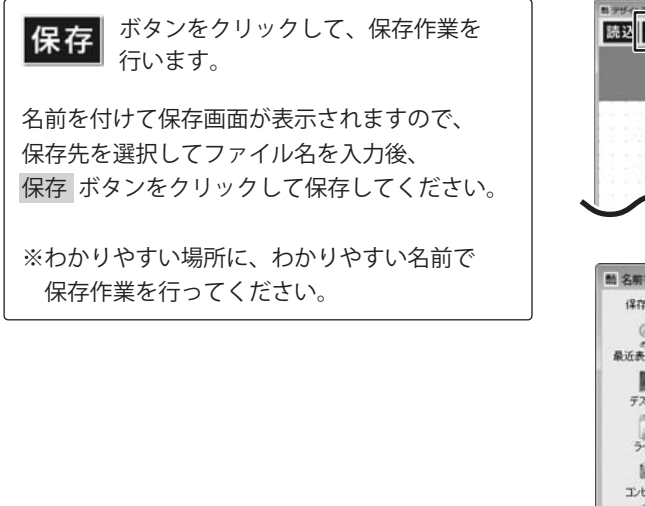

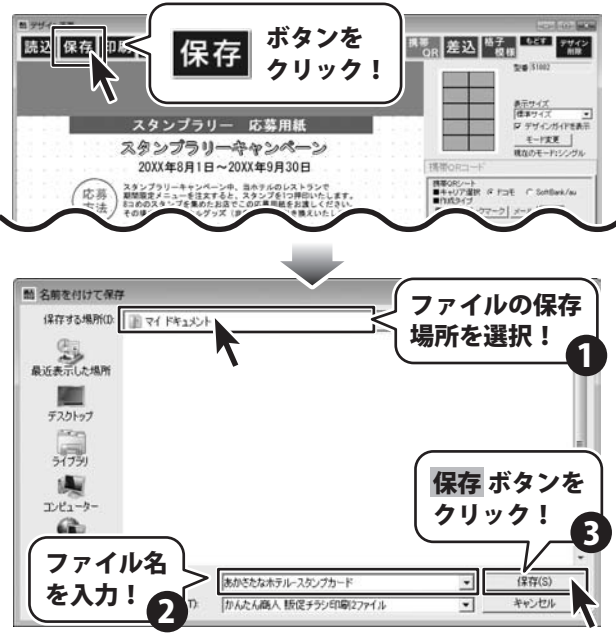

かんたん商人販促チラシ印刷2 39

スタンプカードを作成する(シングルモード)

### スタンプカードを作成する(シングルモード)

#### 9 作成したデザインを印刷します

ボタンをクリックして、 印刷 印刷プレビュー画面を表示し、 印刷の準備を行います。 印刷プレビュー画面が表示されましたら、 プリンターを選択し、プリンタ設定 ボタンを クリックして、プリンターの設定を 行ってください。 プリンターの設定と印刷枚数の設定が 終わりましたら、印刷する ボタンをクリック してください。印刷がはじまります。 ※プリンターの設定を行う画面が表示されます が、プリンター自体の設定につきましては、 プリンターの説明書やメーカーに ご確認ください。 ※印刷を行う際は、A4用紙などに試し印刷等を 行い、十分に確認をしてから用紙等に印刷を 行ってください。

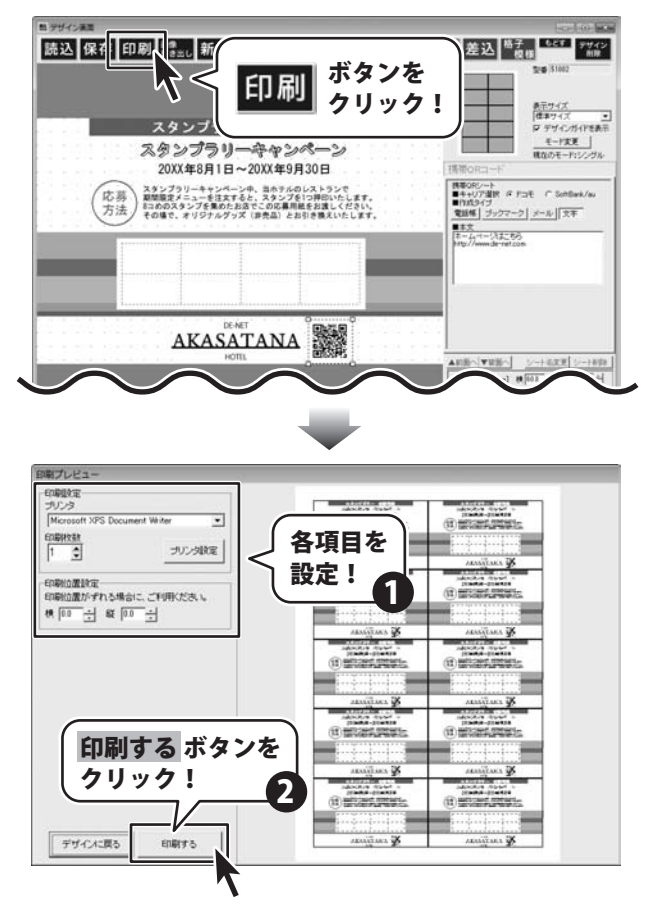

# POPを作成する(マルチモード)-

ここでは、1面1面それぞれ違うデザインを作成・印刷する例を説明していきます。

※説明にあるすべての操作を行う必要はありませんので、実際の作成作業で必要のない項目は飛ばしながらお進み ください。

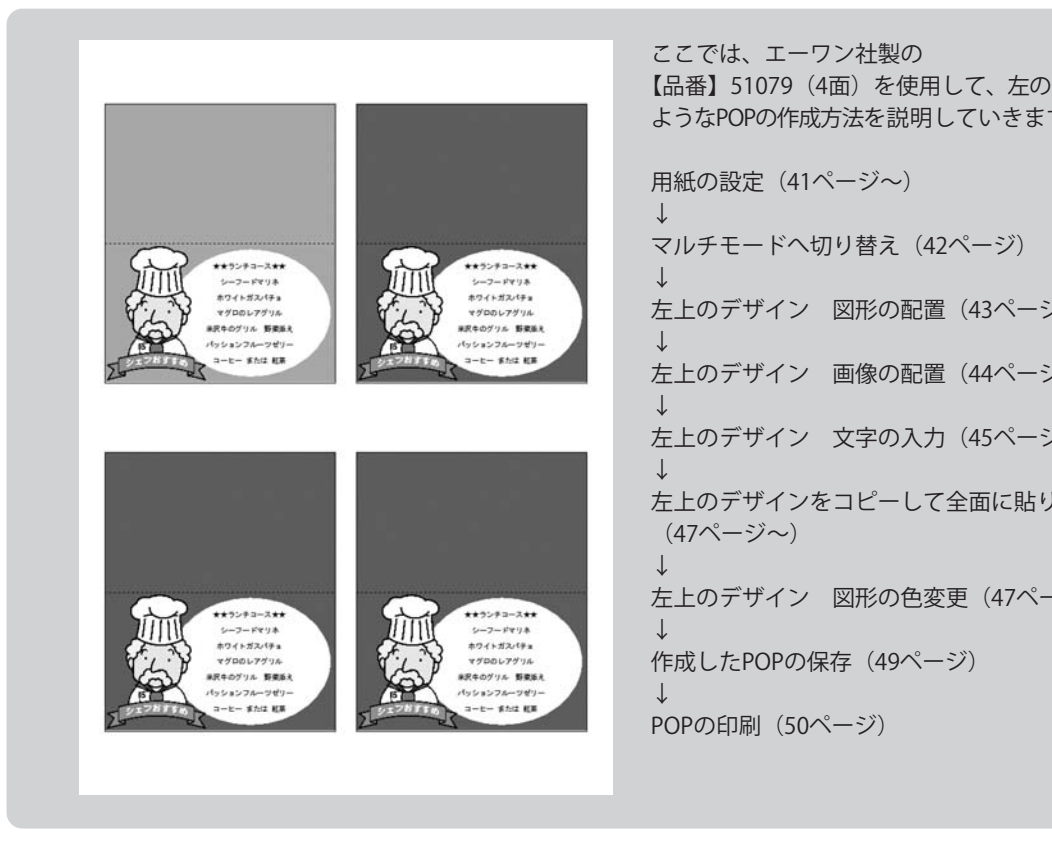

ようなPOPの作成方法を説明していきます。 用紙の設定(41ページ~) ↓ マルチモードへ切り替え(42ページ) 左上のデザイン 図形の配置(43ページ~) 左上のデザイン 画像の配置(44ページ~) 左上のデザイン 文字の入力(45ページ~) 左上のデザインをコピーして全面に貼り付け (47ページ~) 左上のデザイン 図形の色変更(47ページ~) 作成したPOPの保存(49ページ) POPの印刷 (50ページ)

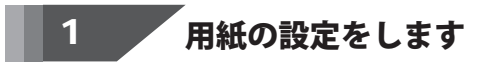

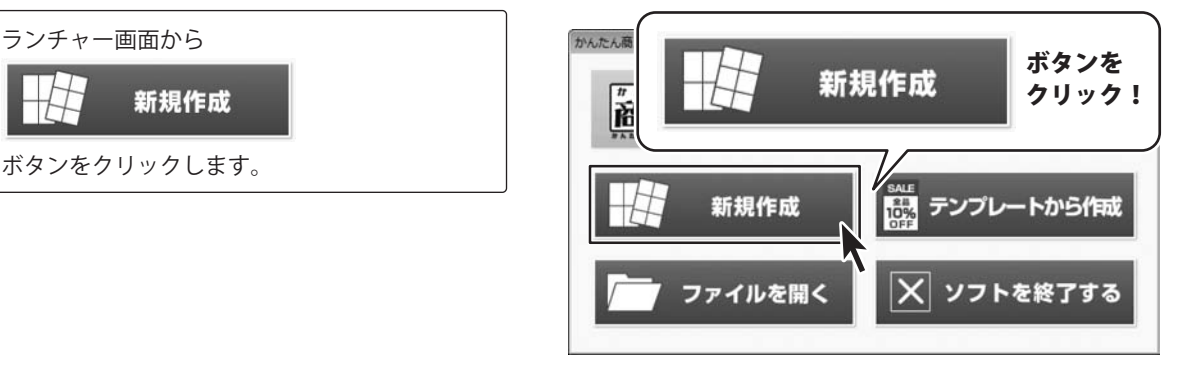

# POPを作成する (マルチモード)・

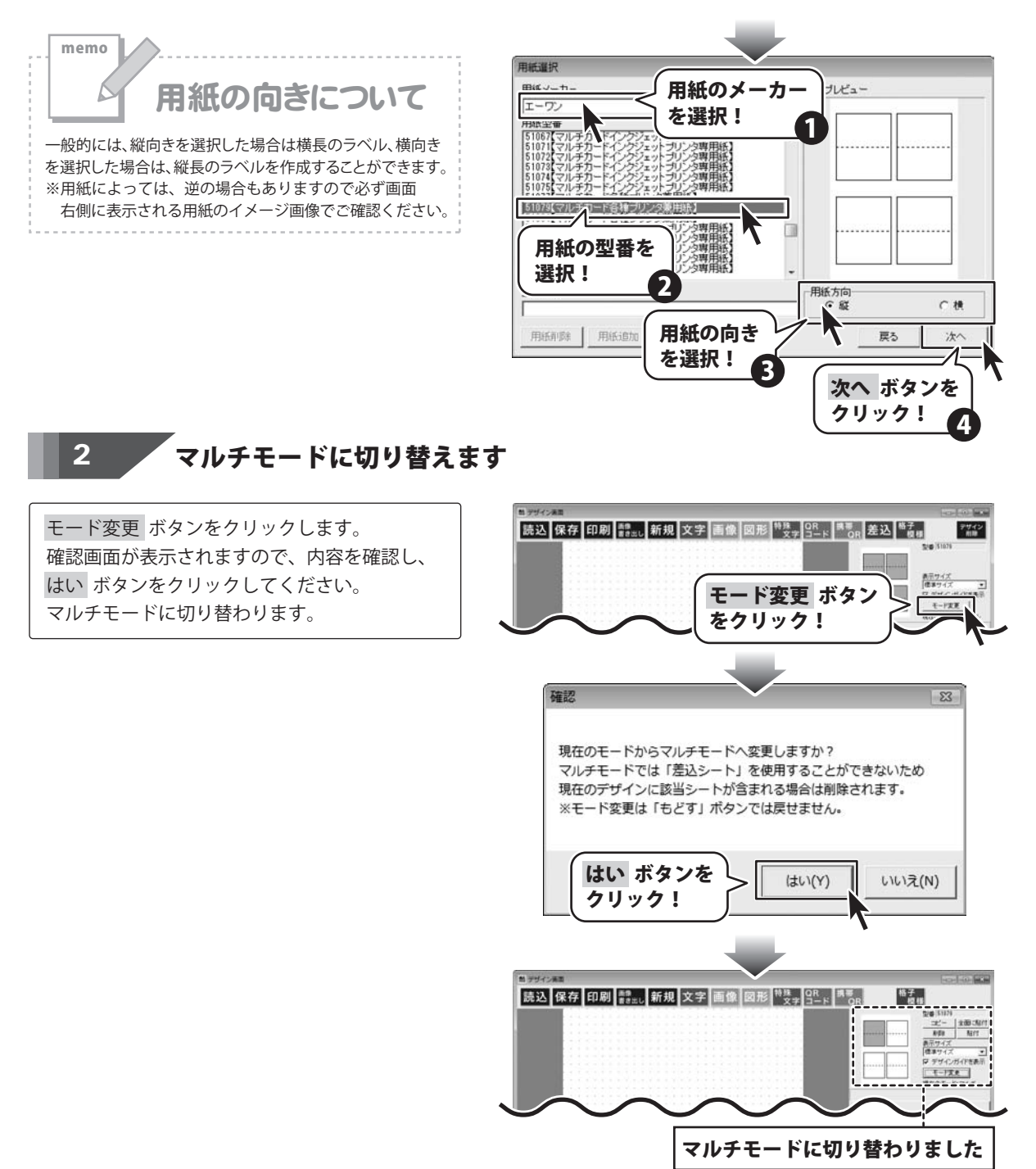

#### POPを作成する(マルチモード)-

#### **3 図形を配置します**

図形 ボタンをクリックして、図形シート を作成します。

図形シートを作成しましたら、画面右側の シートの編集エリア内の種類選択の中から■を クリックして選択します。 図形を配置しましたら、色、サイズを設定して、 最後に位置を調整します。

※図形の色、位置・サイズの変更は27ページ をご覧ください。

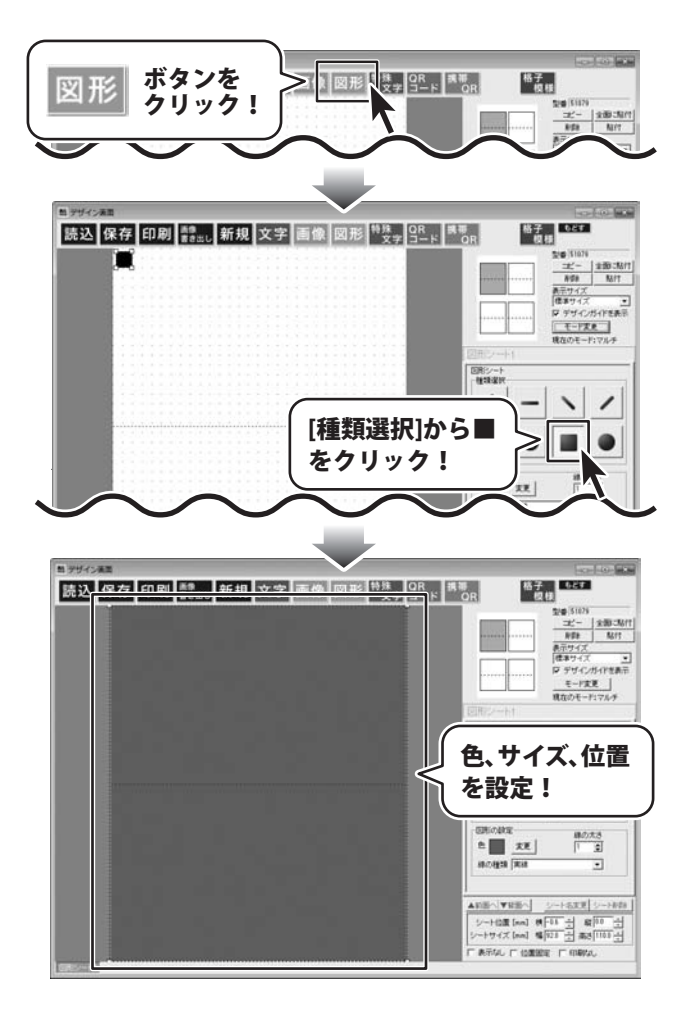

その他、右のように図形を配置します。

#### POPを作成する(マルチモード)-

#### 画像を配置します

4

ボタンをクリックして、画像シート 画像 を作成します。 画像シートを作成しましたら、画面右側のシート の編集エリア内の 画像ファイル読込 ボタンを クリックして、画像の選択画面を表示します。 画像の選択画面が表示されたら、 ボタンをクリックします。 素材・ テンプレート 表示されるメニューから使用する素材の ジャンルを選択します。

(ここでは、04人間を使用します) 表示された素材の中から、使用する素材を クリックして選択します。 素材を選択しましたら、決定ボタンをクリック してください。 最後に、画像の位置・サイズを調整します。

※画像の位置・サイズの変更は37ページを ご覧ください。

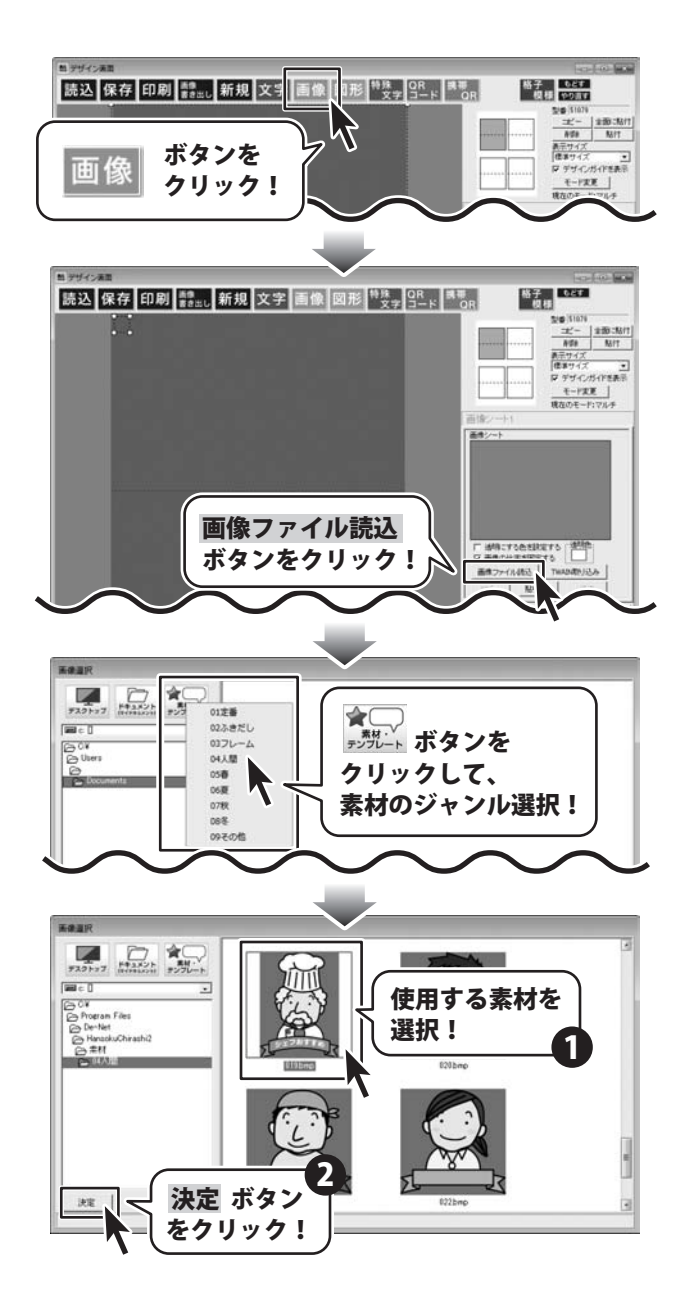

#### POPを作成する (マルチモード)-

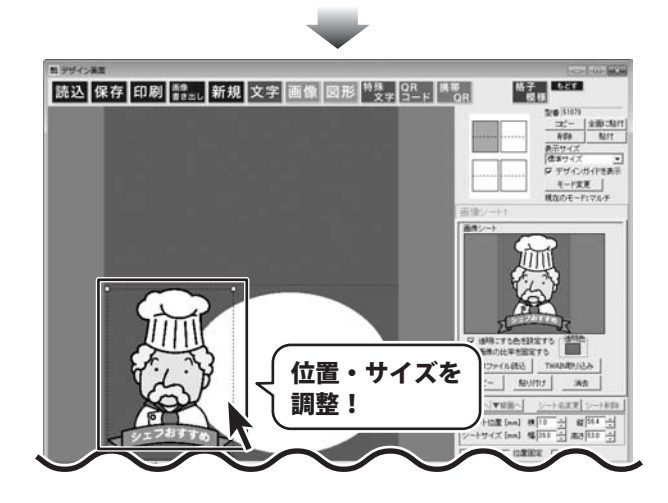

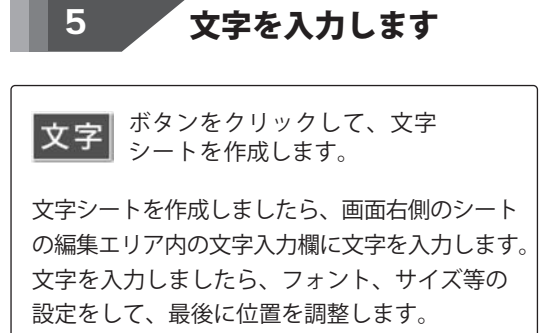

※文字の位置の変更は32ページをご覧ください。

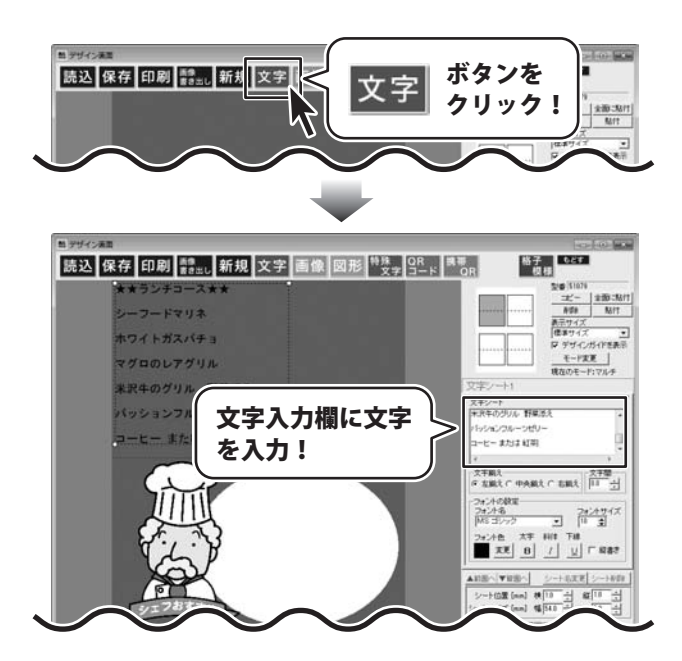

#### POPを作成する(マルチモード)-

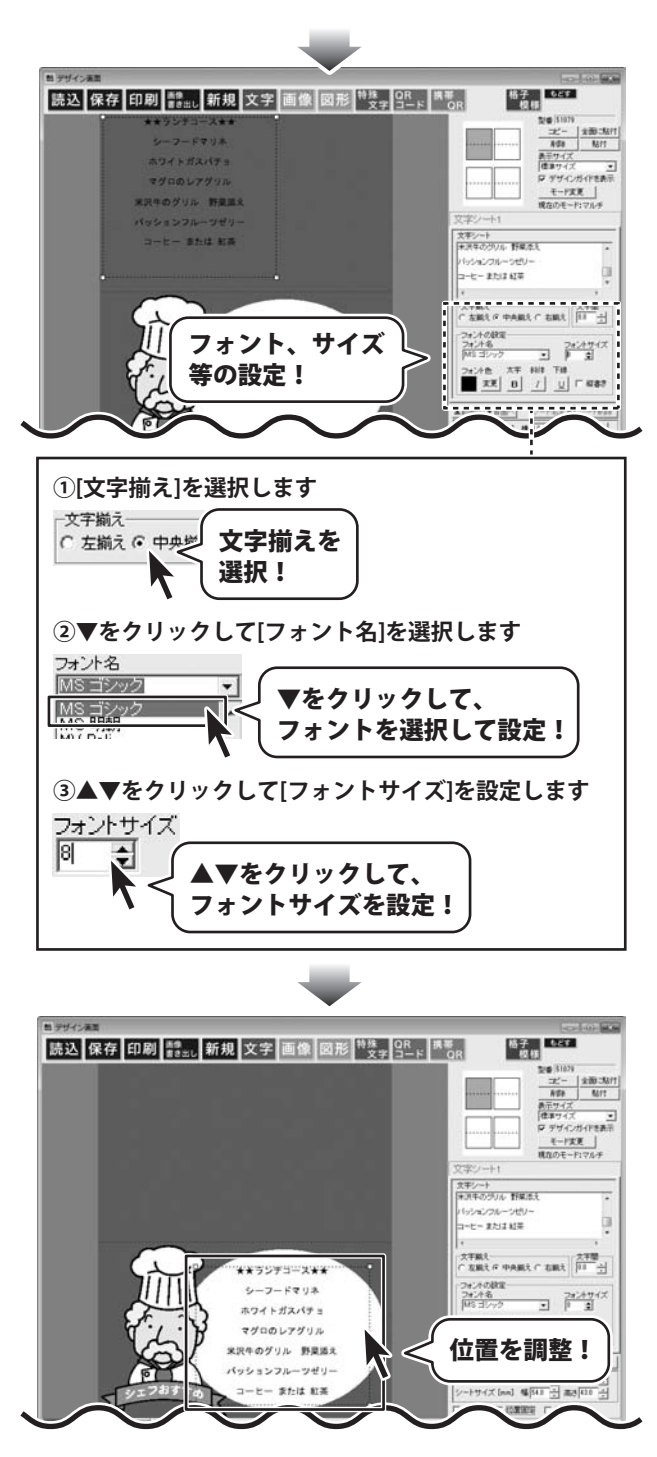

かんたん商人販促チラシ印刷2 46 POPを作成する (マルチモード)

## POPを作成する(マルチモード)-

M 444.4-7

#### 作成したデザインを全面に貼り付けます

コピー ボタンをクリックします。 確認画面が表示されますので、内容を確認し、 OK ボタンをクリックしてください。 次に、全面に貼付ボタンをクリックします。 確認画面が表示されますので、内容を確認し、 OK ボタンをクリックしてください。 作成した左上のデザインが全面に貼付されます。

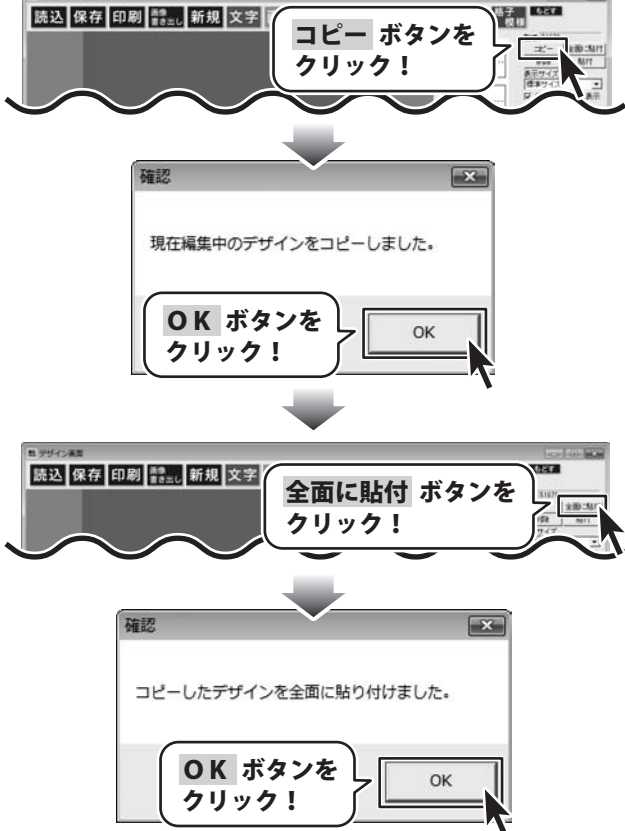

6

左上のラベルを編集します

用紙プレビュー内の左上のラベルをクリック します。 そうすると、左上のラベルのデザインが表示 されます。 デザインが表示されましたら、背景の図形を クリックして、選択し、図形の色を 変更します。

※図形の色の変更は27ページをご覧ください。

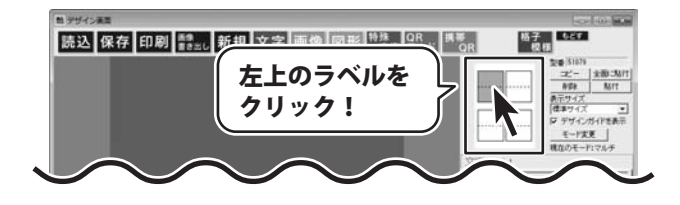

### POPを作成する(マルチモード)

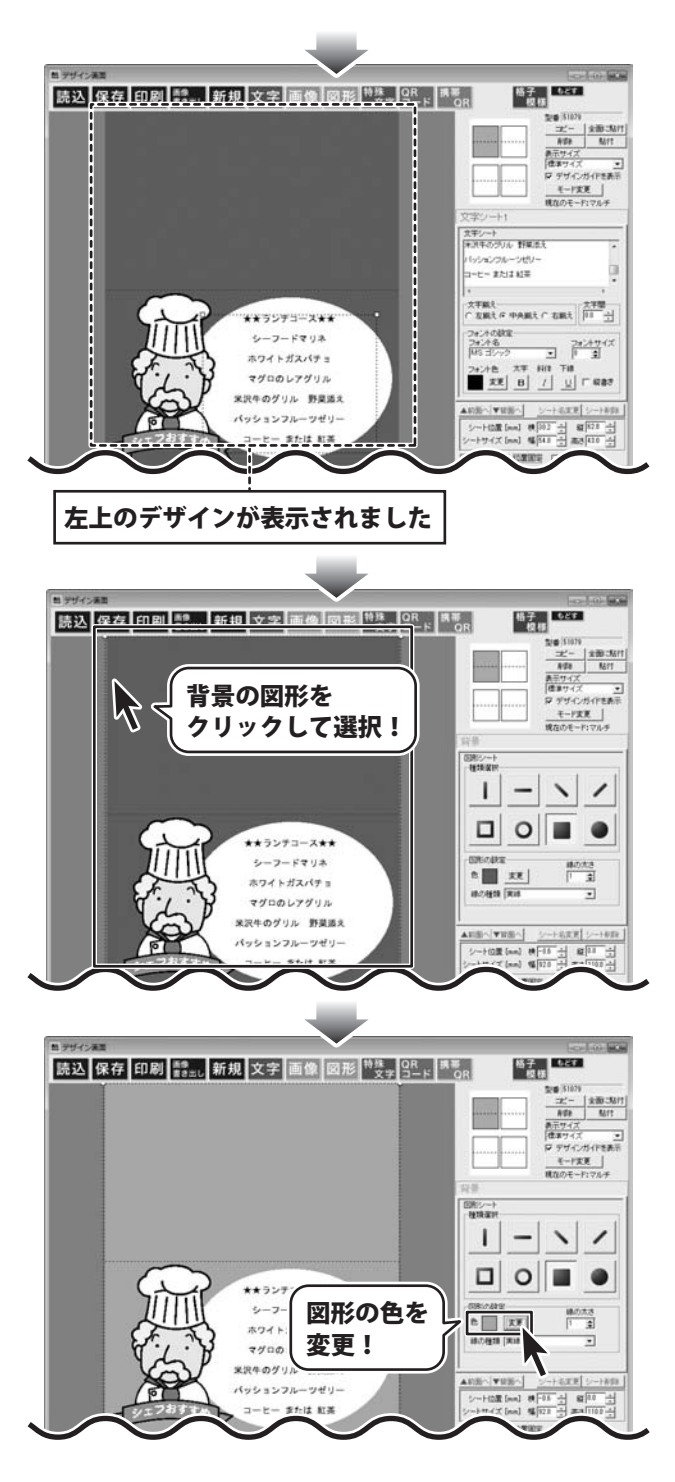

### POPを作成する (マルチモード)・

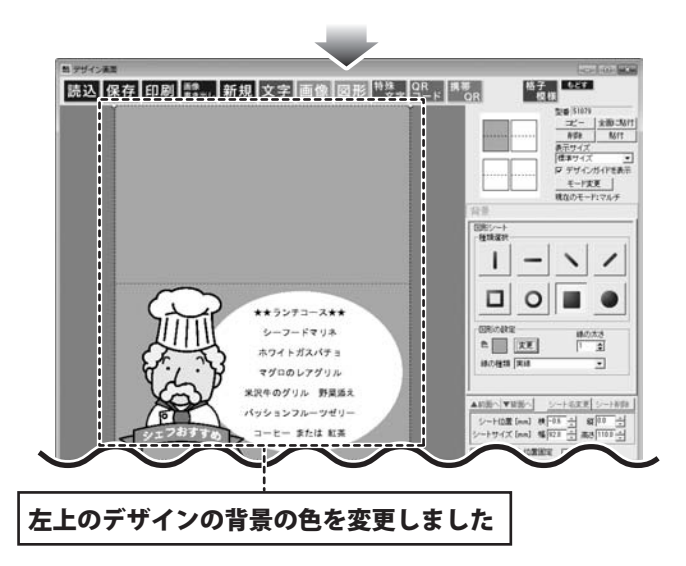

#### 作成したデザインを保存します 8

ボタンをクリックして、保存作業を 保存 行います。

名前を付けて保存画面が表示されますので、 保存先を選択してファイル名を入力後、 保存ボタンをクリックして保存してください。

※わかりやすい場所に、わかりやすい名前で 保存作業を行ってください。

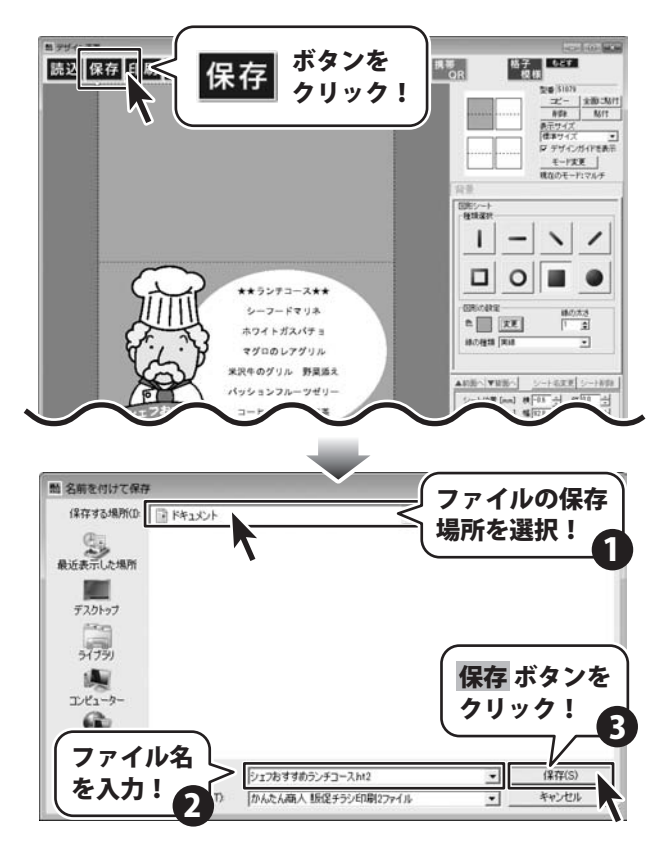

かんたん商人販促チラシ印刷2 49 POPを作成する(マルチモード)

#### POPを作成する(マルチモード)-

#### 作成したデザインを印刷します 9

ボタンをクリックして、 印刷 印刷プレビュー画面を表示し、 印刷の準備を行います。 印刷プレビュー画面が表示されましたら、 プリンターを選択し、プリンタ設定 ボタンを クリックして、プリンターの設定を 行ってください。 プリンターの設定と印刷枚数の設定が 終わりましたら、印刷する ボタンをクリック してください。印刷がはじまります。 ※プリンターの設定を行う画面が表示されます が、プリンター自体の設定につきましては、 プリンターの説明書やメーカーに ご確認ください。 ※印刷を行う際は、A4用紙などに試し印刷等を 行い、十分に確認をしてから用紙等に印刷を 行ってください。

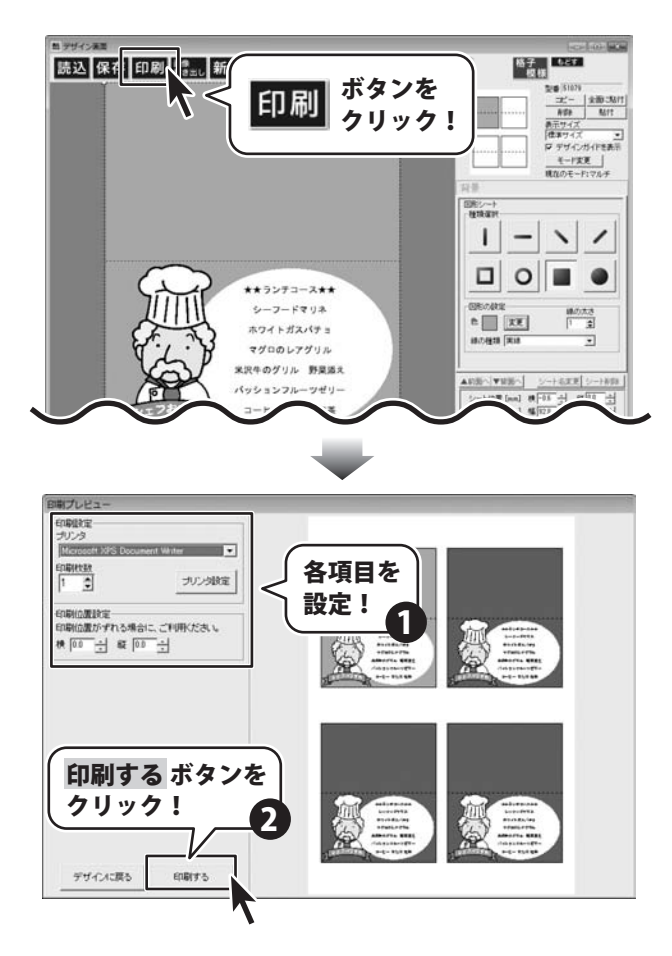

## 宛名ラベルを作成する (シングルモード)-

ここでは、差込シートを使用した同じデザインで1枚1枚文字の内容が違ったラベルを作成する方法を説明していきます。 ※説明にあるすべての操作を行う必要はありませんので、実際の作成作業で必要のない項目は飛ばしながらお進み ください。

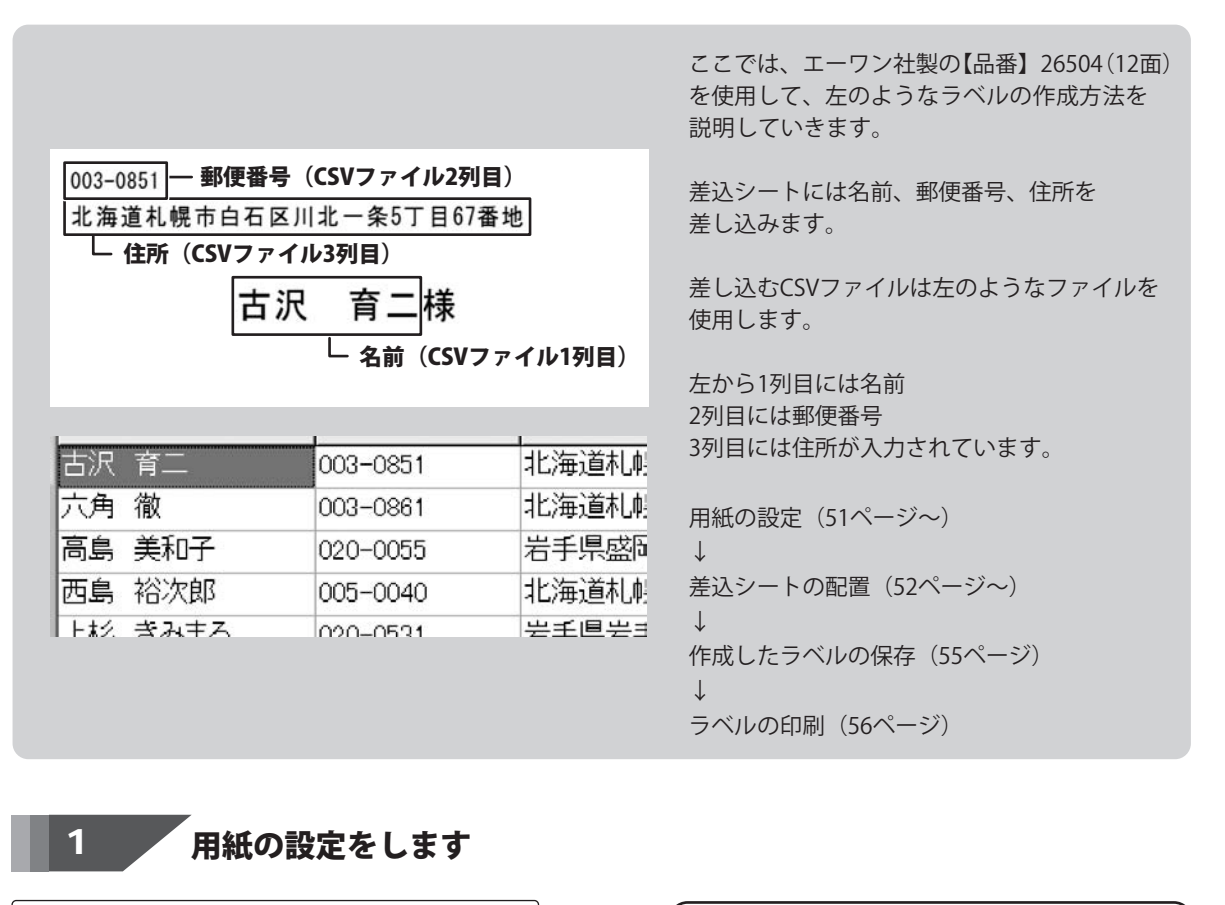

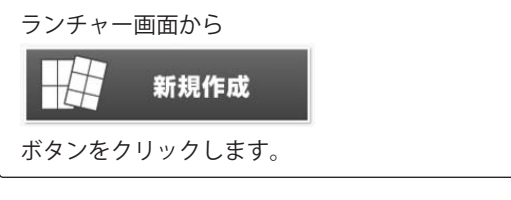

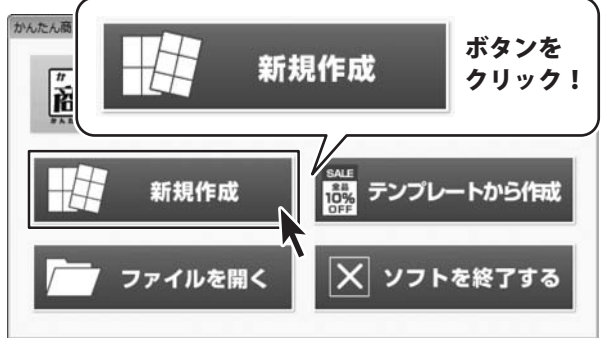

## 宛名ラベルを作成する(シングルモード)

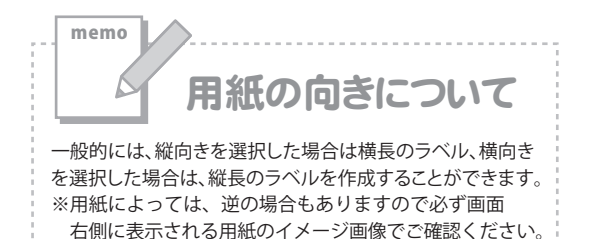

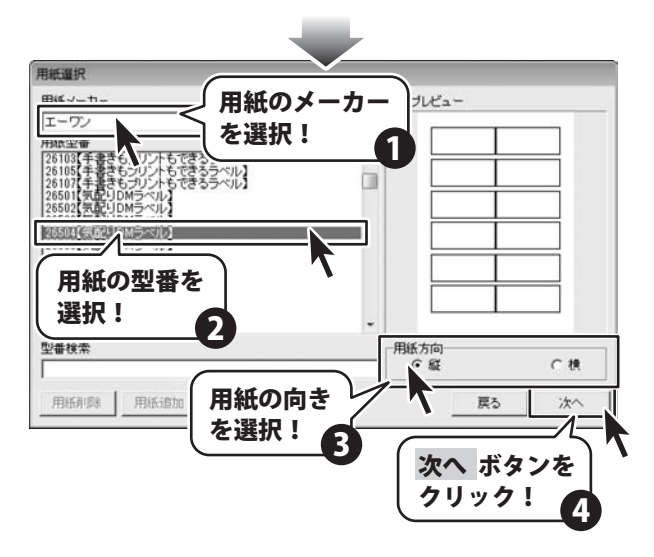

#### 差込シートを配置します 2

差込ボタンをクリックします。

差込シートに使用するCSVファイルを選択して ください画面が表示されますので、 CSVファイルの保存場所を指定し、ファイル名 をクリックして 開く ボタンをクリックします。 差込を行うCSVファイルを読み込んだら、 差込むCSVファイルの列の選択を行います。 最後に位置を調整します。

※予め、CSVファイルを用意してください。

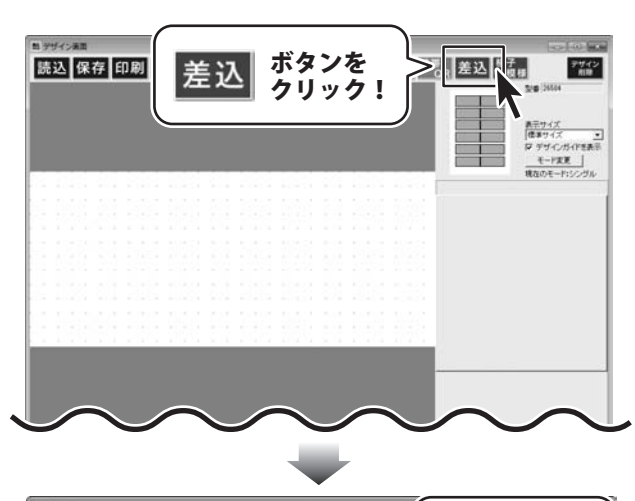

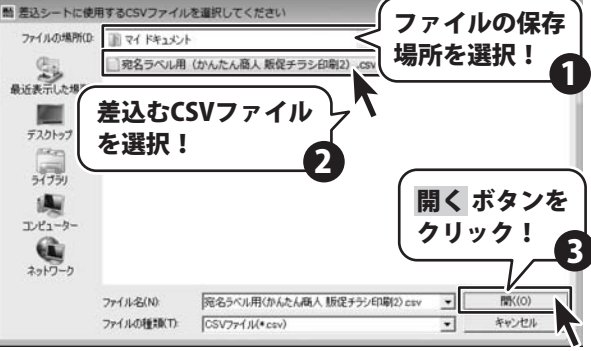

#### 宛名ラベルを作成する(シングルモード)

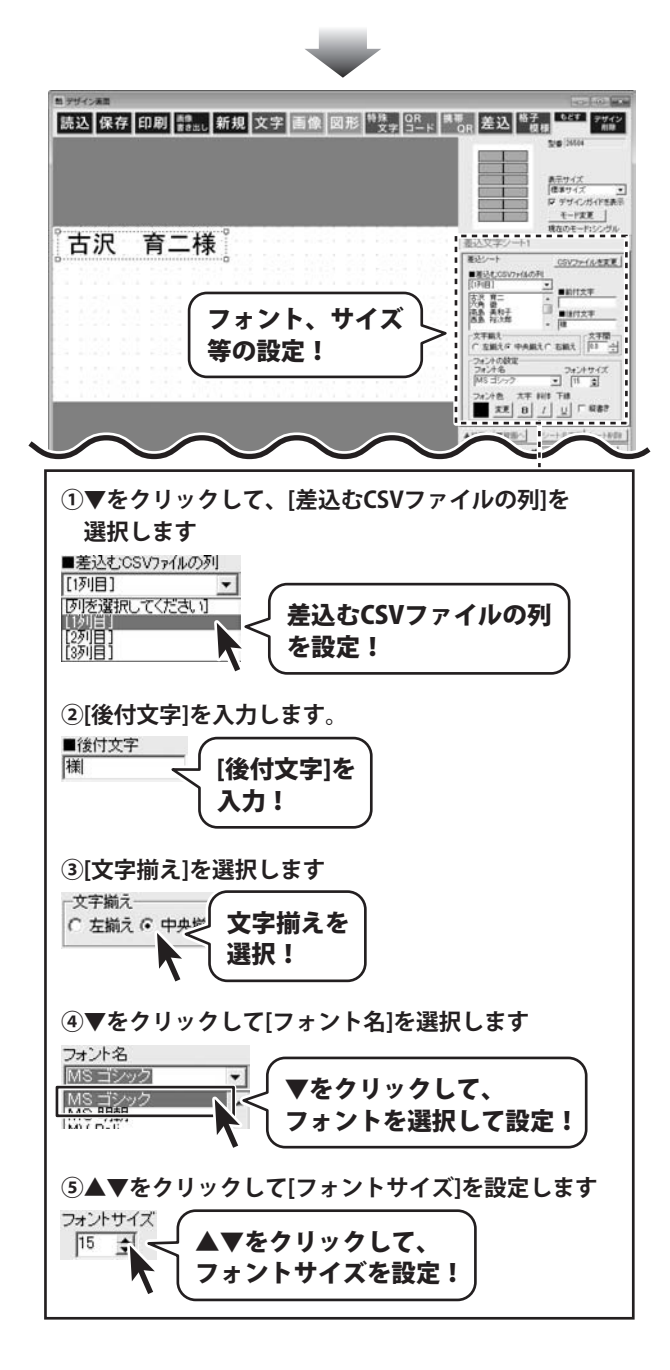

### 宛名ラベルを作成する(シングルモード)

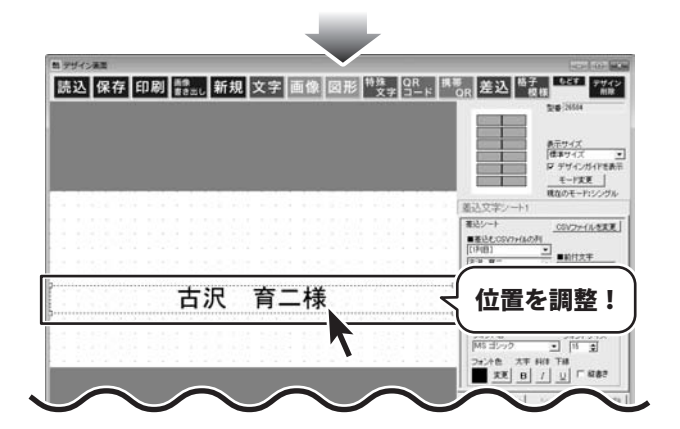

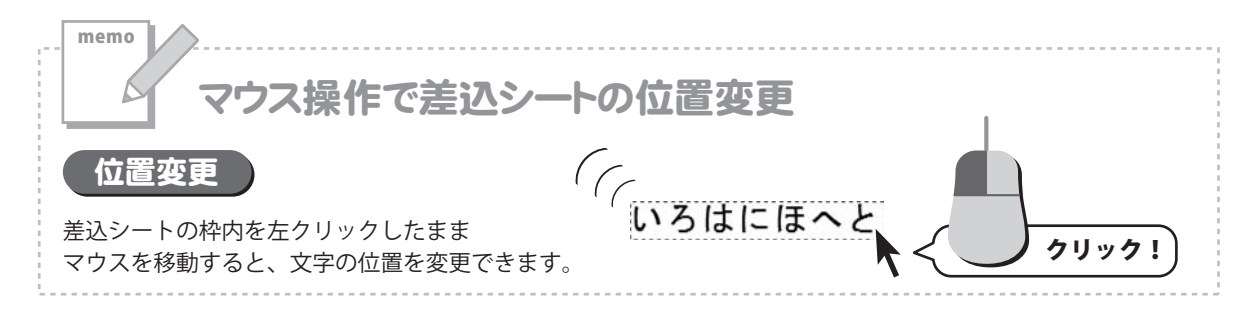

#### デザインのまとめ ※全部で3枚の差込シートを使用しています。

3

| 郵便番号                                                                | >003-0851            | 住所               |
|---------------------------------------------------------------------|----------------------|------------------|
| <ul> <li>差込シート <u>CSVファイルを変更</u></li> <li>■差込までSVワッ(ルの利)</li> </ul> | 北海道札幌市白石区川北一条5丁目67番地 | 老込シート CSVファイルを支更 |
|                                                                     | 古沢 育二様               |                  |
|                                                                     | J                    | 手順2と同じ手順です。      |

1つのデザインに差込むことができるCSVファイルは1つとなります。1度、差込みを行うCSVファイルを読み込んだ後は、他の差込シートではCSVファイルの読み込みは不要です。

## 宛名ラベルを作成する(シングルモード)-

#### 作成したデザインを保存します

**保存** ボタンをクリックして、保存作業を 行います。

4

名前を付けて保存画面が表示されますので、 保存先を選択してファイル名を入力後、 保存 ボタンをクリックして保存してください。

※わかりやすい場所に、わかりやすい名前で 保存作業を行ってください。

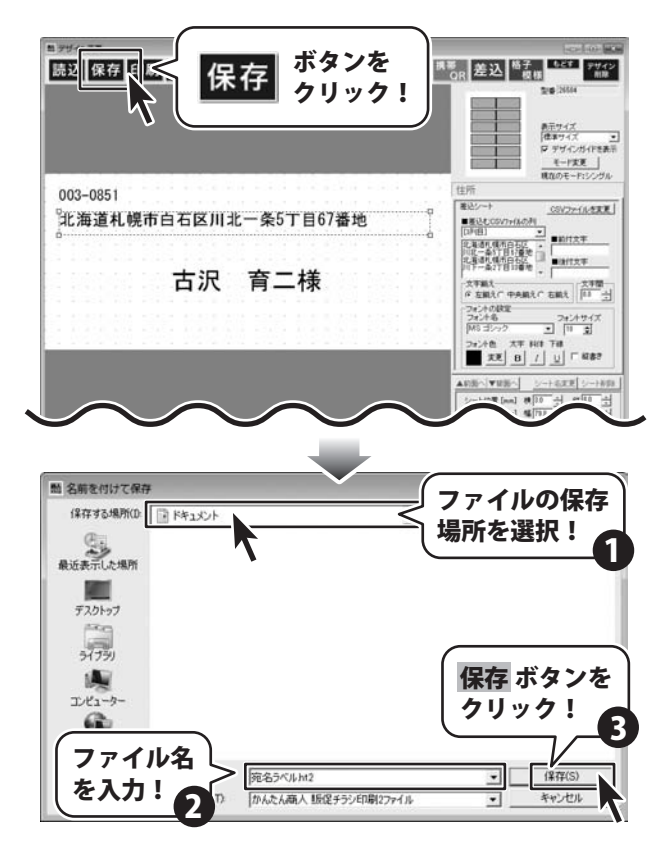

#### 宛名ラベルを作成する(シングルモード)・

#### 作成したデザインを印刷します

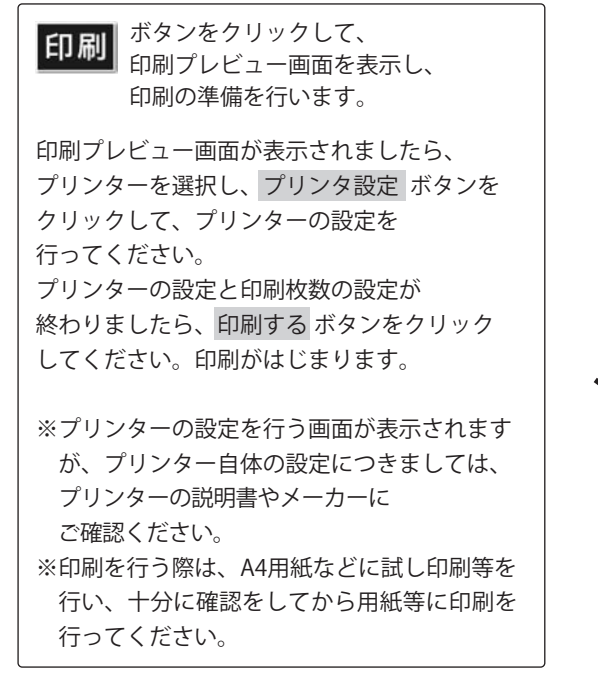

5

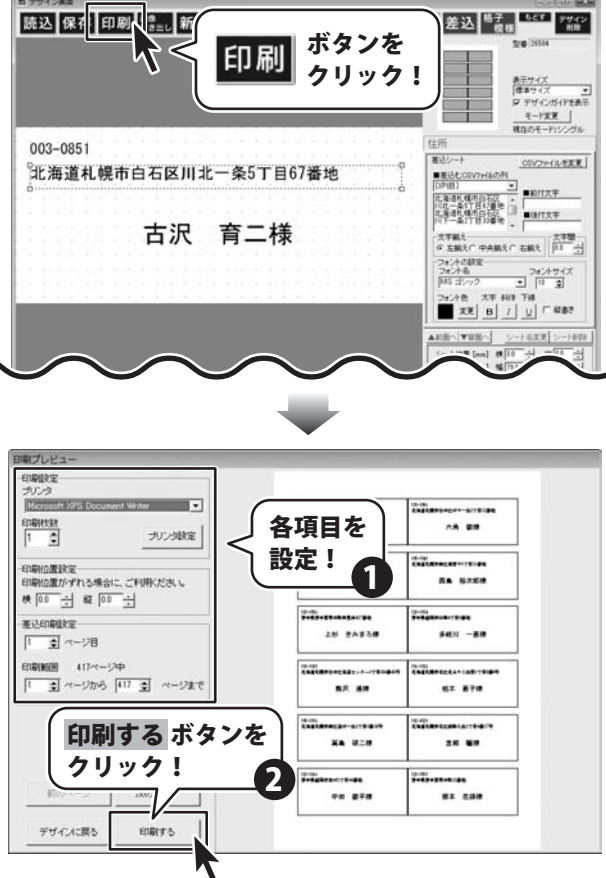

#### QRコードをデザインに配置する

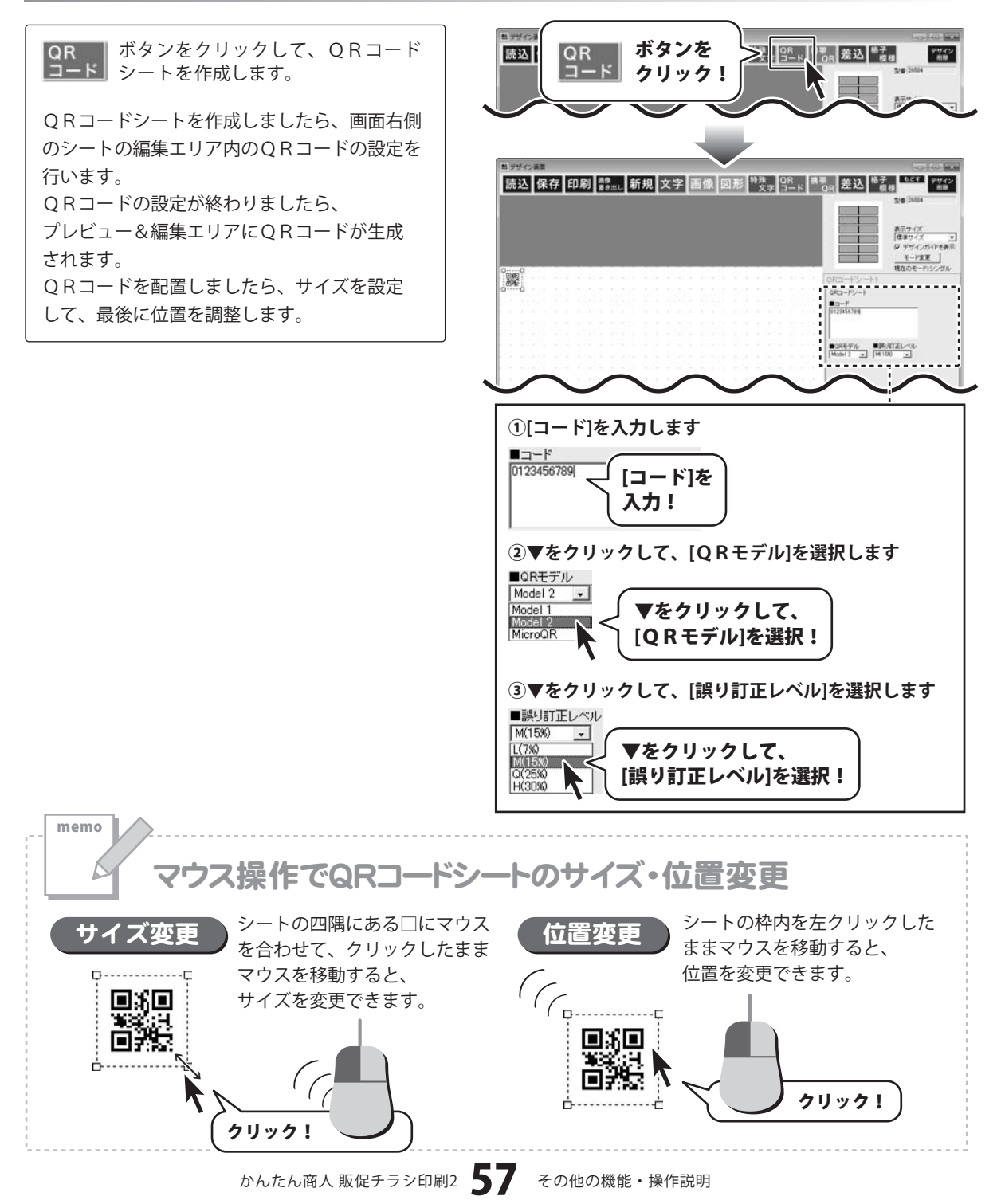

#### 新しい用紙を追加する(ネームラベル系)

使用したい用紙が一覧にない場合は、お持ちの用紙に合わせた用紙とラベルのサイズを設定して、本ソフトで使用 することができます。ここでは、すべてのラベルサイズが同じ用紙を追加する方法を説明します。 ※一部の用紙では対応できないものもあります。

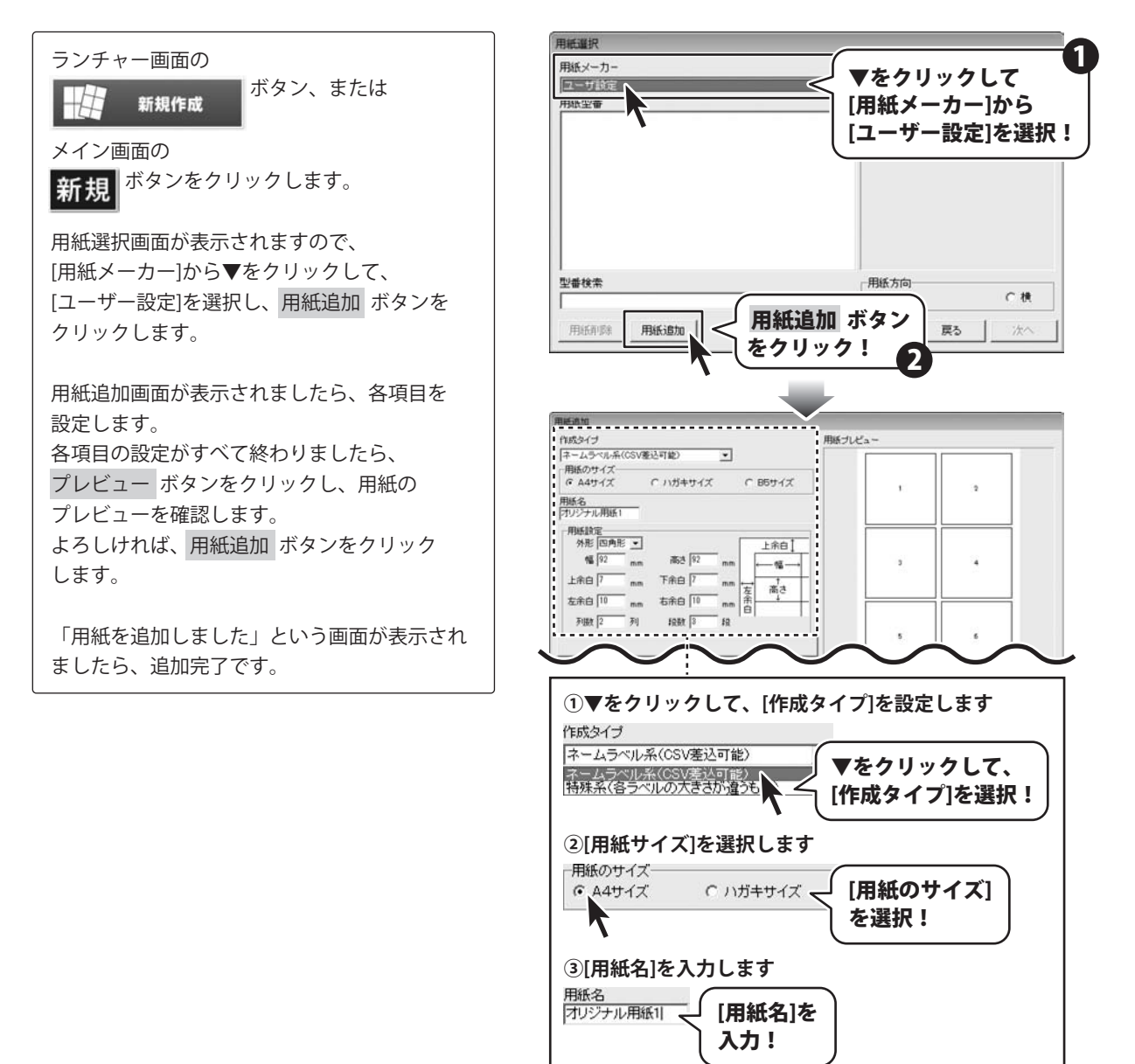

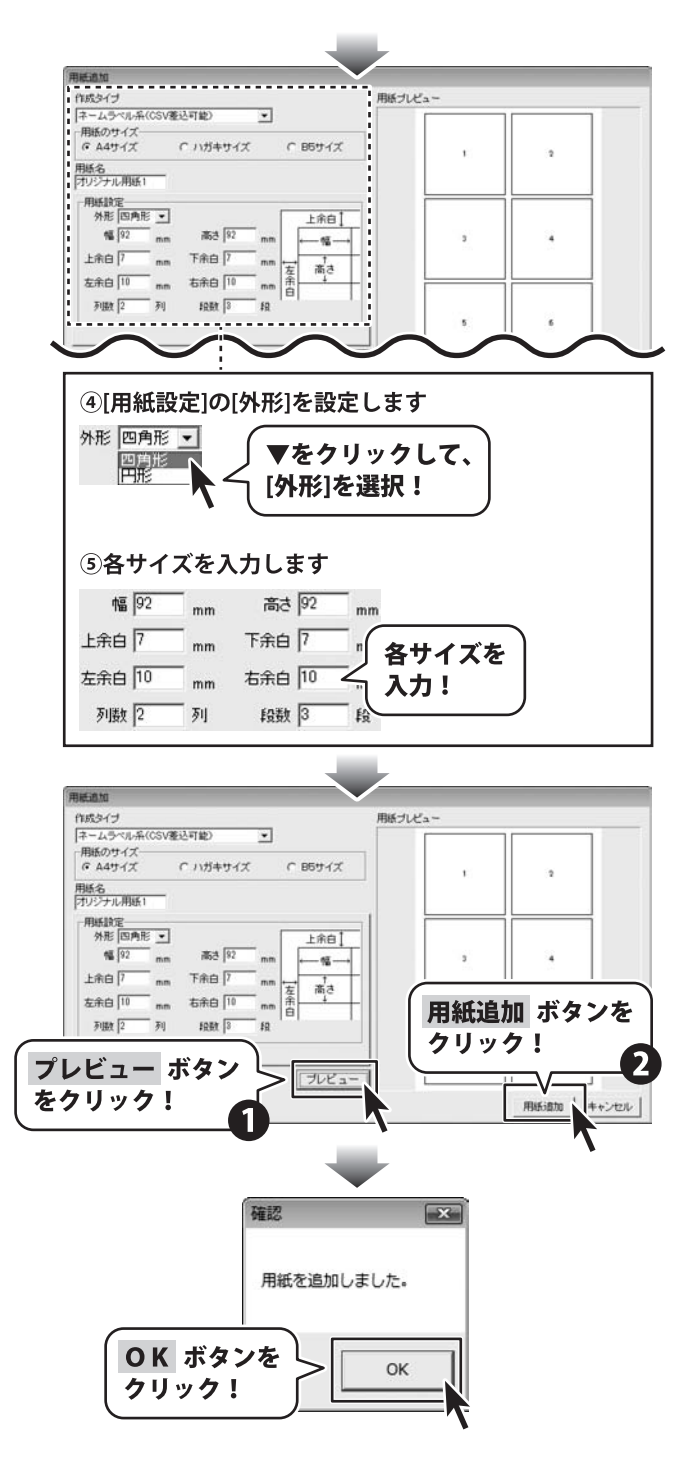

#### 新しい用紙を追加する(特殊系)

使用したい用紙が一覧にない場合は、お持ちの用紙に合わせた用紙とラベルのサイズを設定して、本ソフトで使用 することができます。ここでは、ラベルサイズが異なる用紙を追加する方法を説明します。

※一部の用紙では対応できないものもあります。

※特殊系で作成した用紙でデザインを作成する場合は、「マルチモード」の操作方法でデザインを作成します。

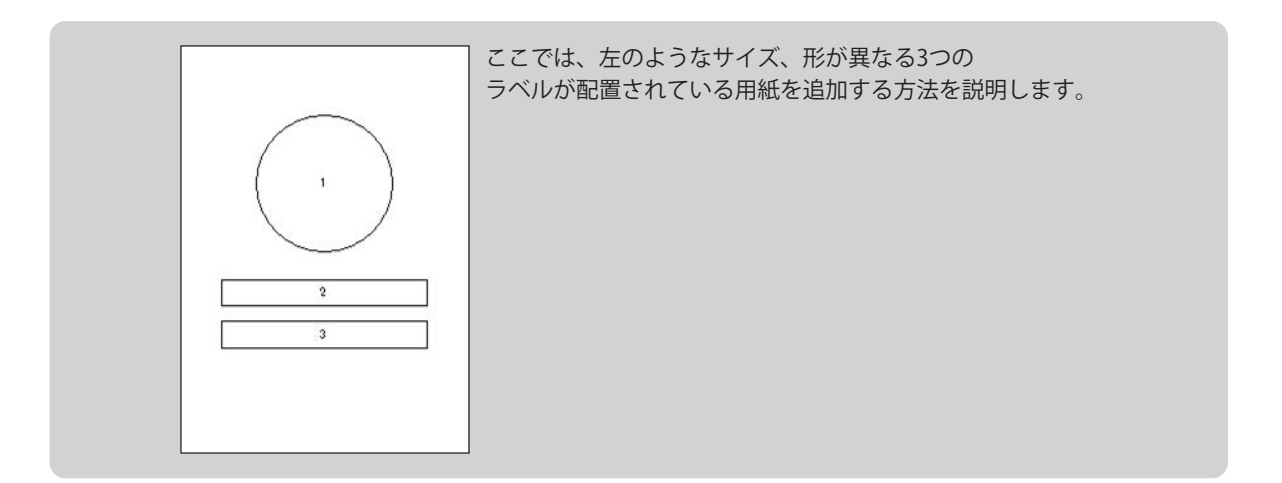

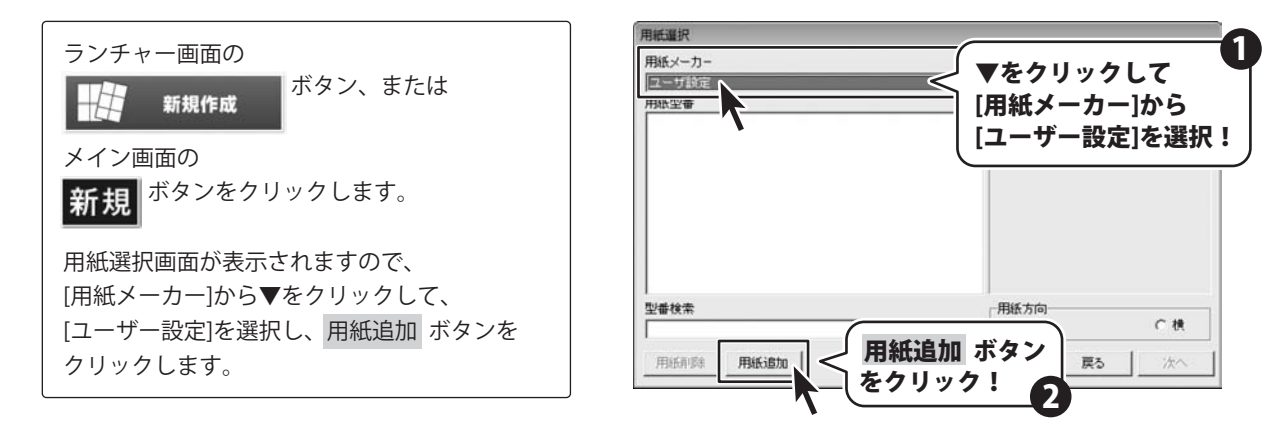

用紙追加画面が表示されましたら、各項目を 設定します。

各項目の設定がすべて終わりましたら、 プレビュー ボタンをクリックし、用紙の プレビューを確認します。 よろしければ、用紙追加 ボタンをクリック します。

「用紙を追加しました」という画面が表示され ましたら、追加完了です。

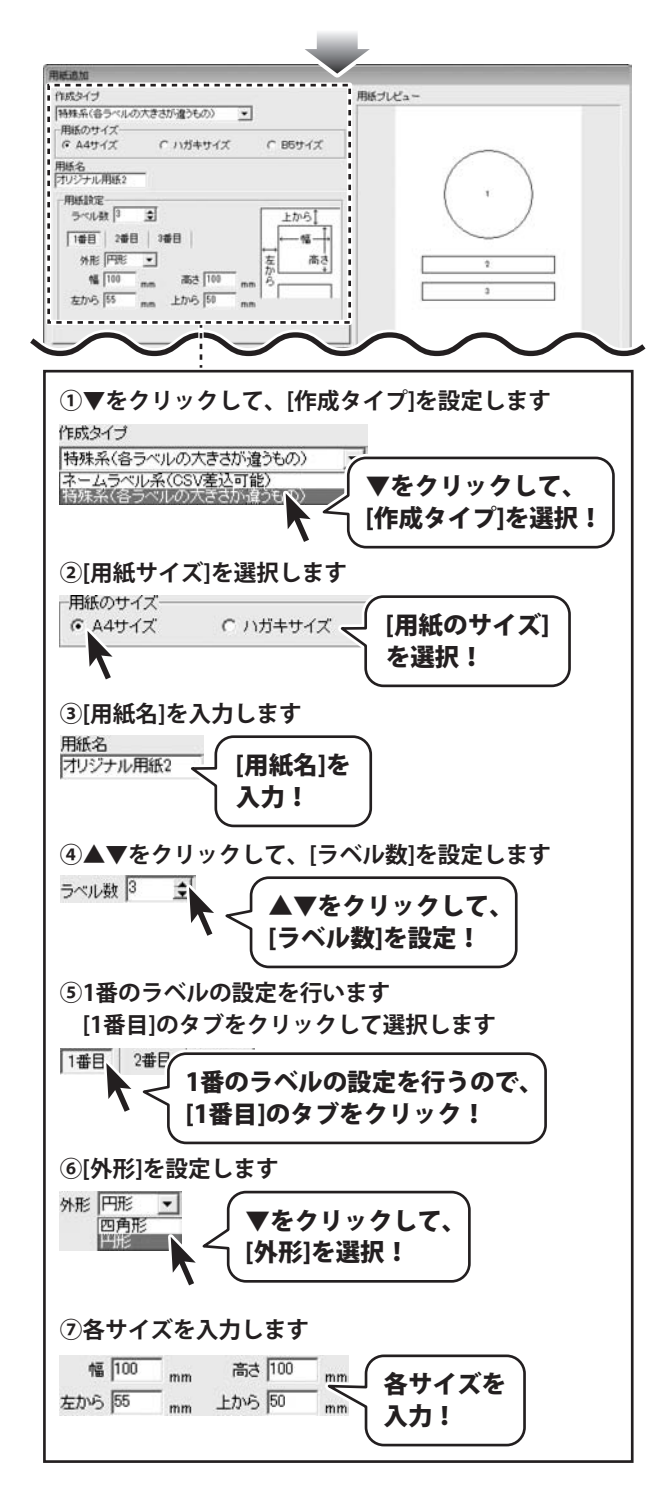

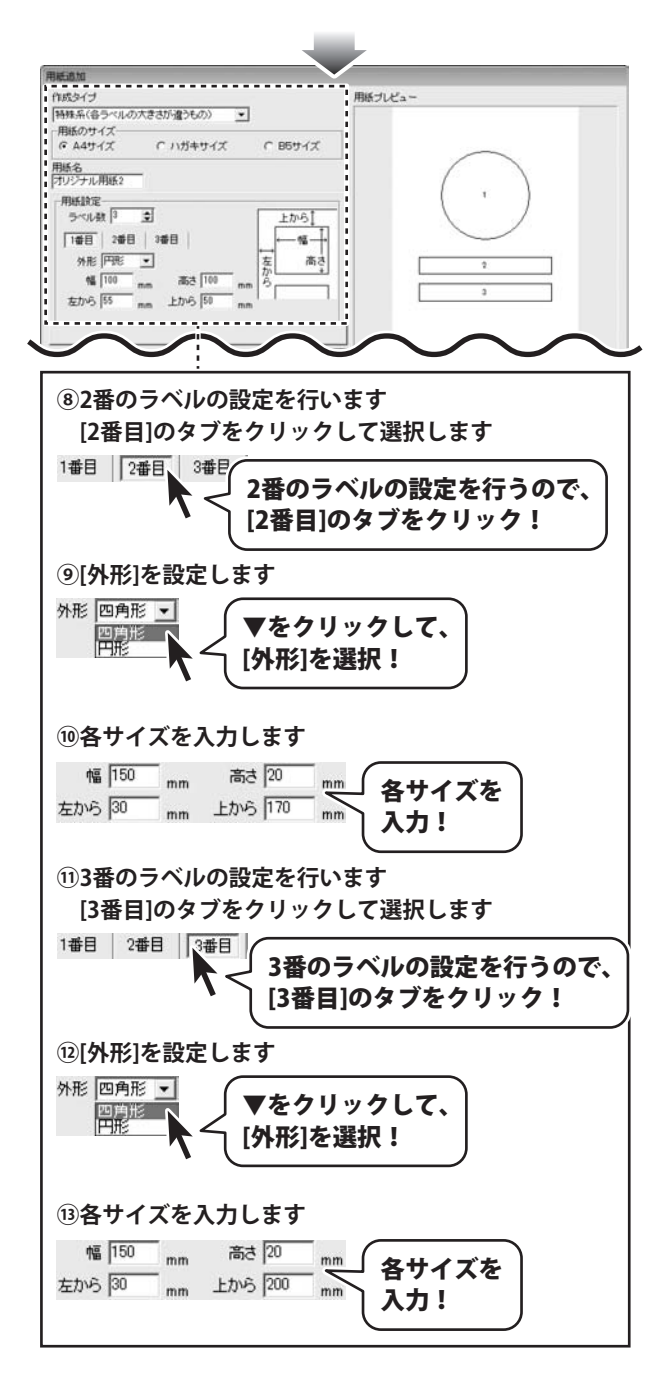

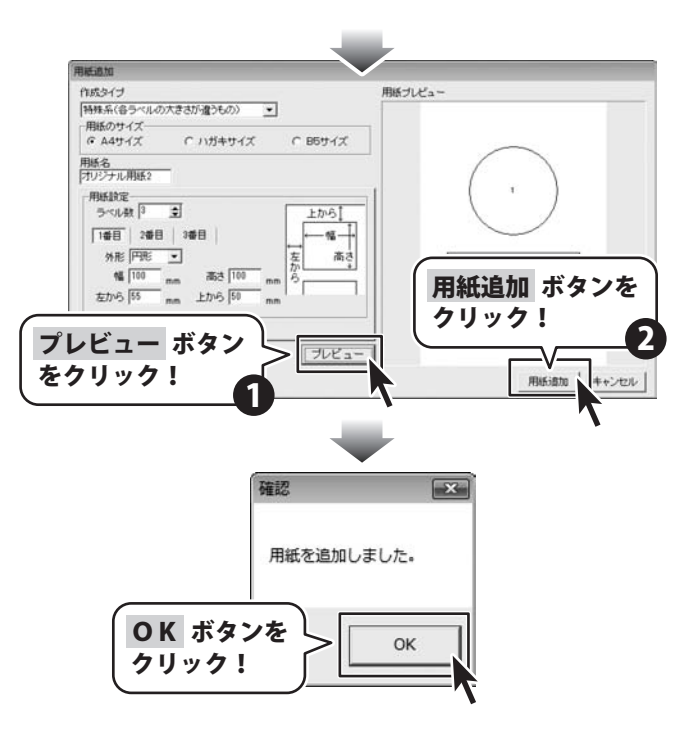

#### 用紙を検索する

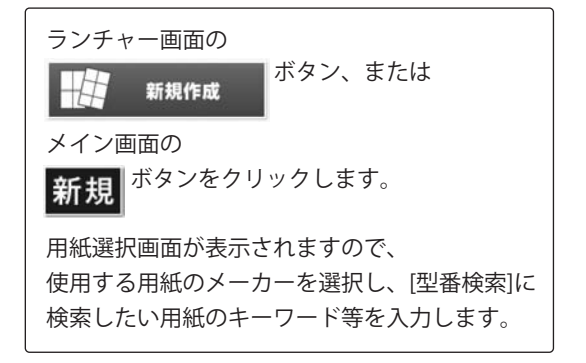

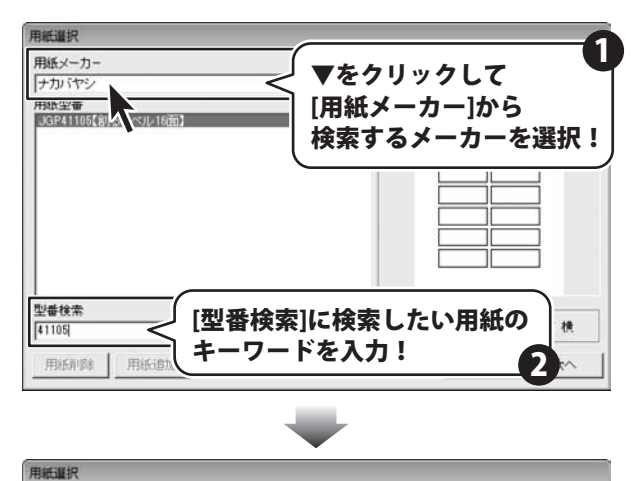

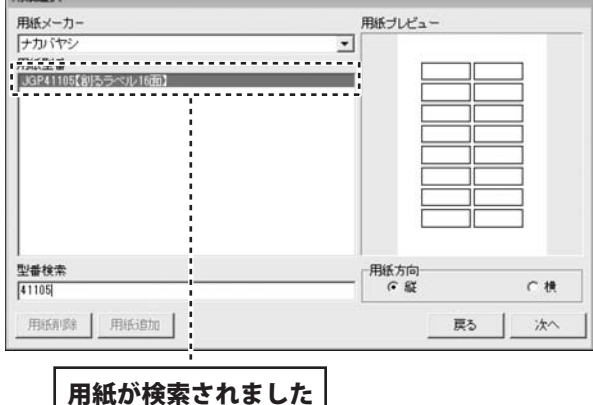

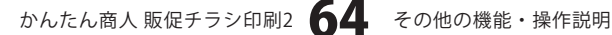

#### 作成(保存)したファイルを開く

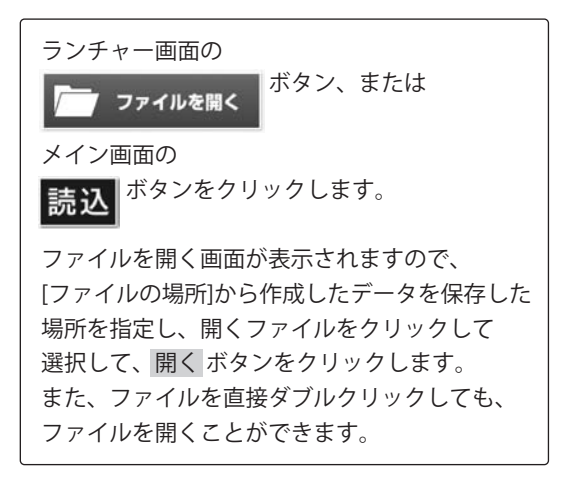

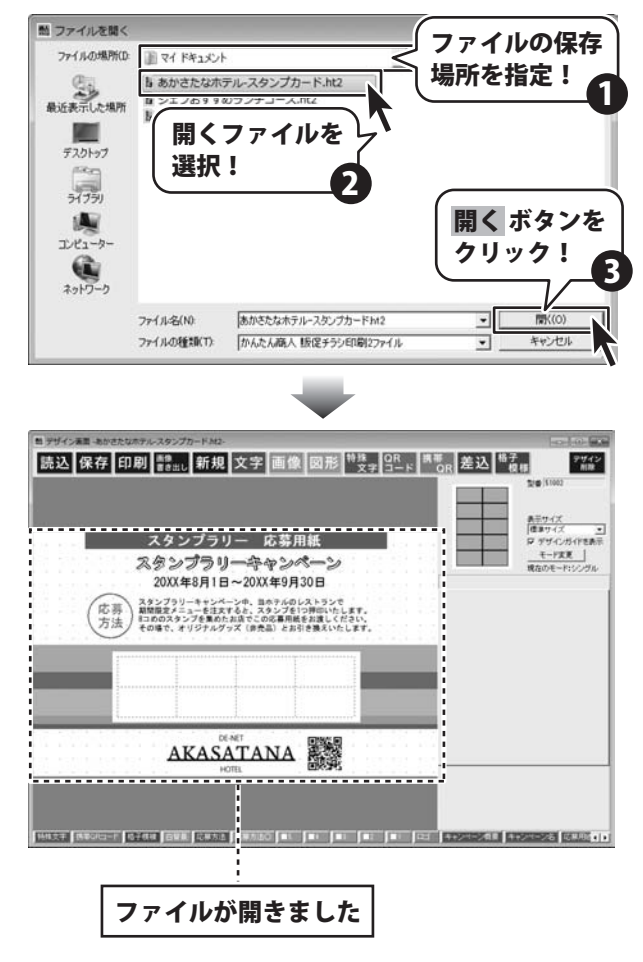

かんたん商人販促チラシ印刷2 65 その他の機能・操作説明

#### テンプレートを開く

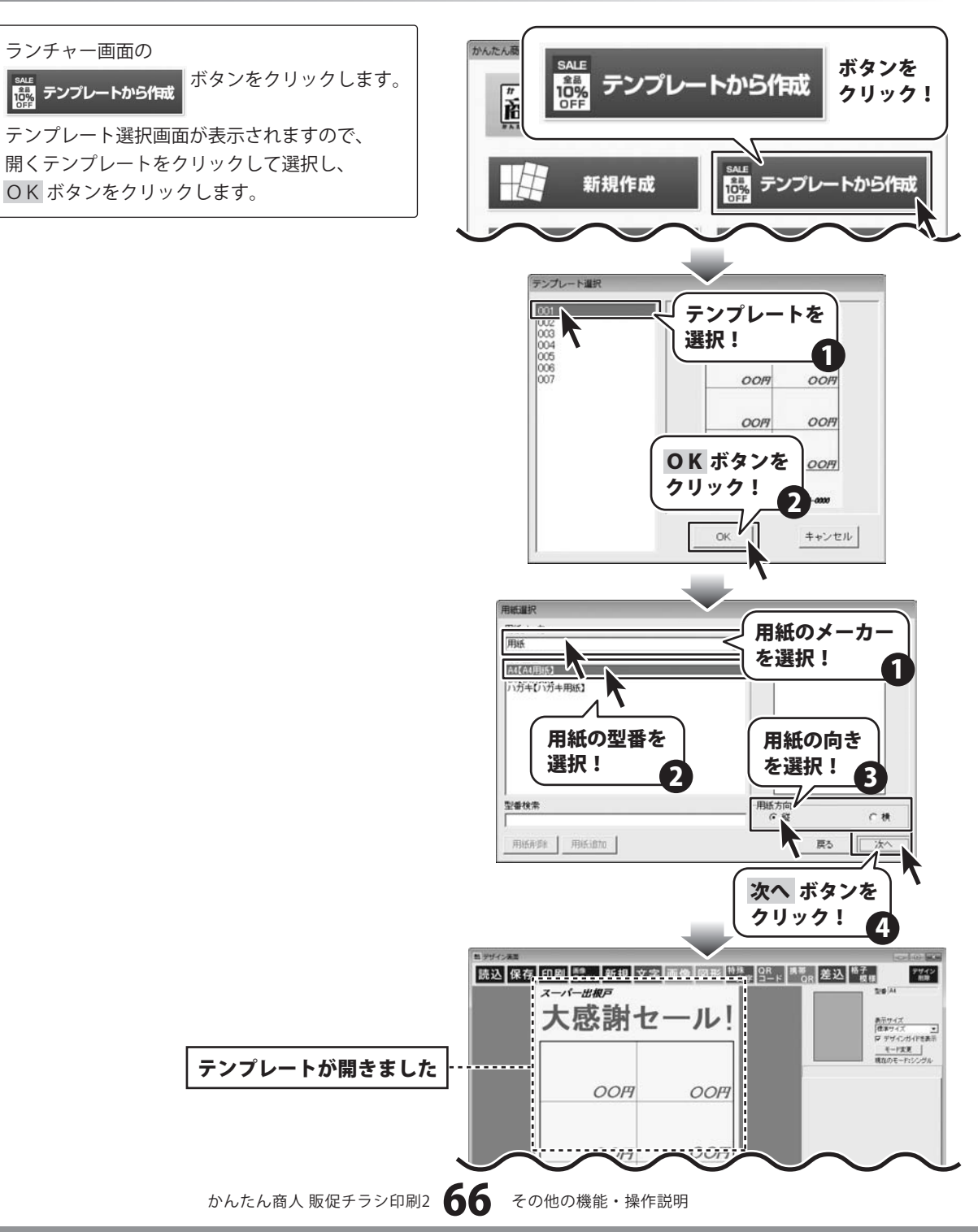

CSVメーカー 画面・各部の説明と操作方法

CSVメーカーでは、CSVファイルを作成することができます。

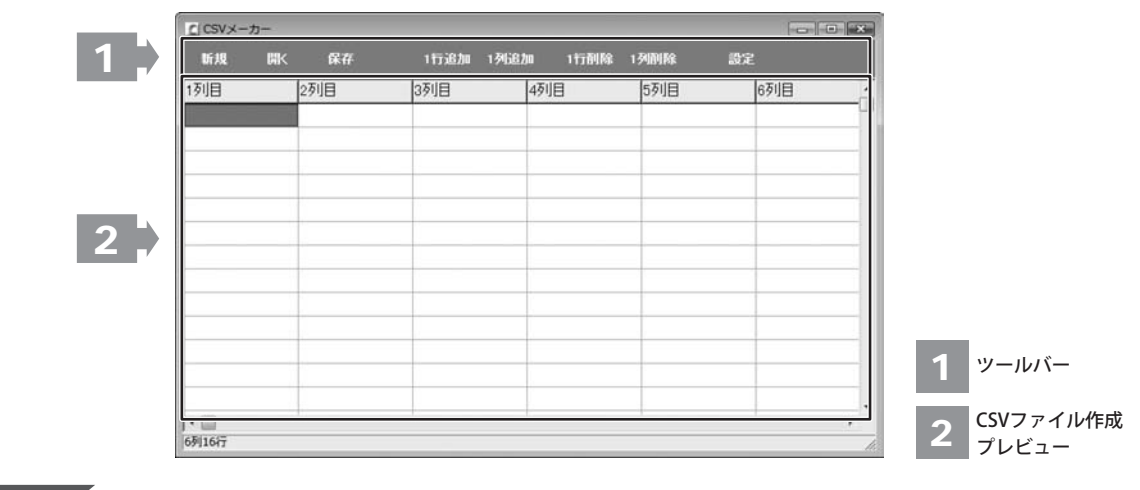

ツールバー

1

| 新規  | . EK  | 保存    | 1行追加    | 1列追加  | 1行削除  | 1列削除  | 設定      |     |
|-----|-------|-------|---------|-------|-------|-------|---------|-----|
| 新規  |       |       | 新しくCSVフ | ファイルを | 作成する  | 画面を開き | きます。    |     |
| 開く  | ••••• |       | すでに作成   | 保存されて | いるCSV | ファイルを | を開きます。  |     |
| 保存  | ••••• | ••••• | 作成したCS  | Vファイル | を保存し  | ます。   |         |     |
| 1行追 | 加     | ••••• | 空の行を1行  | 追加しま  | す。    |       |         |     |
| 1列追 | 加     | ••••• | 空の列を1列  | 追加しま  | す。    |       |         |     |
| 1行削 | 除     | ••••• | 現在選択中の  | の行を削除 | えします。 |       |         |     |
| 1列削 | 除     | ••••• | 現在選択中の  | の列を削除 | えします。 |       |         |     |
| 設定  | ••••• | ••••• | 設定画面が著  | 表示され、 | 保存の際  | の設定を行 | ううことができ | ます。 |

#### 2 CSVファイル作成プレビュー

ここにCSVファイルの内容を入力します。右クリックをすると下のようなメニューが表示されます。

| Î                  | 1行追加(R) | 1行追加… | 空の行を1行追加します。 | (最後の行に追加されます)          |
|--------------------|---------|-------|--------------|------------------------|
|                    | 1行挿入(I) | 1行挿入… | 空の行を1行追加します。 | (現在選択している行の1行上に挿入されます) |
|                    | 1列追加(C) | 1列追加… | 空の列を1列追加します。 | (最後の列に追加されます)          |
|                    | 1列挿人(A) | 1列挿入… | 空の列を1列追加します。 | (現在選択している列の1列左に挿入されます) |
| 1行削除(D)<br>1列削除(L) |         | 1行削除… | 現在選択中の行を削除しま | す。                     |
|                    |         | 1列削除… | 現在選択中の列を削除しま | す。                     |

#### 、 文字を入力します 1

入力したいところをクリックすると、 青色に変わり選択状態になります。 入力欄が青色に変わりましたら、文字を 入力します。 例として、ここでは1列目に郵便番号、 2列目には住所、3列目には名前を 入力します。

| C CSVメーカー |              |         |        |        |       |
|-----------|--------------|---------|--------|--------|-------|
| 新規 開く     | 保存           | 1行追加 1列 | 追加 1行削 | 除 1列的除 | D2    |
| NIC .     | 列目           | 3列目     | 4列目    | 5列目    | 6列目   |
|           |              |         |        |        |       |
| $\Lambda$ | 5            |         |        |        |       |
| 563-0029  | 大阪府          | 池田市五月   | б∎-∎   |        | 松井 一郎 |
| 567-0028  | 大阪府茨木市畑田町■-× |         |        |        | 山田 竹男 |
| 033-0033  | 青森県三沢市美野原○-△ |         |        |        | 高橋 梅  |
| 052-0025  | 北海道          | 伊泽市網代   | TT●_A  |        | 料井 車子 |
|           |              |         |        | 内      | 容を入力! |
|           |              |         |        |        |       |
|           |              |         |        |        |       |
| 11011     |              |         |        |        |       |

#### 、 入力したファイルを保存します 2

すべての項目を入力し終えましたら、 保存ボタンをクリックしてください。 保存ウィザード画面が表示されますので、 画面の指示に従って保存作業を進めて ください。

①ファイルの保存場所を設定します。 ドキュメント、またはデスクトップに 保存することができます。 選択したら次へボタンをクリックします。 (ここでは、ドキュメントを選択します。)

※保存ウィザード画面が表示されない場合 は[設定]メニューで[補助画面を利用する] にチェックを入れてください。

| CICSVX-7 | p-                |                                                                                                    |    |
|----------|-------------------|----------------------------------------------------------------------------------------------------|----|
| 断规       | 📧 📪 < 保存 ボ        | タンを 1989/82                                                                                                    | 設定 |
| 1列目      | 2列目 クリッ・          | ク!                                                                                                    |    |
| 563-0029 | 大阪府池田市五月丘         |                                                                                                    |    |
| 567-0028 | 大阪府茨木市煌田町■-×      | 山田 竹男                                                                                                    |    |
| 033-0033 | 青森県三沢市美野原○-△      | 高橋 梅                                                                                                    |    |
| 052-0025 | 北海道伊達市網代町●-△      | 桜井 恵子                                                                                                    |    |
| 726-0022 | 広島県府中市用土町×-●      | 渡辺 あやめ                                                                                                    |    |
| 330-0063 | 埼玉県さいたま市浦和区高砂■−☆  | 桐山 智                                                                                                    |    |
| 822-0014 | 福岡県直方市丸山町○-●      | 鈴木 牡丹                                                                                                    |    |
| 244-0001 | 神奈川県横浜市戸塚区鳥が丘▲-×  | 中村 百合                                                                                                    |    |
| 315-0004 | 茨城県石岡市柏原町△-☆      | 斎藤 桃子                                                                                                    |    |
| 275-0021 | 千葉県習志野市袖ヶ浦△-☆     | 木村 葵                                                                                                    |    |
| 044-0011 | 北海道虻田郡俱知安町南一条東△-▲ | 石川 あざみ                                                                                                    |    |
| 425-0007 | 静岡県焼津市策牛☆−△       | 藤田 尚                                                                                                    |    |
| 385-0045 | 長野県佐久市大沢■-■       | 葛山 太一                                                                                                    |    |
| 547-0042 | 大阪府大阪市平野区平野市町☆-☆  | 長谷川 蘭                                                                                                    | -  |
| 3列30行    |                   | had a second second second second second second second second second second second second second second second | 1  |

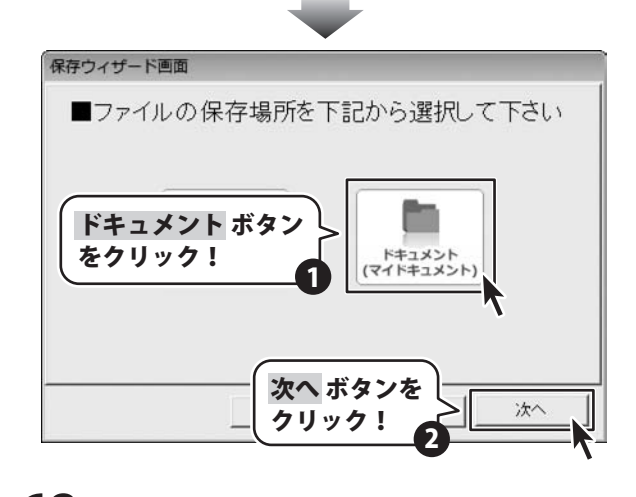

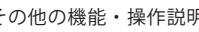

②ファイル名を入力します。 ファイル名を入力したら次へボタンを クリックします。

③ファイルの保存場所、ファイル名の確認 画面が表示されます。 間違いがない場合は 次へ ボタンを クリックしてください。

④保存後、

[保存しました 保存フォルダを開きますか?] という画面が表示されます。 保存場所をエクスプローラーで開く場合は、 はいボタンをクリックしてください。

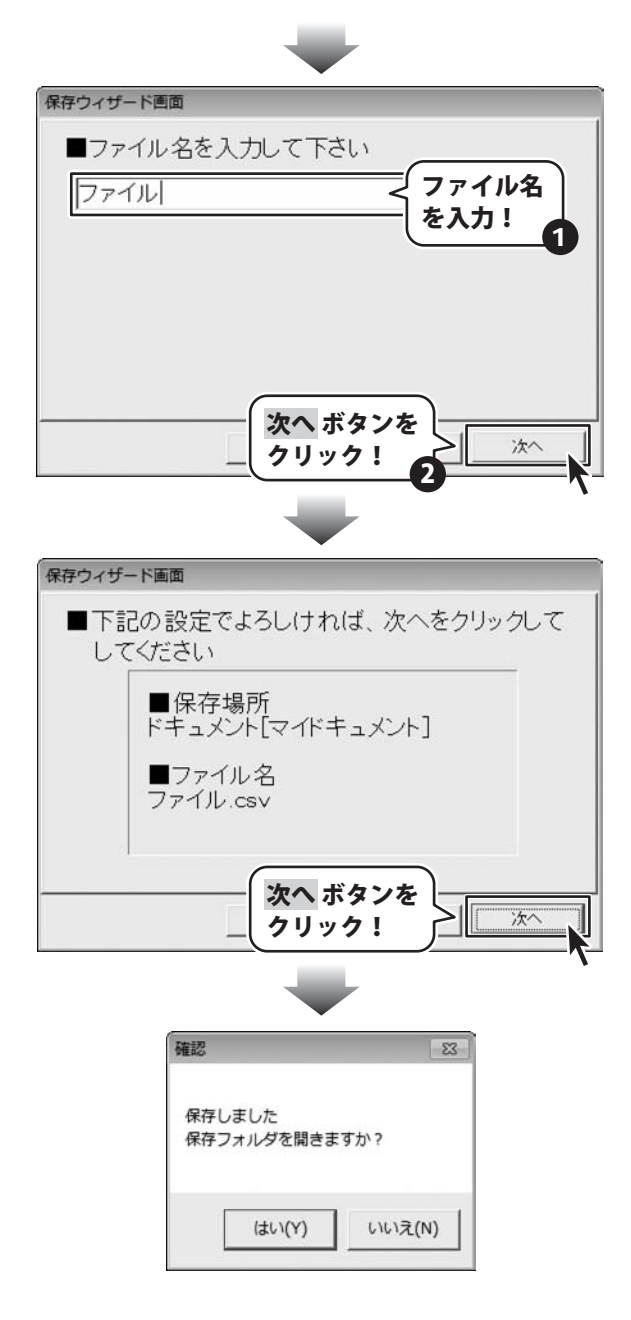

#### かんたん画像 切り取りツール

画像を切り取りすることができます。

#### 画面説明

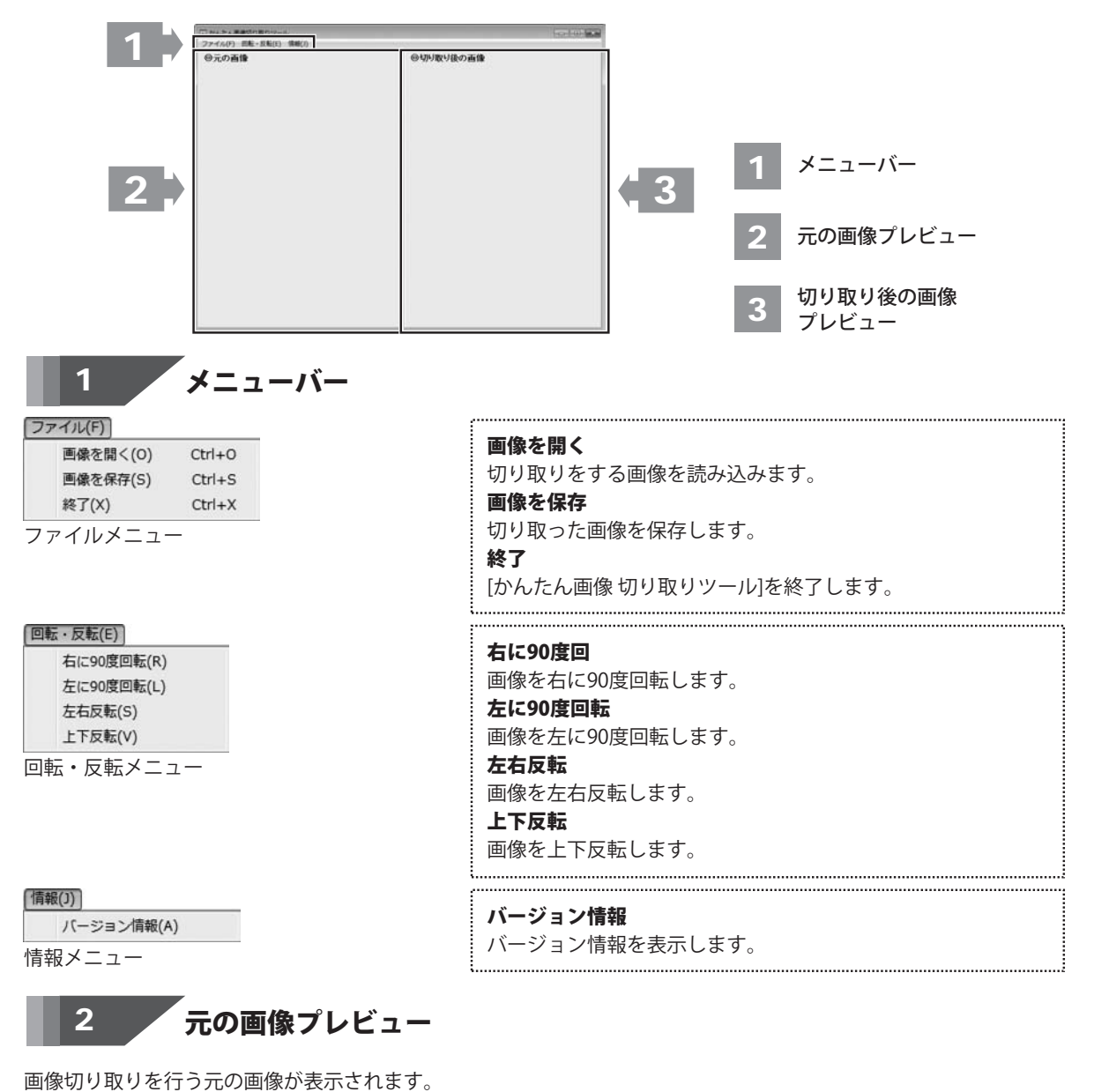

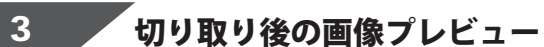

切り取りを行った画像が表示されます。

#### 操作方法

#### 「かんたん画像 切り取りツール」を起動する

ボタン(Windows Vistaの場合 ボタン、Windows XPの場合[スタート]ボタン)→ [すべてのプログラム]→[DE-NET]→[かんたん商人 販促チラシ印刷2]→[かんたん画像 切り取りツール]から ソフトを起動してください。

#### 2 切り取りを行う画像を開く

ファイルメニューから [画像を開く] を選択し、 ファイルを開く画面を表示します。 ファイルを開く画面が表示されましたら、 切り取りを行いたい画像の保存先を選択し、 切り取りを行いたい画像をクリックして選択、 開く ボタンをクリックします。 元の画像プレビューに画像が表示されます。

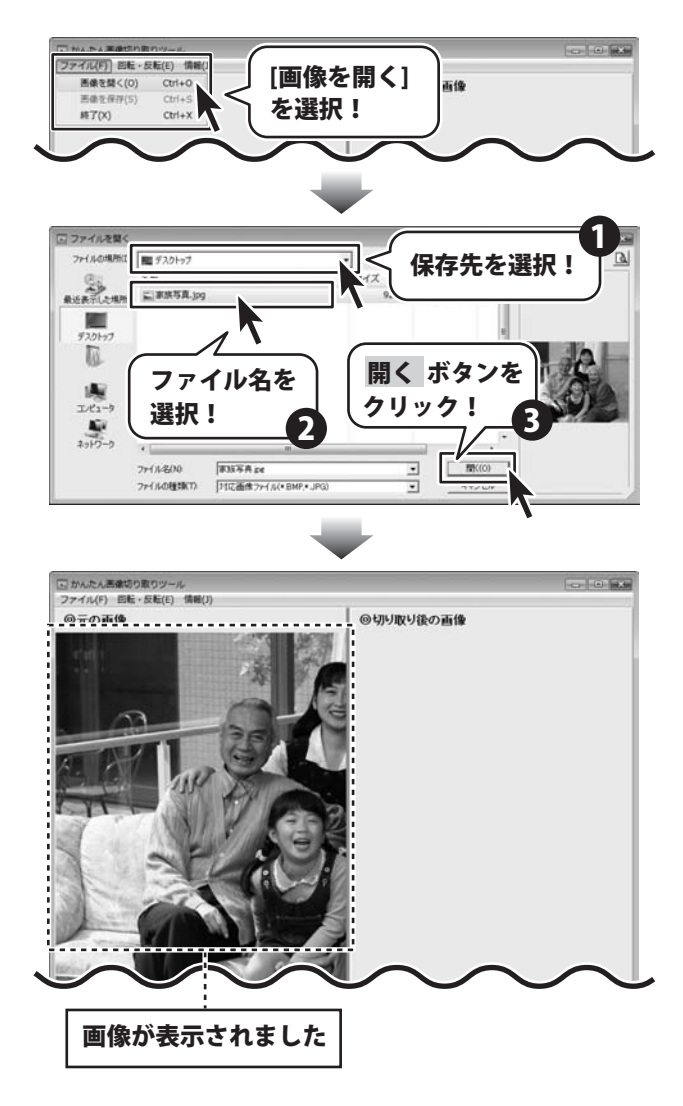
### 3 画像を切り取りする

元の画像プレビューに表示されている画像の 上で切り取りたい場所をドラッグすると点線枠 が表示され、画面右側の切り取り後の画像 プレビューに切り取り後の画像が表示されます。

やり直す場合は、元画像の上で再度ドラッグを やり直してください。

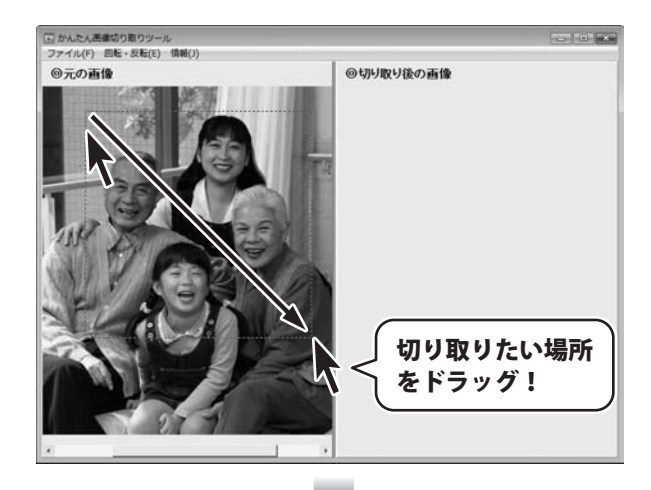

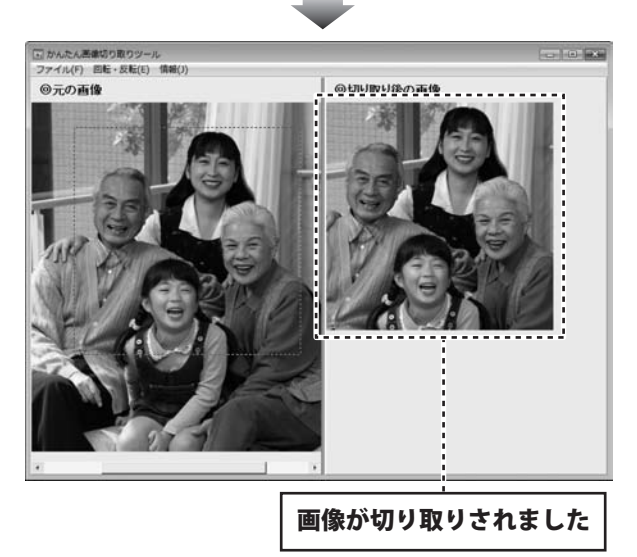

### 4 切り取った画像を保存する

切り取った画像を保存します。 [ファイル]メニューから「画像を保存]を クリックして、名前を付けて保存画面を表示 します。 名前を付けて保存画面が表示されましたら、 画像を保存する場所を指定し、画像の名前を 入力後、保存ボタンをクリックします。

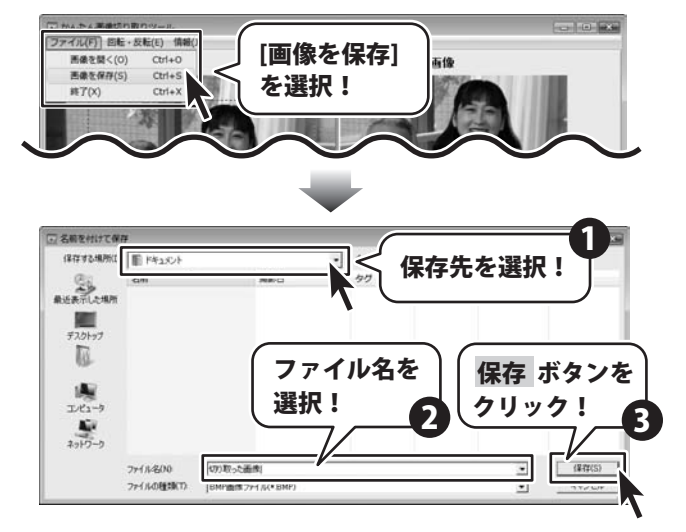

# memo 切り取り以外の画像加工

## 右に90度回転

回転・反転メニューから [右に90度回転] を 選択すると、画像が右に90度回転します。

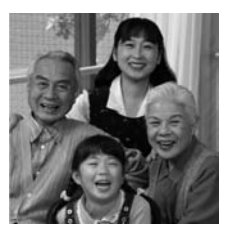

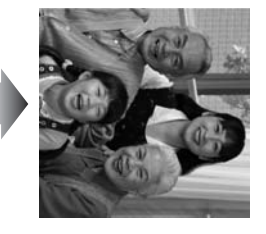

左右反転

回転・反転メニューから「左右反転」を選択すると、 画像が左右反転します。

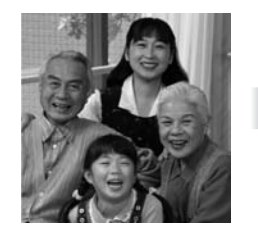

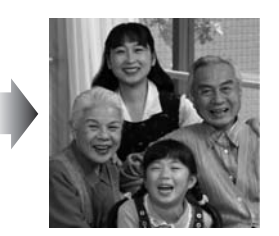

## 左に90度回転

回転・反転メニューから「左に90度回転」を 選択すると、画像が左に90度回転します。

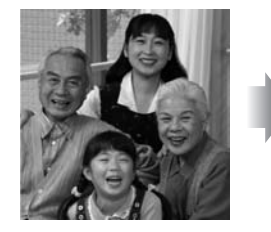

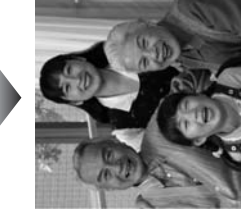

上下反転

回転・反転メニューから「上下反転」を選択すると、 画像が上下反転します。

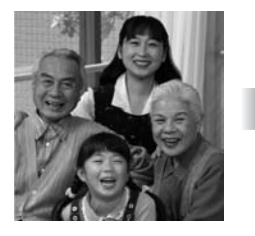

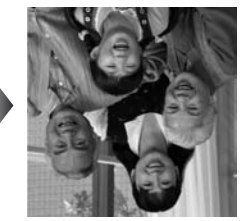

## かんたん画像切抜きツール きり丸

デザインに挿入する画像を付属の「かんたん画像切抜きツール きり丸」で切り抜きすることができます。

### 画面説明

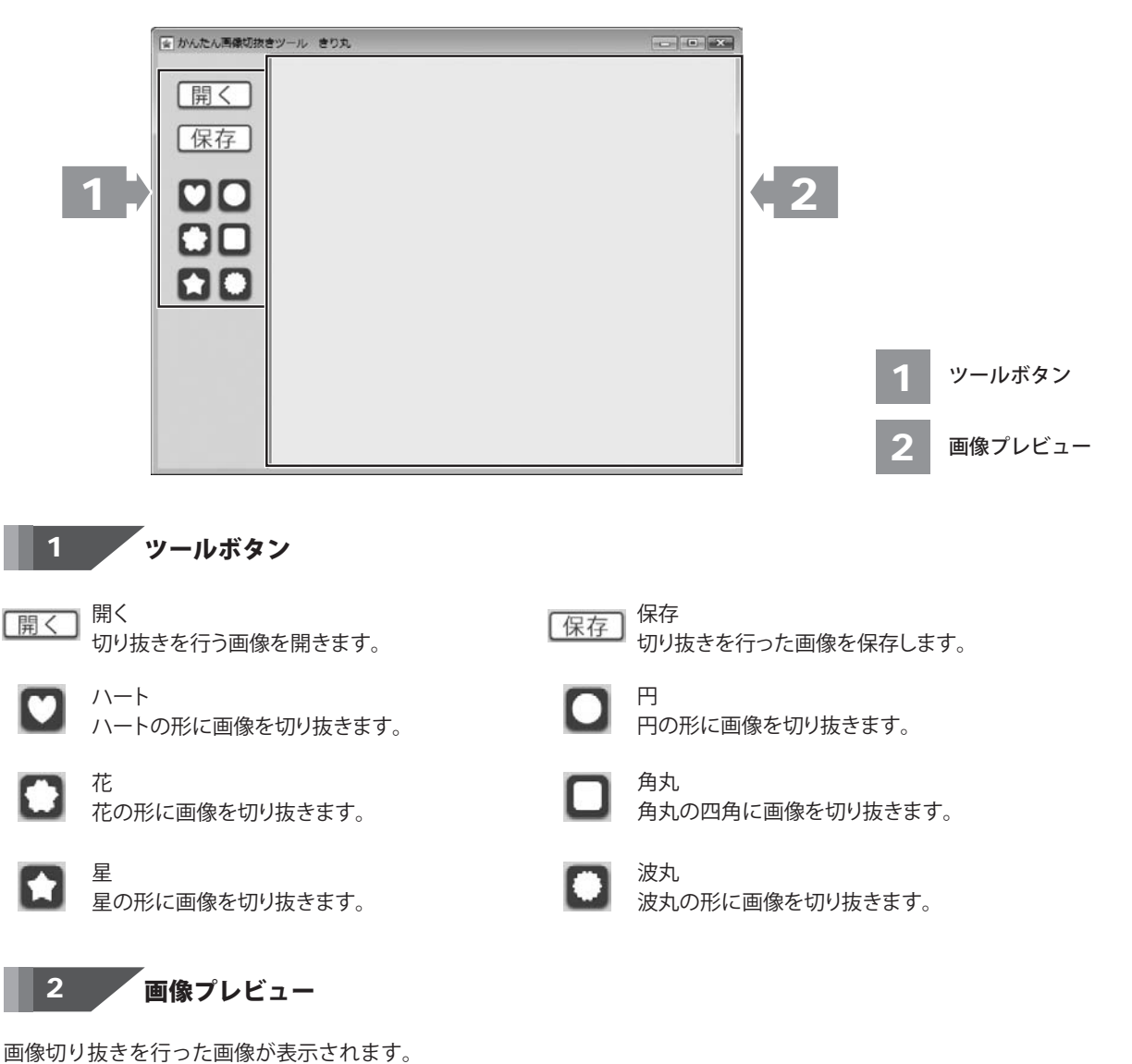

画像の切り抜き 操作方法

2

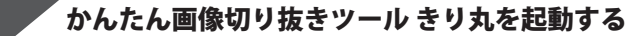

ボタン(Windows Vistaの場合は 「「」「「ボタン、Windows XPの場合は[スタート]ボタン)をクリックして、 「すべてのプログラム」→「De-net」→「かんたん商人 販促チラシ印刷2」とたどって 「かんたん画像切り抜きツールきり丸」をクリックしますと本ソフトが起動します。

## 切り抜きを行う画像を開く

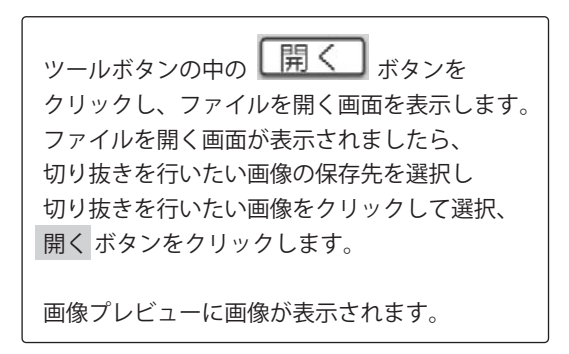

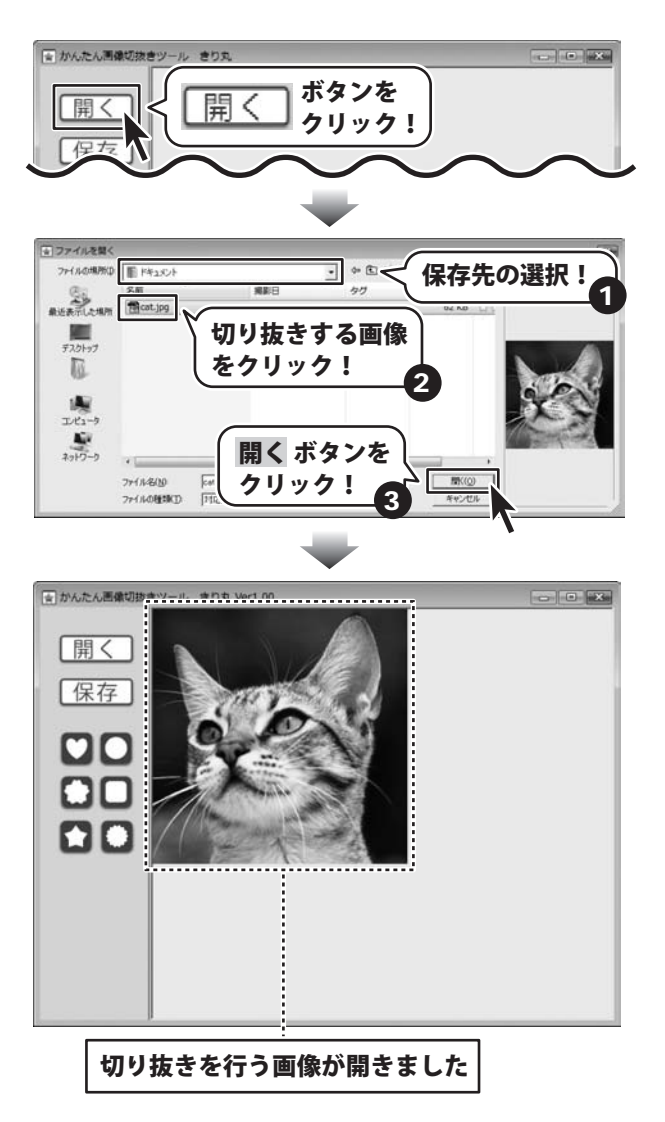

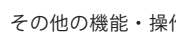

#### 3 画像を切り抜きする

画像を切り抜きたい形を選択します。 (ここでは、ハートを使用します) 画像プレビューに選択した形(ここでは、 ハート)が表示されますので、点線枠の位置、 サイズを変更して切り抜きする場所を選択して ください。

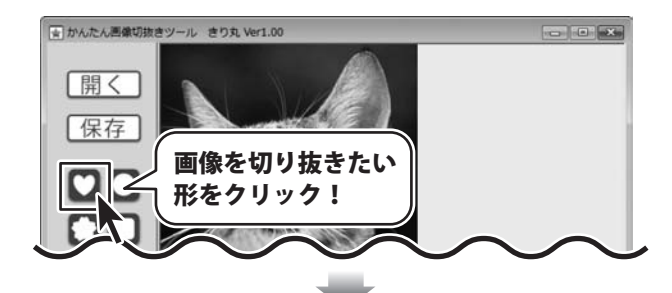

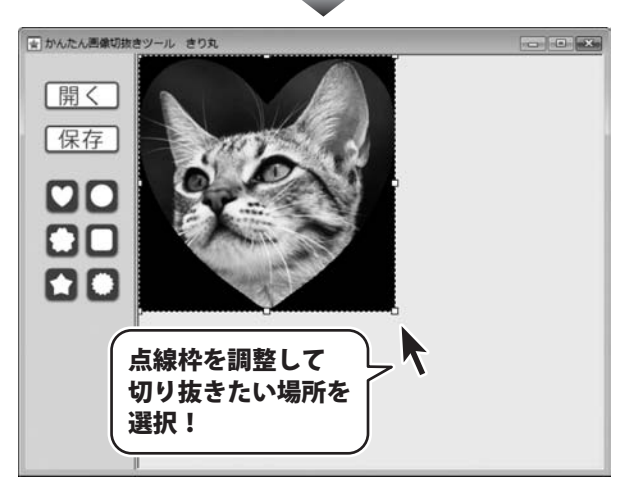

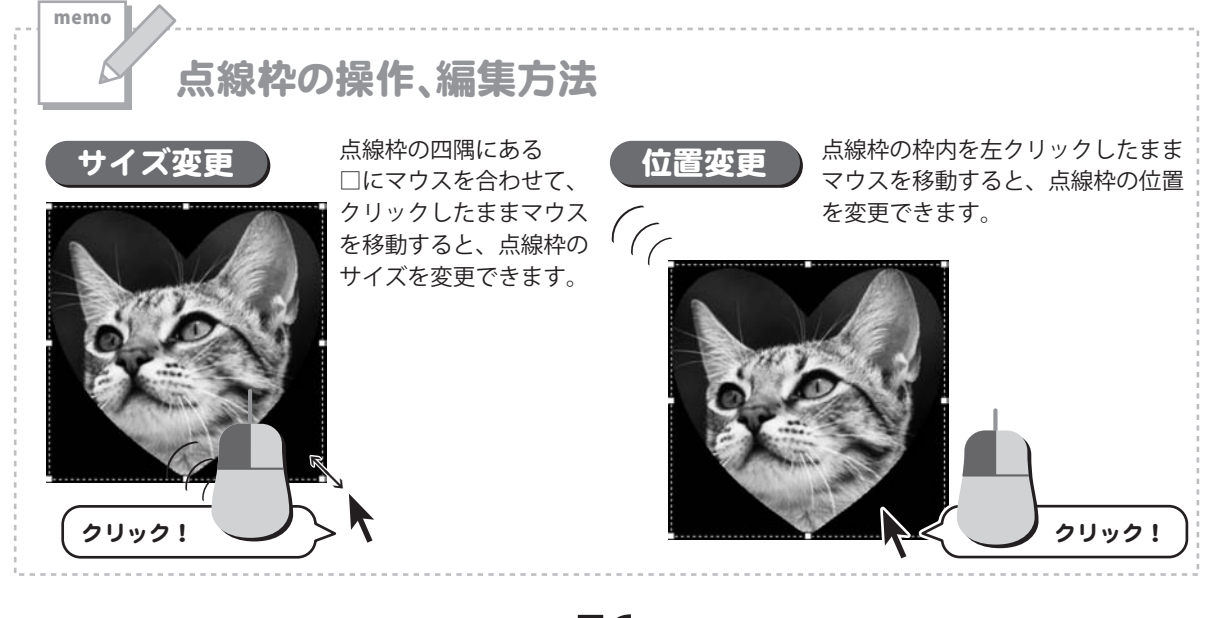

#### 4 切り抜いた画像を保存する

切り抜いた画像を保存します。 ツールボタンから 保存 ボタンをクリック して名前を付けて保存画面を表示します。 名前を付けて保存画面が表示されましたら、 画像を保存する場所を選択し、画像の名前を 入力後、保存 ボタンをクリックします。

※わかりやすい場所に、わかりやすい名前で 保存作業を行ってください。

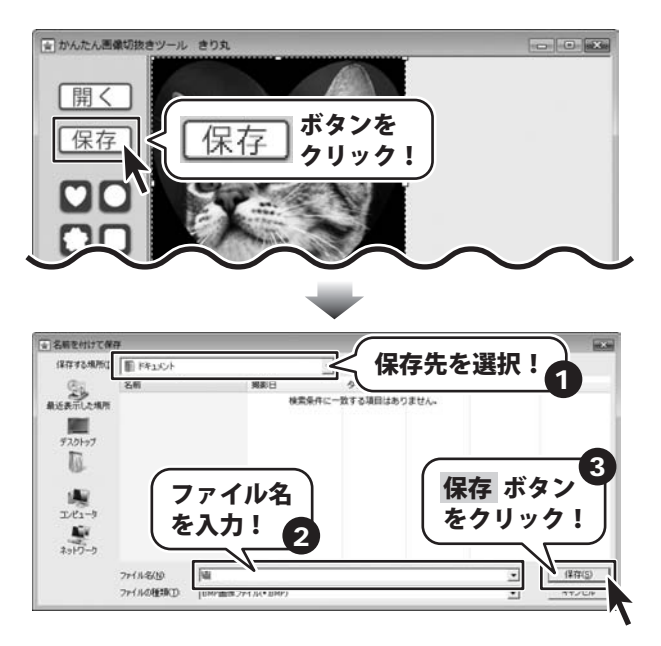

# ソフトウェアをダウンロードする

「かんたん商人販促チラシ印刷2」を購入し、ユーザー登録をしていただいたお客様には、 弊社ホームページから「かんたん商人 販促チラシ印刷2」を5回までダウンロードすることができます。 ネットブックご利用のお客様、CD、DVDドライブがないパソコンをご利用のお客様はソフトウェアをダウンロードしてお使い いただくことができます。

### ■ユーザー登録時のメールアドレスが必要です。 ■製品のシリアルナンバーをご用意ください。

※ダウンロードはお客様のパソコンに外部のファイルが保存されることをいいます。 ※ユーザー登録がお済みでない場合には、弊社ホームページからユーザー登録を行ってください。 ※本サービスは、サービスの一部または全てを終了することがあります。 これによりユーザーおよび第三者に損害が生じた場合、理由の如何を問わず一切の責任を負わないものとします。

#### 弊社のホームページを表示します 1

お使いのブラウザーを起動して、アドレス 欄に弊社ホームページのURL

### http://www.de-net.com/pc

を入力します。

2

(ここでは、Internet Explorerを例に説明します)

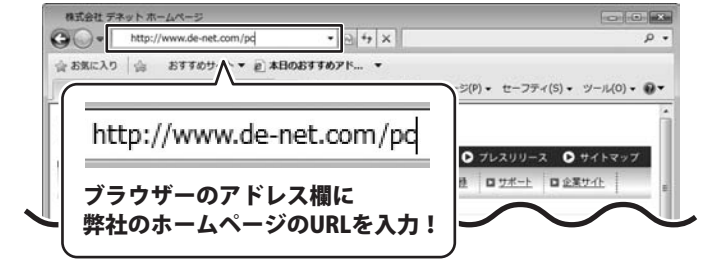

弊社のホームページが表示されましたら、 [各種ダウンロード]をクリックし、表示され るページの[ユーザー向けソフトダウンロード] をクリックしてください。

| 様式会社デネットホームページ                                                                                                    |                         |
|----------------------------------------------------------------------------------------------------|-------------------------|
| G · * E http://www.de-net.com/pc3/download/ * E * X                                                                                                    | • م                     |
| 会お気に入り 会 おすすめサイト▼ 創本日のおすすめアド ▼                                                                                                    |                         |
| 株式会社デネットホームページ う・ 日 「たってましい」                                                                                                    | /-JL(0) + €+            |
| A Comparison A Comparison A C | 7  7    7  7            |
| □ 102 □ 1025301 □ 1025210-F □ 1-1-20<br>ダウンロード                                                                                                    | <u> 미 <u> </u></u>      |
| ユーザー向けソフトダウンロード                                                                                                    | ■ Download<br>ソフトウェア最新版 |
| 株式会社デネット製品をご購入しただき、表別がとうござします。                                                                                                    | ソフトウェア体験版               |
| 対象パッケージ商品を購入し、ユーザー登録していただいたお客様は対象商品を5回まで<br>ダウンロードすることができます。                                                                                                    | PDFマニュアル                |
| ■ユーザー豆쳐町のメールアドレスかめ表です。<br>■ MID かとは アチェン・ビーボー 印刷ノビオ・                                                                                                    | PDFカタログ                 |
| [ユーザー向けソフトダウンロード]<br>をクリック!                                                                                                    | ユーザー向け<br>ソフトダウンロード     |
| ● インターネット   保護モード: 有力                                                                                                    | 物 🦷 🖷 电 100% 🔹          |

# ソフトウェアをダウンロードする

### 3

「ユーザー向けソフトダウンロード」ページ内の各項目を設定、入力します

「ユーザー向けソフトダウンロード」ページ が表示されましたら、 注意事項をご確認いただき、各項目を設定、 入力してください。 すべての設定、入力が終わりましたら、 [発行]ボタンをクリックします。

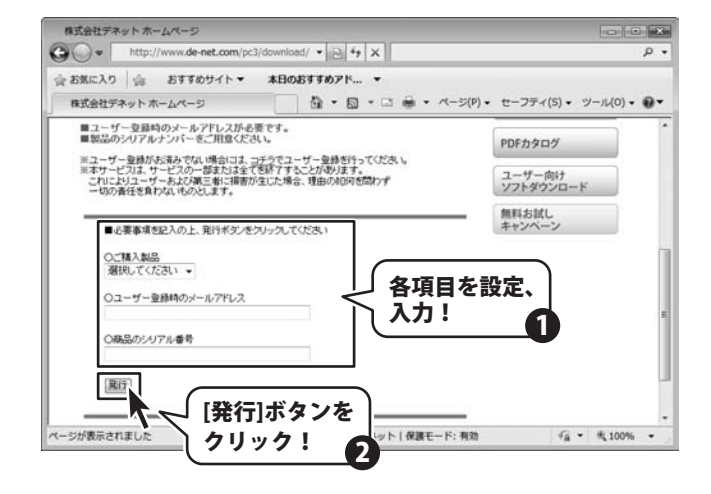

## 4 ファイルをダウンロードします

ダウンロードURLが発行されますので、URLを クリックするか、[次へ]ボタンをクリックして ください。 ソフトウェアをダウンロードするページが 表示されますので、[Download]ボタンを クリックしてください。

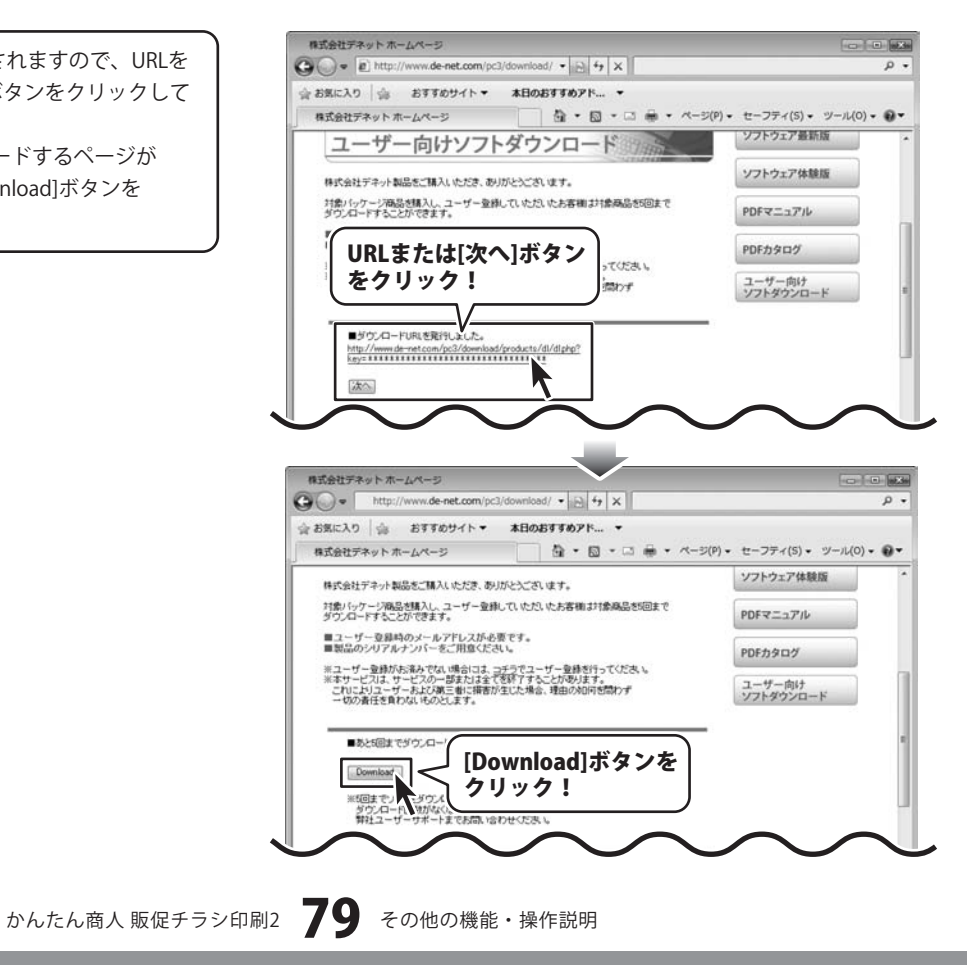

# ソフトウェアをダウンロードする

ファイルのダウンロード画面が表示されました ら、[保存]ボタンをクリックします。 名前を付けて保存画面が表示されますので、 ソフトウェアの保存場所を選択して、 [保存]ボタンをクリックしてください。

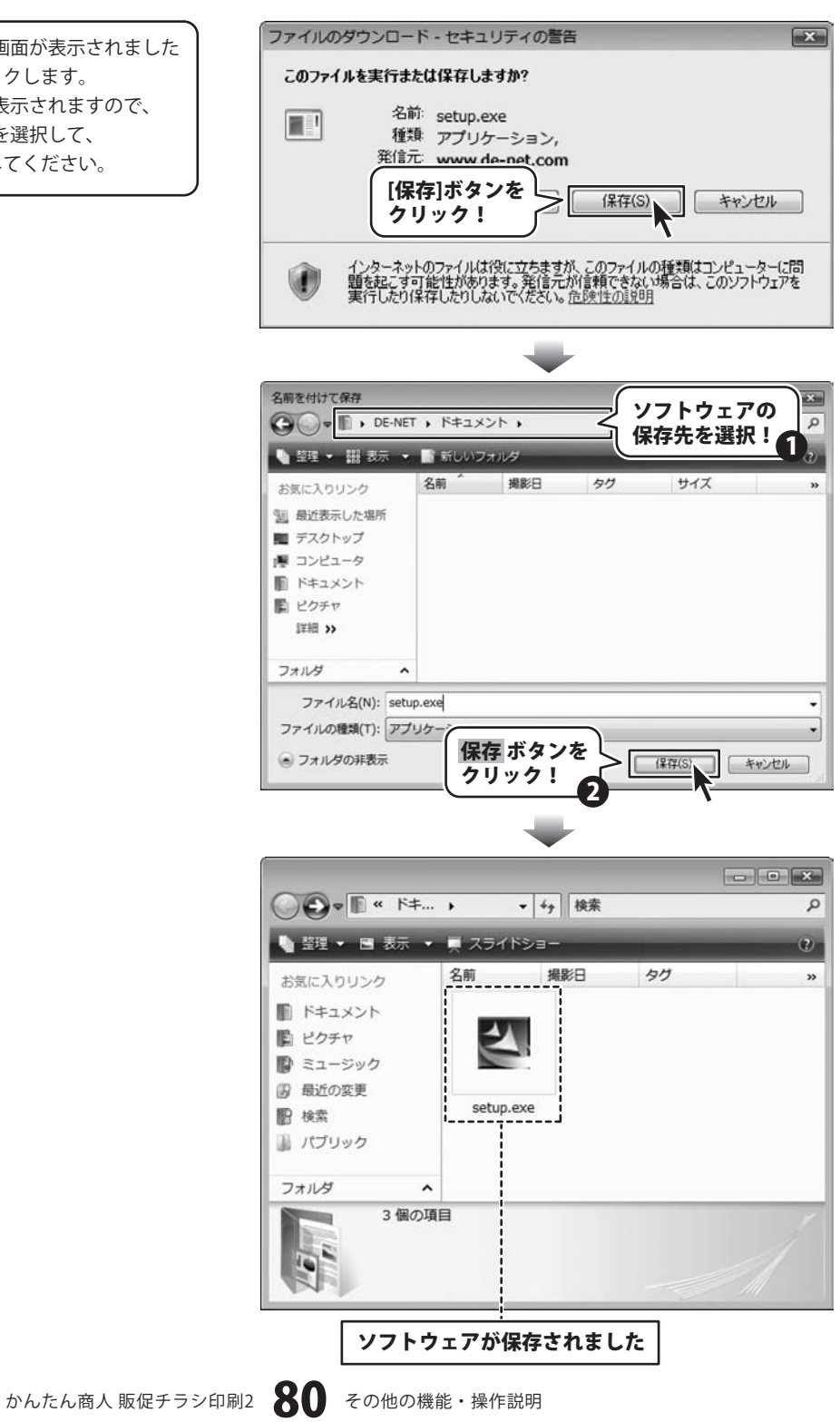

## インストール・起動関連

### Q:ソフトのインストールや起動ができません

A:本ソフトをインストールする際、ウィルス対策などの常駐ソフトや他のアプリケーションが起動していませんか? 必ず、すべて終了してからインストール作業を行ってください。 また、HDD(ハードディスクドライブ)の空き容量が極端に少ない状態、Windowsのシステムが不安定になってますと、 インストール作業を行うことや本ソフトが正常に起動することができない場合もあります。 お使いのパソコンのWindows OSは、Windows Update等で常に最新の状態を保ってください。

**O** & A

Q:インストールしようとすると『・・・にアクセスする権限がありません。インストールを継続できません。』といった メッセージ(Windows XP)や次のような画面(Windows VistaおよびWindows 7)が表示されてインストールができません 例:Windows Vista

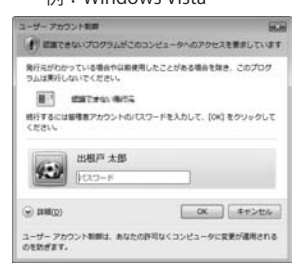

A:管理者権限を持っていないユーザーアカウントでパソコンを起動していませんか? 本ソフトをご利用の際には予め管理者権限を持ったユーザーアカウントでパソコンを起動してからインストール作業を行ってください。

### Q:完全アンインストールの手順は?

A:以下の手順で削除できます。

1.4ページのアンインストール方法で「かんたん商人 販促チラシ印刷2」のアンインストールを行います。

- [Windows 7 / Vista] コンピューター(※1) →Cドライブ→ProgramData(※2) →De-Net→HansokuChirashi2フォルダーを削除します。 [Windows XP] マイコンピュータ→Cドライブ→Documents and Settings→All Users→Application Data(※2) →De-Net →HansokuChirashi2フォルダーを削除します。
- ※1 Windows Vistaの場合は「コンピュータ」
- ※2 初期設定では隠しフォルダーになっている為、表示されていない場合があります。

# 操作関連

| Q:デザインを作成している途中に用紙サイズの変更は可能ですか?<br>A:用紙サイズを途中で変更することはできません。あらかじめ使用する用紙の設定で作成を始めてください。<br>用紙サイズを変更する場合は始めからデザインしなおしてください。                                                                                                    |
|----------------------------------------------------------------------------------------------------|
| Q:文字シートを作成しているのに、編集画面に表示されない<br>A:文字シートの上に他のシート(画像シートや図形シートなど)が重なっている可能性があります。<br>シートの詳細につきましては、19ページをご覧ください。<br>メイン画面下部の見出しタブから、一番上に表示させたいシートを選択し、メイン画面右側に「▲前面へ」ボタン<br>がありますので、該当シートの中身が表示されるまでクリックしてください。                                          |
| Q:特殊文字「文字を変形する」で、複数文字入力すると途中で切れてしまいます<br>A:「文字を変形する」のみフォントサイズ20、入力文字数全角20(半角40)文字までの制限があります。                                                                                                    |
| Q:差込シートを含んだデザインで全てのデザインを画像書き出しすることはできますか?<br>A:差込シートを含んだデザインの場合、差込シートの部分については1行目の文字が表示された状態での<br>書き出しとなります。2行目以降の文字に置き換えての書き出しはできません。                                                                                                    |
| Q:同じ内容のデザインを作るのではなく、1枚ずつ違う内容でデザインを作成したい<br>A:マルチモードでは一枚ずつ違う内容のデザインを作成できます。<br>41~50ページ~のマルチモードについてをご覧ください。                                                                                                    |
| <b>Q:デザインモードを変更するボタンがありません</b><br>A:ラベルサイズが異なる用紙の場合シングルモードに変更することはできません。                                                                                                    |
| <b>Q:写真をデザインに取り込みたい</b><br>A:あらかじめ、写真の画像ファイルを用意してください。<br>画像形式はJPEG、BMP、PNG形式の画像を取り込むことができます。                                                                                                    |
| Q:画像シートで使用する画像を編集したい<br>A:付属の「かんたん画像切り取りツール」、「かんたん画像切り抜きツール きり丸」をご利用ください。<br>操作方法につきましては、70~77ページをご覧ください。                                                                                                    |
| Q:デザインの背景などを好きな色に塗りつぶしたい<br>A:図形シートを作成し、■を選択後、ラベルの大きさと同一サイズに設定して必要に応じて、お好みの色やシート位置を設定してください。                                                                                                    |
| <b>Q:画像シートで「透明にする色を設定する」にチェックを入れたがきれいに透明にならない</b><br>A:デジカメで撮影された画像などは背景が複数の色で構成されている場合が多く、きれいに透明にならない場合もあります。                                                                                                    |
| Q:デザインを作成している途中でシートが選択できなくなりました<br>A:選択しようとしているシートよりも前面にシートが存在していませんか?<br>前面にシートがある場合、前面のシートが優先的に選択されます。また、シート設定で位置固定が有効になっていませんか?<br>位置固定を行うとデザイン画面上では選択することができません。<br>その場合、画面下部のシート一覧タブから該当シートを選択して位置固定のチェックを外してください。<br>操作方法につきましては、19ページをご覧ください。 |
| Q:縦書きにすると文字シート内の数字が横向きに表示されてしまいます                                                                                                    |

A:半角数字の場合縦書きにすると横向きに表示されます。全角で入力することにより正常に表示されます。

### CSV関連

### Q:CSVファイルとは?

A:文字データをカンマ区切りしたファイルです。表計算ソフト等でも閲覧・編集などができます。

### 印刷・用紙設定関連

### Q:ソフトの用紙の型番リストに、手元にある型番と同じものがない

A:本ソフトでは用紙サイズを入力することで、用紙の設定を行うことができます。 オリジナル用紙の設定につきましては58~63ページをご参照ください。

#### Q:印刷ができません プレビューもできません

### A:以下の項目をご確認ください。

- ○プリンタードライバー(プリンターを動かす為のソフト)が最新のものではない
- ○インクやトナー等が切れている、又はインクやトナー等の噴出し口などが目詰まりしている
- ○モノクロ設定になっている
- ○プリンターの設定が変更されている(用紙や拡大縮小など)
- ○プリンターの正しい位置に、用紙をセットしていない
- ○プリンターの電源が入っていない、ケーブルの接続が不十分になっている
- ○パソコン自体がプリンターを認識していない

プリンターそのものに関するお問い合わせは、プリンターのメーカー様へお尋ねください。

- 一部のプリンターでは印刷する際の倍率などを設定することができるものもあり、
- その設定によっては、データを正常に印刷できない場合があります。
- 例:プリンター側の倍率が88%に設定されている→印刷データ自体も88%のサイズに縮小されて印刷が 行なわれます。

パソコンとプリンター等周辺機器の組み合わせや環境、設定、また一部のプリンター(※)では、正常に印刷を 行うことができない場合があります。※複合機や業務用プリンター等 印刷の際はプレビュー画面などで確認を行い、最初はテスト用紙などをご用意の上、 試し印刷を行ってから各種用紙に印刷することをお勧めいたします。

.....

### Q:両面印刷したいのですが

A:用紙のデータを表面と裏面の2種類を用意し、表面の印刷を行った後、裏面に印刷したいデザインを開き 用紙を裏側にして印刷を行ってください。

※本ソフトは両面印刷機能を備えたプリンターへ自動的に両面のデータを出力する機能はありません。 また、左右の余白が非対称の用紙は裏面を印刷する場合、印刷位置がずれてしまいますのでご注意ください。

#### Q:複数あるラベルのうち1面だけに印刷したい

A:マルチモードをご利用ください。 操作方法につきましては58ページをご覧ください。

### Q:CD-Rなど外部メディアに保存したい

A:本ソフトには、外部メディアへの保存機能は備えておりません。 ご利用パソコン内にデータを保存した後、その保存データを外部メディアへコピー等行ってください。 ※外部メディアに関するご質問は各メーカー様へお問い合わせください。

## その他

### Q:画像をスキャナーから直接読み込もうとしたがうまくいかない A:スキャナー等のTWAIN機器から直接読み込む場合には 各機器のドライバー、ユーティリティーソフト等が最新のものであるかご確認ください。 Q:他のパソコンとの共有はできますか? A:本ソフトは、インストールを行ったパソコン上で操作してください。 ネットワーク経由等で使用することはできません。 O:画面の端が切れて表示される A: 画面解像度を推奨サイズ以上に変更します。 確認方法 [Windows Vista] 1. デスクトップの何も無い所で右クリック→個人設定をクリックします。 2. 個人設定ウィンドウ内の、画面の設定を左クリックします。 3. 解像度を1024 x 768以上に設定し「OK」をクリックで設定完了です。 ※機種によっては推奨解像度が表示できないものもあります。 [Windows 7] 1. スタートメニューより「コントロールパネル」をクリックします。 2. 「デスクトップのカスタマイズ」をクリックし、「画面の解像度の調整」をクリックします。 3. 解像度を1024×768以上に設定し「OK」をクリックで設定完了です。 ※機種によっては推奨解像度が表示できないものもあります。 Q:ボタンや文字などがずれていたり、画面の表示がおかしい A:お使いのパソコン画面の設定をご確認ください。 確認方法 [Windows Vista] 1. デスクトップの何も無い所で右クリック→個人設定をクリックします。 2. フォントサイズ (DPI) の調整をクリックします。 3. 「あなたの許可が必要です」と許可を求められますので「続行」をクリックします。 規定のスケール(96DPI)にチェックを付け、「OK」をクリックします。 4. パソコンを再起動した後、本ソフトを起動させて画面表示をご確認ください。 [Windows 7] 1. スタートメニューより「コントロールパネル」をクリックします。 2. 「デスクトップのカスタマイズ」をクリックし、 「テキストやその他の項目の大きさを変更します」をクリックします。

- 3. 小-100%(規定)にチェックを入れ「適用」をクリッックします。
- 「これらの変更を適用するには、コンピューターからログオフする必要があります。」と確認を 求められますので、「今すぐログオフ」をクリックします。
- 5. パソコンからログオフされますので、再度ログインすると設定完了です。

# **Q & A**

### Q:「2010 \*\*\*\*」は日付ではありません…というエラーメッセージが表示される

A:Windowsの日付形式の設定が標準のもの以外になっているとアプリケーションソフトが 正常に動作(表示等)がされない場合があります。 以下の手順で設定をご確認の上、標準の設定にて本ソフトをご使用ください。 確認方法

[Windows Vista]

- 1. デスクトップの何も無い所で右クリック→個人設定を右クリックします。
- 2. フォントサイズ (DPI) の調整をクリックします。
- 「あなたの許可が必要です」と許可を求められますので「続行」をクリックします。
  既定のスケール(96DPI)にチェックを付け、「OK」をクリックします。
- 4. パソコンを再起動した後、本ソフトを起動させて画面表示をご確認ください。
- [Windows 7]
  - 1. スタートメニューより「コントロールパネル」をクリックします。
  - 2. 「デスクトップのカスタマイズ」をクリックし、「テキストやその他の項目の大きさを変更します」を クリックします。
  - 3. 小-100%(規定)にチェックを入れ「適用」をクリッックします。
  - 「これらの変更を適用するには、コンピューターからログオフする必要があります。」と確認を 求められますので、「今すぐログオフ」をクリックします。
  - 5. パソコンからログオフされますので、再度ログインすると設定完了です。

DPI設定につきましては、Windows OSでの設定となるため、詳細についてはMicrosoft社へお尋ねください。 また、その他のソフト、パソコン本体、その他の周辺機器につきましても各メーカー様へお尋ねください。 弊社では「かんたん商人 販促チラシ印刷2」以外に関する詳細につきましては一切の責任を負いかねます。

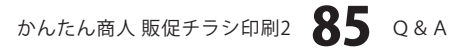

# ――ユーザーサポート

### お問い合わせについて

お客様よりいただいたお問い合わせに返信できないということがあります。 問い合わせを行っているのにも関わらず、サポートからの返事がない場合、弊社ユーザーサポートまで ご連絡が届いていない状態や、返信先が不明(正しくない)場合が考えられます。 FAX及びe-mailでのお問い合わせの際には、『ご連絡先を正確に明記』の上、サポートまでお送りくださいます よう宜しくお願い申し上げます。 弊社ホームページ上から問い合わせの場合、弊社ホームページ上からサポート宛にメールを送ることが可能です。

弊社ホームページ http://www.de-net.com

問い合わせページ

http://www.de-net.com/pc3/user-support/index.htm

『ご購入後のお問い合わせ』をお選びください。

直接メール・FAX・お電話等でご連絡の場合

○ソフトのタイトル・バージョン

例:「かんたん商人 販促チラシ印刷2」

○ソフトのシリアルナンバー

※表紙に貼付されています。

○ソフトをお使いになられているパソコンの環境

・OS及びバージョン

例:Windows 7、Windows Updateでの最終更新日〇〇年〇月〇日

- ・ブラウザーのバージョン
  - 例:Internet Explorer 8
- ・パソコンの仕様

例:NEC XXXX-XXX-XX / Pentium III 1GHz / HDD 500GB / Memory 2GB

○お問い合わせ内容

例:~の操作を行ったら、~というメッセージがでてソフトが動かなくなった □□□部分の操作について教えてほしい…etc

○お名前

○ご連絡先(正確にお願いいたします)

メールアドレス等送る前に再確認をお願いいたします。

# 無料ユーザーサポート

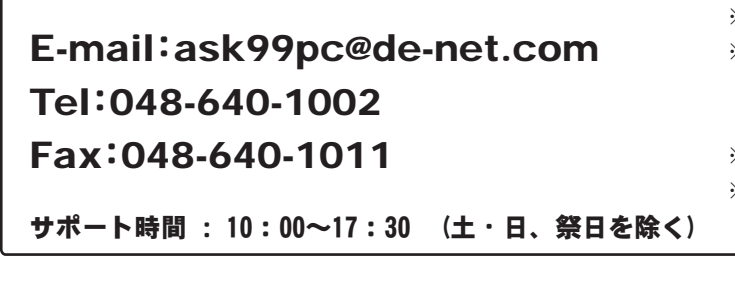

 ※通信料はお客様負担となります。
 ※パソコン本体の操作方法やその他専門 知識に関するお問い合わせにはお答え できない場合があります。
 ※お客様のご都合による返品はできません。
 ※お問い合わせ内容によっては返答までに

お時間をいただくこともあります。